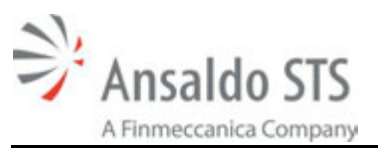

# Wayside Interface Unit Integrated

| ASTS USA Part No. |  |
|-------------------|--|
| N17067602         |  |
| N17067602UP       |  |

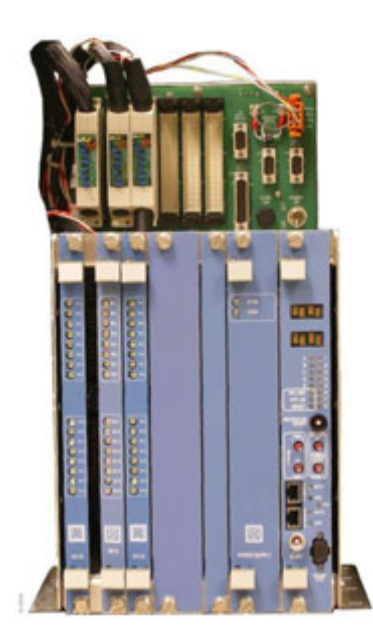

Software

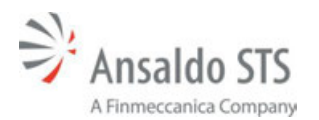

## **Proprietary Notice**

This document and the information contained therein are confidential – the disclosure or other communication, copying, reproduction and any use whatsoever is forbidden without the written authorization of Ansaldo STS USA, Inc.

## **Important Notice**

ASTS USA constantly strives to improve our products and keep our customers apprised of changes in technology. Following the recommendations contained in the attached service manual will provide our customers with optimum operational reliability. The data contained herein purports solely to describe the product, and does not create any warranties.

Within the scope of the attached manual, it is impossible to take into account every eventuality that may arise with technical equipment in service. Please consult an ASTS USA local sales representative in the event of any irregularities with our product.

ASTS USA expressly disclaims liability resulting from any improper handling or use of our equipment, even if these instructions contain no specific indication in this respect. We strongly recommend that only approved ASTS USA spare parts are used as replacements.

<sup>©</sup> Property of Ansaldo STS USA, Inc., 2015 all rights reserved 1000 Technology Drive, Pittsburgh, PA USA 15219-3120 645 Russell Street, Batesburg, SC 29006 www.ansaldo-sts.com

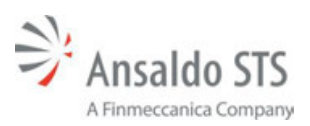

## **Revision History**

| REV. | DATE          | NATURE OF REVISION |
|------|---------------|--------------------|
| 1    | February 2015 | Initial Release    |

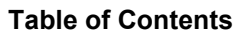

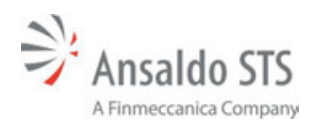

## **Table of Contents**

| 1. | GEN  | IERAL INFORMATION                                             | 1-1  |
|----|------|---------------------------------------------------------------|------|
|    | 1.1. | Safety Summary                                                |      |
|    | 1.2. | Abbreviations and Acronyms                                    |      |
| 2. | DES  | CRIPTION                                                      | 2-1  |
|    | 2.1. | Features                                                      | 2-1  |
| 3. | CEN  | ITRAL PROCESSOR UNIT                                          | 3-1  |
|    |      | 3.1.1. Loading Software                                       |      |
| 4. | CON  | INECTING TO WEB INTERFACE                                     | 4-1  |
|    | 4.1. | Procedure                                                     |      |
|    | 4.2. | Connection Verification                                       |      |
|    | 4.3. | Updating Software and Firmware                                |      |
|    | 4.4. | Troubleshooting                                               |      |
| 5. | WIU  | MICROLOK II SCREEN DESCRIPTIONS                               | 5-1  |
|    | 5.1. | HOME/DEVICE STATUS SCREEN                                     | 5-1  |
|    | 5.2. | Field Device Status Screen                                    |      |
|    | 5.3. | Device Configuration Screens                                  | 5-3  |
|    | 5.4. | SYSTEM INFORMATION SCREEN                                     | 5-4  |
|    |      | 5.4.1. Locomotive Command Screen                              | 5-5  |
|    |      | 5.4.2. Application Upload Screen                              | 5-6  |
|    |      | 5.4.3. Import/Export Screen                                   | 5-7  |
|    |      | 5.4.4. Location Screen                                        | 5-9  |
|    |      | 5.4.5. Network Screen                                         | 5-10 |
|    |      | 5.4.6. Class C Screen                                         | 5-11 |
|    |      | 5.4.7. Class D Screen                                         | 5-11 |
|    |      | 5.4.8. Advanced Civil Speed Enforcement System (ACSES) Screen | 5-13 |
|    |      | 5.4.9. SNMP Screen                                            | 5-13 |
|    |      | 5.4.10.NTP Screen                                             | 5-17 |
|    |      | 5.4.11.ITC Time and Location Screen                           | 5-18 |
|    |      | 5.4.12. Operating Values Screen                               | 5-19 |
|    |      | 5.4.13.ITCSM Screen                                           | 5-20 |
|    | 5.5. | Event Logs Screen                                             | 5-21 |
|    | 5.6. | Advanced Screen                                               | 5-21 |
|    |      | 5.6.1. Services Screen                                        | 5-22 |
|    |      | 5.6.2. Local Presence Screen                                  | 5-23 |
|    | 5.7. | User Certificates Screen                                      |      |
| 6. | UPL  | OADING FIRMWARE THROUGH THE WEB INTERFACE                     | 6-1  |
|    | 6.1. | Firmware Storage                                              | 6-2  |
| 7. | ANS  | ALDO STS WIU APPLICATION BUILDER                              | 7-1  |
|    | 7.1. | Opening an Existing Application                               | 7-1  |
|    | 7.2. | WIU Application Builder Software Creation                     | 7-4  |
|    | 7.3. | Starting a New Application                                    | 7-4  |

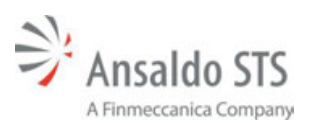

|    |      | 7.3.1. Creating a New SEPTA Application            | 7-6  |
|----|------|----------------------------------------------------|------|
|    |      | 7.3.2. Creating a New AMTRAK Application           | 7-7  |
|    | 7.4. | Saving an Application                              | 7-8  |
|    | 7.5. | Device Configuration SETUP                         | 7-8  |
|    |      | 7.5.1. Location Properties                         | 7-9  |
|    |      | 7.5.2. Network                                     | 7-12 |
|    |      | 7.5.3. SNMP                                        | 7-15 |
|    |      | 7.5.4. NTP                                         | 7-17 |
|    |      | 7.5.5. ITC Time and Location Configuration         | 7-18 |
|    |      | 7.5.6. SEPTA ACSES Encoder                         | 7-20 |
|    |      | 7.5.7. Class C                                     | 7-23 |
|    |      | 7.5.8. Class D                                     | 7-26 |
|    |      | 7.5.9. Operating Values                            | 7-38 |
|    |      | 7.5.10. Generate Report                            | 7-40 |
|    | 7.6. | Comparing Application Files                        | 7-40 |
| 8. | WIU  | APPLICATION UPLOAD THROUGH A WEB INTERFACE         | 8-1  |
|    | 8.1. | Uploading an Application and Monitoring the Unit   | 8-1  |
|    |      | 8.1.1. Uploading an Application File Example       | 8-2  |
|    | 8.2. | Monitoring and Checking the Configuration Settings | 8-3  |
|    |      | 8.2.1. ACSES Configuration                         | 8-6  |
|    |      | 8.2.2. SNMP Configuration                          | 8-7  |
|    |      | 8.2.3. ITC Time and Location                       | 8-8  |
|    |      | 8.2.4. Operating Values                            | 8-8  |
|    |      | 8.2.5. Events Log                                  | 8-9  |
|    |      | 8.2.6. Advanced Screen Displays                    | 8-12 |
| 9. | RAIL | . TEAM AND TECHNICAL SUPPORT                       | 9-1  |

## **List of Figures**

| Figure 3-1. | CPU Front Panel                          | 3-1 |
|-------------|------------------------------------------|-----|
| Figure 4–1. | PC to WIU Connection                     | 4-1 |
| Figure 5–1. | Home Page                                | 5-1 |
| Figure 5–2. | Sign-In Screen                           | 5-2 |
| Figure 5–3. | Field Device Status Screen Expanded View | 5-2 |
| Figure 5–4. | Field Device Status Screen Compact View  | 5-3 |
| Figure 5–5. | System Information Screen                | 5-4 |
| Figure 5–6. | Locomotive Command Screen                | 5-5 |
| Figure 5–7. | Application Upload Screen                | 5-6 |
| Figure 5–8. | Import Export Screen                     | 5-7 |

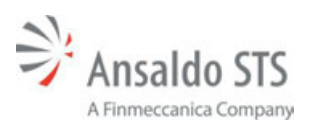

#### Table of Contents

| Figure 5–9. Summary Screen                                | 5-8  |
|-----------------------------------------------------------|------|
| Figure 5–10. Location Screen                              | 5-9  |
| Figure 5–11. Network Screen                               | 5-10 |
| Figure 5–12. Class C Screen                               | 5-11 |
| Figure 5–13. Class D Screen                               | 5-12 |
| Figure 5–14. ACSES Screen                                 | 5-13 |
| Figure 5–15. SNMP Drop-Down Menu Screen                   | 5-14 |
| Figure 5–16. SNMP Select Primary ID Screen                | 5-14 |
| Figure 5–17. SNMP Vital Screen                            | 5-15 |
| Figure 5–18. SNMP MicroLok Screen                         | 5-15 |
| Figure 5–19. SNMP Comm Screen                             | 5-16 |
| Figure 5–20. SNMP Web Screen                              | 5-16 |
| Figure 5–21. NTP Screen                                   | 5-17 |
| Figure 5–22. ITC Time and Location Screen                 | 5-18 |
| Figure 5–23. Operating Values Screen                      | 5-19 |
| Figure 5–24. ITCSM Screen                                 | 5-20 |
| Figure 5–25. Event Logs Event Selection Screen            | 5-21 |
| Figure 5–26. Advanced Screen                              | 5-21 |
| Figure 5–27. Services Screen                              | 5-22 |
| Figure 5–28. Local Presence Screen                        | 5-23 |
| Figure 5–29. User Certificates Screen                     | 5-24 |
| Figure 6–1. Configuration Screen                          | 6-1  |
| Figure 6–2. Upload Firmware Screen                        | 6-2  |
| Figure 7–1. Create New WIU Application Screen             | 7-1  |
| Figure 7–2. Application Builder Home Page                 | 7-4  |
| Figure 7–3mlp Selection Error Screen                      | 7-6  |
| Figure 7–4. Successful Save Text Messages                 | 7-8  |
| Figure 7–5. Unsuccessful Save Text Messages               | 7-8  |
| Figure 7–6. Configure Device Screen                       | 7-8  |
| Figure 7–7. Location Settings                             | 7-9  |
| Figure 7-8. Network Settings                              | 7-12 |
| Figure 7–9. SNMP Settings                                 | 7-15 |
| Figure 7–10. NTP Settings                                 | 7-17 |
| Figure 7–11. ITC Time and Location Configuration Settings | 7-19 |
| Figure 7–12. SEPTA ACSES Encoder Settings                 | 7-21 |
| Figure 7–13. Class C Settings                             | 7-23 |

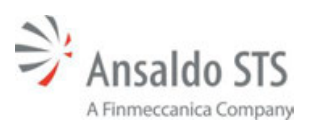

#### **Table of Contents**

| Figure 7–14. | Class D Protocol Attribute Parameters        | 7-26 |
|--------------|----------------------------------------------|------|
| Figure 7–15. | Class D Link Attribute Settings              | 7-29 |
| Figure 7–16. | Class D Beacon Attribute Settings            | 7-32 |
| Figure 7–17. | Class D QoS Settings                         | 7-35 |
| Figure 7–18. | Cryptography (HMAC Operating Value) Settings | 7-39 |

## List of Tables

| Table 3-1. CPU WIUN1706760X Controls and LED Indicators |      |
|---------------------------------------------------------|------|
| Table 4-1. Troubleshooting Problems and Solutions       | 4-4  |
| Table 7-1. Location Properties Parameters               | 7-10 |
| Table 7-3. SNMP Settings                                | 7-16 |
| Table 7-4. NTP Settings                                 | 7-18 |
| Table 7-6. SEPTA ACSES Encoder Parameters               | 7-22 |
| Table 7-7 Class C Parameters                            | 7-24 |
| Table 7-8. Class D Protocol Attribute Parameters        | 7-27 |
| Table 7-9. Class D Link Attribute Parameters            | 7-30 |
| Table 7-10. Class D Beacon Attribute Parameters         | 7-33 |
| Table 7-11. Class D QoS Parameters                      | 7-36 |
| Table 7-12. Operating Values Settings                   | 7-40 |
|                                                         |      |

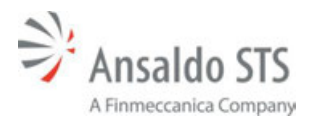

## **1. GENERAL INFORMATION**

## 1.1. Safety Summary

This document provides a description of the software PTC VitalNet Co-Processor PCB that handles Positive Train control (PTC) functionality. See ASTS USA service manual 1D2.0001 for a description of the hardware.

Read and thoroughly understand this manual before attempting any of the procedures listed. Pay particular attention to:

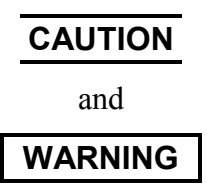

These headings may appear throughout this manual. Caution statements indicate conditions that could cause damage to equipment. Warning statements indicate conditions that could cause physical harm, serious injury, or loss of life. Always observe standard precautions familiar to trained electrical technicians. Always adhere to all safety regulations stipulated by the railroad.

## 1.2. Abbreviations and Acronyms

The following are abbreviations and acronyms used in this manual along with their associated meanings.

ACK Acknowledgement

ASTS USA Ansaldo STS USA, Inc. (formerly known as Union Switch & Signal Inc.)

| CAT 5 | Category 5 cable                                     |
|-------|------------------------------------------------------|
| CMU   | Communications Management Unit                       |
| CPU   | Central Processing Unit                              |
| CRC   | Cyclic Redundancy Check                              |
| DB    | D-subminiature (a common type of computer connector) |
| DCD   | Data Carrier Detect                                  |
| DHCP  | Dynamic Host Configuration Protocol                  |
| DNS   | Domain Name Server                                   |
| EMP   | Edge Messaging Protocol                              |
| FPGA  | Field Programmable Gate Array                        |
| GMT   | Greenwich Mean Time                                  |
| GPS   | Global Positioning System                            |

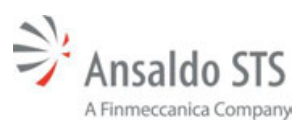

#### **General Information**

| HMAC   | Hashed Message Authentication Code                |
|--------|---------------------------------------------------|
| IP     | Internet Protocol                                 |
| LED    | Light-Emitting Diode                              |
| LRM    | Launcher Response Message                         |
| LRU    | Line Replaceable Unit                             |
| N/A    | Not Applicable                                    |
| NTP    | Network Time Protocol                             |
| PC     | Personal Computer                                 |
| PCB    | Printed Circuit Board                             |
| PTC    | Positive Train Control                            |
| QoS    | Quality Of Service                                |
| RC2    | Rivest Cipher 2                                   |
| RS-232 | Recommended Standard 232                          |
| SCAC   | Standard Carrier Alpha Code                       |
| SNMP   | Simple Network Management Protocol                |
| TCP/IP | Transport Control Protocol/Internet Protocol      |
| TTL    | Time To Live                                      |
| US&S   | Union Switch & Signal Inc. (hereinafter ASTS USA) |
| UTC    | Universal Time Code                               |
| WCM    | Wayside Communication Module                      |
| WEU    | Wayside Encoder Unit (also known as WIU)          |
| WIU    | Wayside Interface Unit (also known as WEU)        |

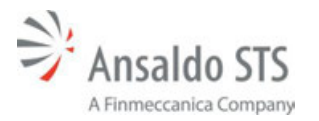

## 2. DESCRIPTION

The Wayside Interface Unit (WIU) is part of a Positive Train Control (PTC) system. The PTC function includes the ability to monitor wayside devices and transmit the status of those devices to a locomotive that requests the information. The train can then react in a safe and timely manner. The WIU sends its information to a Wayside Communication Module (WCM). The WCM communicates with the locomotive.

The Wayside Interface Unit is typically a MicroLok cardfile that is installed at interlocking control points to interface and process with the location's switch machine(s), signal(s), and PTC radio systems.

The VitalNet CPU PCB in the MicroLok cardfile performs core vital logic processing for the MicroLok II system, as well as ongoing diagnostics and event/error logging.

The VitalNet Co-Processor Daughter PCB is attached to the VitalNet CPU PCB. This PCB enables integrated PTC WIU functionality directly within the MicroLok II system.

A PC can be connected to the WIU to access functions and data.

## 2.1. Features

The main features of the Wayside Encoder Unit are:

- Vital signal control and aspect monitoring
- Dark territory switch position monitoring
- Hazard Detector Warning
- Self-contained and is a line-replaceable unit (LRU)
- Includes a health indicator

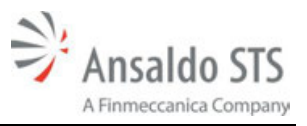

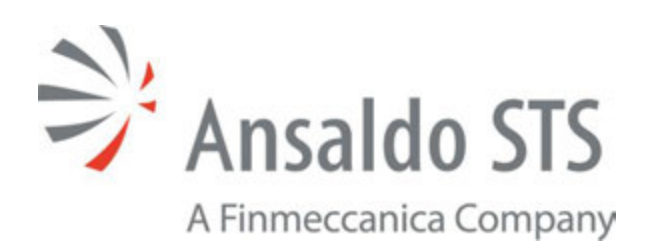

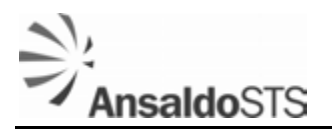

## 3. CENTRAL PROCESSOR UNIT

The MicroLok II Central Processor Unit (CPU) with Positive Tran Control capabilities is ASTS USA part number WIUN1706760X. The CPU front panel is shown in Figure 3-1. Refer to Table 3-1 for control/indicator descriptions.

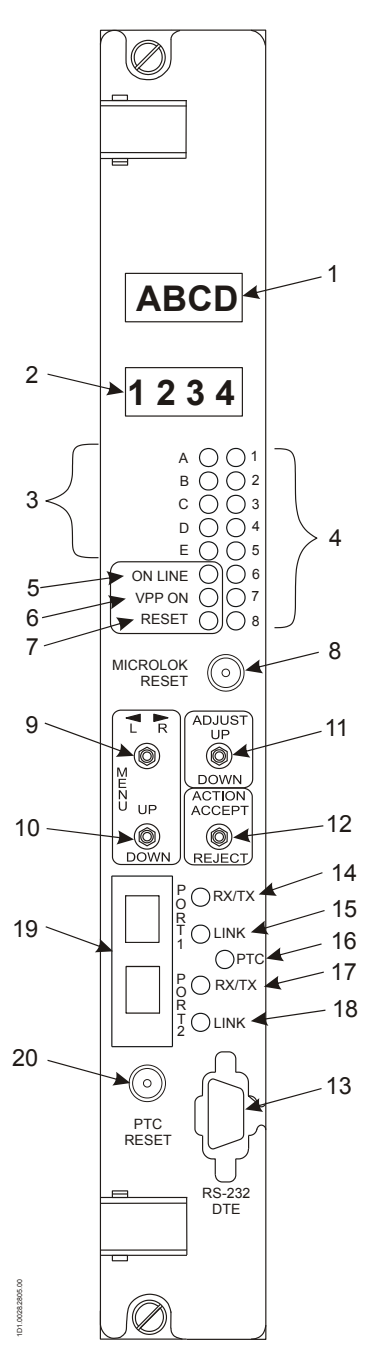

Figure 3-1. CPU Front Panel

*Note: Switches 9 through 12 are shown toggled to depict direction of operation. Switches are spring return-to-center at rest.* 

#### **Central Processor Unit**

### 3.1. User Interface

Table 3-1 lists the user indications and controls on the PTC Central Processor Unit (CPU) PCB ASTS USA part number WIUN1706760X.

| REF  | LABEL                                                 | DEVICE                                                                                        | PURPOSE                                                                                                    |
|------|-------------------------------------------------------|-----------------------------------------------------------------------------------------------|----------------------------------------------------------------------------------------------------|
|      |                                                       | MicroLok Configuration                                                                        | Functions                                                                                                    |
| 1, 2 | (none)                                                | Two, four-character<br>alphanumeric displays<br>Top display is Red<br>Bottom display is Green | <ul> <li>On-site configuration programming menus and options.</li> <li>Normal operating display is: <ul> <li>The upper four-character display will continuously scroll the phrase US&amp;S MICROLOK II.</li> <li>The lower four-character display will continuously scroll the Application name.</li> </ul> </li> </ul>                                                                                                    |
| 3    | A, B, C, D, E                                         | LEDs (Yellow)                                                                                 | <ul> <li>Select serial port with CPU front panel switches<br/>(9, 10, 11, &amp;12) via the on-line serial test menu.</li> <li>A – Selected serial link is transmitting data.</li> <li>B – Selected serial link has received a valid<br/>message.</li> <li>C – Selected serial link has recognized the<br/>address in a received message.</li> <li>D – Selected serial link is receiving a Data<br/>Carrier Detect (DCD) signal.</li> <li>E – Selected serial link has detected a receiver<br/>error.</li> </ul> |
| 4    | 1, 2, 3, 4, 5, 6, 7, 8                                | LEDs (Red)                                                                                    | User-defined in Application software. LED #3 lights when CPU is booting-up.                                                                                                    |
| 5    | ON LINE                                               | LED (Green)                                                                                   | Lit indicates normal system operation<br>(successful diagnostics).<br>If out: reset system.                                                                                                    |
| 6    | <b>VPP ON</b><br>(Voltage Input Flash<br>Programming) | LED (Yellow)                                                                                  | When lit, indicates FLASH +5V programming<br>voltage enabled (via CPU PCB jumper).<br>Lit only during programming on CPUs without<br>PCMCIA card installed.<br>Lit continually on CPUs with PCMCIA card<br>installed.                                                                                                    |
| 7    | RESET                                                 | LED (Red)                                                                                     | When lit, indicates that the system is in reset<br>mode.<br>Normal operation = Off                                                                                                    |
| 8    | RESET                                                 | Momentary pushbutton                                                                          | When pressed, reboots the CPU.<br>Also used to clear a CPS fault (VCOR/CPS<br>down condition).                                                                                                    |

## Table 3-1. CPU WIUN1706760X Controls and LED Indicators

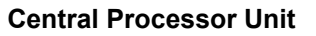

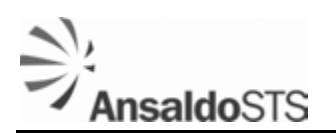

| REF | LABEL                                      | DEVICE                                                       | PURPOSE                                                                                                    |
|-----|--------------------------------------------|--------------------------------------------------------------|----------------------------------------------------------------------------------------------------|
| 9   | MENU L/R                                   | Three-position (spring<br>return-to-center) toggle<br>switch | Used to search main program menu items shown on displays.                                                                                                    |
| 10  | MENU UP/DOWN                               | Three-position (spring<br>return-to-center) toggle<br>switch | Used to select main program menu items shown on displays.                                                                                                    |
| 11  | ADJUST UP/DOWN                             | Three-position (spring<br>return-to-center) toggle<br>switch | Used to cycle through configuration values shown on displays.                                                                                                    |
| 12  | ACTION ACCEPT/<br>REJECT                   | Three-position (spring<br>return-to-center) toggle<br>switch | Executes or cancels menu items shown on displays.                                                                                                    |
| 13  | RS-232 DTE<br>Diagnostic Link<br>Connector | DB9, RS-232 connector<br>Data Terminal<br>Equipment (DTE)    | Used for connection to personal computer for system monitoring/diagnosis.                                                                                                    |
|     |                                            | PTC Configuration Fu                                         | unctions                                                                                                    |
| 14  | PORT 1 RX/TX                               | LED (green)                                                  | When lit, indicates activity on Port 1.                                                                                                    |
| 15  | PORT 1 LINK                                | LED (yellow)                                                 | When lit, indicates a link is established on Port 1.                                                                                                    |
| 16  | PTC                                        | LED (green)                                                  | When dark, PTC co-processor is not present or<br>the PTC operating system is not (yet)<br>operational.<br>When lit, indicates PTC co-processor is<br>operating properly.     |
| 17  | PORT 2 RX/TX                               | LED (green)                                                  | When lit, indicates activity on Port 2.                                                                                                    |
| 18  | PORT 2 LINK                                | LED (yellow)                                                 | When lit, indicates a link is established on Port 2.                                                                                                    |
| 19  | PORT 1<br>PORT 2                           | RJ-45 connector                                              | Ethernet connections for Ports 1 and 2.                                                                                                    |
| 20  | PTC RESET                                  | Momentary pushbutton                                         | When pressed for longer than 3 seconds, resets<br>the PCB.<br>When pressed for less than 3 seconds,<br>acknowledges the software when prompted<br>through the web interface. |

System information can be accessed from the CPU by using the front panel toggle switches and the front panel alphanumeric displays (Items 1 and 2) or via a personal computer running ASTS USA MicroLok II Development System. The personal computer connects via the front panel diagnostics serial port (COM 5) DB9, DTE connector (Item 13).

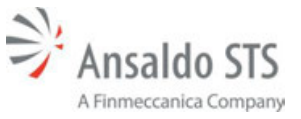

## 3.1.1. Loading Software

Executive and Application software is uploaded to the CPU via the front panel diagnostics serial port and a personal computer running the MicroLok II Development System. Application software can be downloaded to the PC (from the CPU) by the same means. Executive software cannot be downloaded from the CPU.

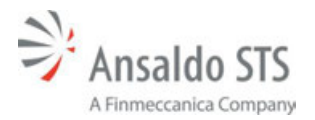

## 4. CONNECTING TO WEB INTERFACE

## 4.1. Procedure

Proceed as follows to connect the WIU unit to the Web interface:

1. Connect a standard CAT 5 Ethernet cable from the PC to the Ethernet front panel RJ-45 connector Port 1 or Port 2 (Figure 4–1). The Ethernet port on the WIU is configured as a DHCP server by default and will provide an IP address to the PC.

#### NOTE

PC firewall software or internet browser proxy server settings may prevent connectivity to the device.

If you are having difficulty connecting, verify your IP address and proxy settings, and disable any firewall software.

If you have verified the settings above and are still have connection problems, contact your network administrator.

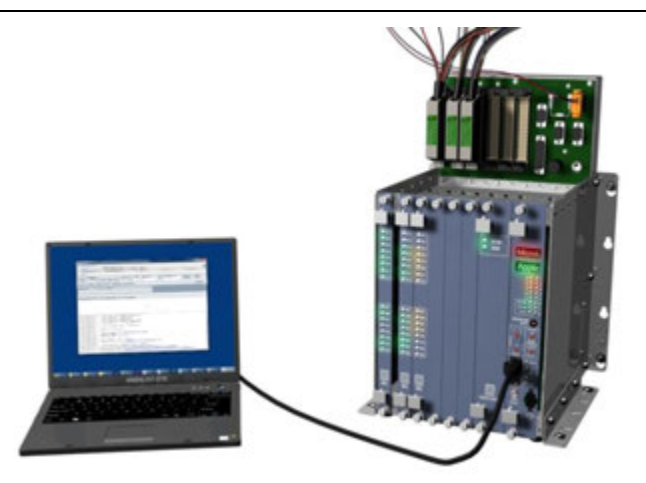

Figure 4–1. PC to WIU Connection

- 2. Apply power to the unit.
- 3. Launch any internet browser on the PC, and type the IP address into the address bar on the browser. The factory default IP address for Port 1 is 169.254.1.10. The factory default IP address for Port 2 is 169.254.2.10.
- 4. Select the Sign In Button located at the upper right of the screen.

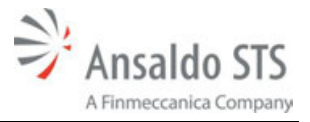

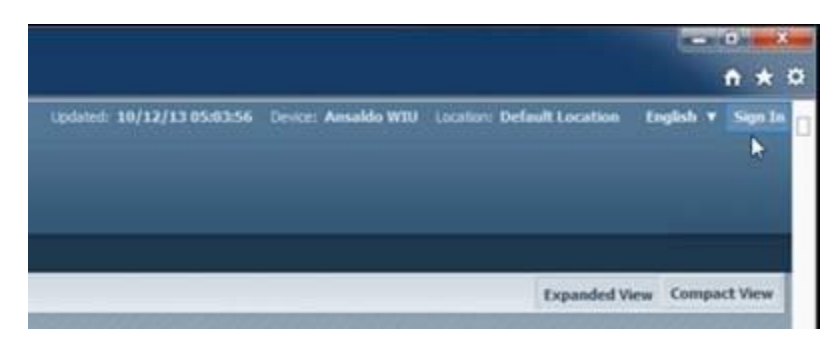

5. Log into the WIU device by entering the administrator username and password. The default administrator username and password are both '**admin**'. Select Sign In.

| User:     |        |      |
|-----------|--------|------|
| admin     |        |      |
| Password: |        |      |
| •••••     |        |      |
|           |        |      |
|           | Cancel | Sign |

#### NOTE

When logging into the account for the first time, it is recommended you immediately change the password.

- 6. Select the Sign In Button located at the upper right of the screen that will now displays your username. A dropdown menu will display.
- 7. Select User Accounts.
- 8. The User Account PTC WIU Control screen will display. Enter your password.
- 9. Select the Select User dropdown menu.
- 10. Select the account in which to change the password.
- 11. Enter the previous password for that account in the Your Current Password text box.
- 12. Enter the changed password in the New Password and Repeat text boxes.
- 13. Select the Change Password button.

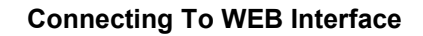

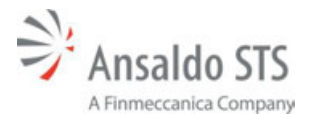

| Select User:    |  |
|-----------------|--|
| Admin (Level 2) |  |
| New Password:   |  |
| •••••           |  |
| Repeat:         |  |
| •••••           |  |

## 4.2. Connection Verification

Proceed as follows to verify the Web connection of the WIU:

1. After the system boots up (It may take 1-2 minutes from when the WIU is powered on. The 'PTC' LED on the front panel of the WIU will be lit solid green.), navigate to the System Information page on the browser-based maintenance interface:

#### http://[ip\_of\_the\_WIU]/system.cgi

- 2. The page displays the status of the Vital CPUs, model information, as well as version information of the software and FPGA components installed on the system. Make sure the versions match the revision of the firmware tar package that you have uploaded.
- 3. The "Vital Health Status field in the status bar should indicate GOOD upon successful boot and normal operation. If the health status indication is not GOOD, examine the vital event log in the maintenance interface to pinpoint the cause of the failure.

The VitalNet Co-processor CPU is shipped from the factory loaded with the latest PTC Executive software available at the time of release. As updates occur to the PTC WIU specification due to interoperability requirements, changes in protocol specifications, or new feature releases from ASTS USA, it will be necessary to update the PTC software and firmware running on the device.

#### 4.3. Updating Software and Firmware

To update the Software/Firmware on the device, perform the following steps after logging in as an administrator:

- 1. Click on the Configuration tab located on the main menu bar of the page (Figure 6–1).
- 2. Click on the Upload Firmware link on the upper right side of the Configuration screen. The upload firmware screen will display (Figure 6–2).
- 3. Click on the Choose File button on the Update Device Firmware page to display a standard file-open window.

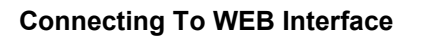

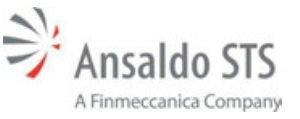

- 4. Browse to the latest update file (update files will be provided only by ASTS USA, and will have a .tar file extension). Select the file and click OK to return and close the file-open window.
- 5. Click on Force Update checkbox.
- 6. Click on the Update Firmware button to begin the firmware update process. Follow the onscreen instructions to complete the update process.
- 7. If you are loading a firmware package that is or 2.28 or lower, you must repeats Steps 4 and 6. Do not check the Force Update checkbox (Step 5) during the second upload.

## 4.4. Troubleshooting

If the event logs page is accessible through the maintenance interface, examine it first. The event logs will provide you with diagnostic information that may aid in troubleshooting.

Table 4-1 can be used as an aid in diagnosing problems.

| Problem                                                               | Possible solution                                                                                                    |
|-----------------------------------------------------------------------|----------------------------------------------------------------------------------------------------|
| The PTC LED is not solid                                              | This is usually caused by a critical failure.                                                                                                    |
| green. The PTC and<br>Ethernet port lights cycle<br>on and off light. | page, and examine the event log. Events of the critical level may cause the unit to enter<br>a safe-state mode that ceases WSM communication.                                                                       |
| <b>J</b>                                                              | Most critical events are caused by a hardware failure (or a software bug)                                                                                                    |
|                                                                       | This is usually caused by a critical failure.                                                                                                    |
|                                                                       | To diagnose this failure, disconnect all voltage and current inputs and outputs                                                                                                    |
| The WIU reboots                                                       | Disconnect the power from the unit, wait 10 seconds.                                                                                                    |
| continuousiy.                                                         | Once the unit stops the reboot cycle, navigate to the event log page, and examine the events.                                                                                                    |
|                                                                       | If the unit is still resetting, further maintenance by Ansaldo team is required.                                                                                                    |
| The unit fails to send                                                | This can be caused by a faulty application or a critical failure. If the health LED is not solid green, refer to the first Problem above.                                                                           |
| wayside messages to the radio.                                        | If the health LED is green and the vital health indication is Good, upload the WIU application package to the WIU. Make sure that you are using a standalone WIU application, and not the MicroLok PTC application. |
| The unit's time is incorrect                                          | Check the time update settings. The WIU's internal clock ceases operation after 2-18 hours without power. Send five timestamp updates through Class C or configure the WIU to receive time updates through SNTP.    |

 Table 4-1. Troubleshooting Problems and Solutions

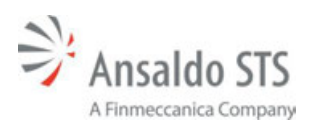

#### Connecting To WEB Interface

| Problem                                                                                  | Possible solution                                                                                                    |
|------------------------------------------------------------------------------------------|----------------------------------------------------------------------------------------------------|
| The maintenance interface<br>is unreachable.<br>The unit doesn't respond<br>to ICMP ping | This is usually caused by a network setting problem. If the WIU's DHCP server is<br>enabled, set the device connected to the WIU to receive its IP configuration through<br>DHCP. If DHCP server is not enabled, try using the default IP configuration:<br>Top Ethernet Port 1: 169.254.1.10<br>Top Ethernet Port 2: 169.254.2.10<br>You may also reset the WIU's configuration parameters to factory defaults by powering<br>down the WIU, removing the WIU from the metal casing, and locating the DIP switch<br>bank, and flipping the switch #1 to the ON position. |

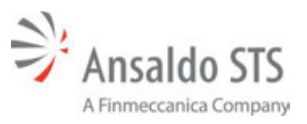

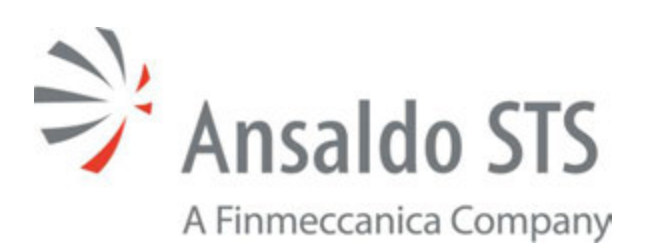

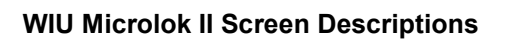

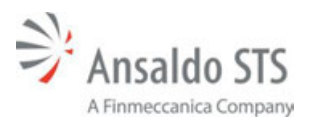

## 5. WIU MICROLOK II SCREEN DESCRIPTIONS

The following sections describe the screens that are displayed when using the MicroLok II interface.

## 5.1. HOME/DEVICE STATUS SCREEN

When the web server on the VitalNet Wayside Interface Unit device is first accessed with an Internet Browser, the home page (see Figure 5–1) will be displayed. If an application is already loaded, the home page shows the status of the devices that are configured within the PTC Application. If no application is loaded, the home page will be automatically forwarded to the Application Builder page (Section 6).

|                 |                         |                   |               |                        | 3/31 18:23:45 Device: Ansaklo WIU | Location: Default Location English ¥ Sign In |
|-----------------|-------------------------|-------------------|---------------|------------------------|-----------------------------------|----------------------------------------------|
| MIC             | ROLOK                   |                   |               |                        |                                   |                                              |
| POSITIVE        | TRAIN CONTROL           | LINTERFACE        |               |                        |                                   |                                              |
| EMP Output Bi   | string: 0000            | Locomotive Comman | ad V Appac    | ation Upload Configura | oon Event Logs                    | Expanded View Compact View                   |
| Sudich SW       |                         |                   | Switch CH     |                        |                                   |                                              |
| 00 - In Transto | on                      | _                 | 00 - In Trans | tion                   |                                   |                                              |
| Label           | Equation                | State             | Label         | Equation               | State                             |                                              |
| Reverse         | AUX1_INPUT              | 0                 | Reverse       | AUK3.INPUT             | 0                                 |                                              |
| Normal          | AUX2.3NPUT              | 0                 | Normal        | AUX4.INPUT             | 0                                 |                                              |
|                 |                         |                   |               |                        |                                   |                                              |
|                 |                         |                   |               |                        |                                   |                                              |
|                 |                         |                   |               |                        |                                   |                                              |
|                 |                         |                   |               |                        |                                   |                                              |
|                 |                         |                   |               |                        |                                   |                                              |
|                 |                         |                   |               |                        |                                   |                                              |
|                 |                         |                   |               |                        |                                   |                                              |
|                 |                         |                   |               |                        |                                   |                                              |
|                 |                         |                   |               |                        |                                   |                                              |
|                 |                         |                   |               |                        |                                   |                                              |
|                 |                         |                   |               |                        |                                   |                                              |
|                 |                         |                   |               |                        |                                   |                                              |
|                 |                         |                   |               |                        |                                   |                                              |
|                 |                         |                   |               |                        |                                   |                                              |
|                 |                         |                   |               |                        |                                   |                                              |
|                 |                         |                   |               |                        |                                   |                                              |
| Copyright C     | 2010 - 2011 Ansaldo STS |                   |               |                        |                                   | Vital Health Status: GOOD                    |

Figure 5–1. Home Page

Changes to the configuration cannot be made until a user login name and password is entered. A Login User Name and Password area is located at the top right corner of the page.

- 1. Click on the Sign In hyperlink located in the top-right corner of the page, and a Sign-In Screen will be displayed (Figure 5–2).
- 2. On the Sign-In screen, type in a valid username and password.

If the username and password combination is valid, the tool will return from the Sign-In screen, and the current Signed-In user level will be displayed in the top-right corner of the screen next to the user icon. Once Signed-In, additional configuration options will be made available within the displayed menu bar, relative to the access level granted to the user.

| Sign In   |                |
|-----------|----------------|
| User:     |                |
| Password: |                |
|           |                |
|           | Cancel Sign In |

Figure 5–2. Sign-In Screen

## 5.2. Field Device Status Screen

The Field Device Status screen (Figure 5–3) displays information for WIU system devices. An expanded view or a compact view can be selected from the menu bar. The view can be compacted or expanded by selecting the Expand View and Compact View buttons at the right of the screen. The expanded view is shown in Figure 5–3. The compact view is shown in Figure 5–4.

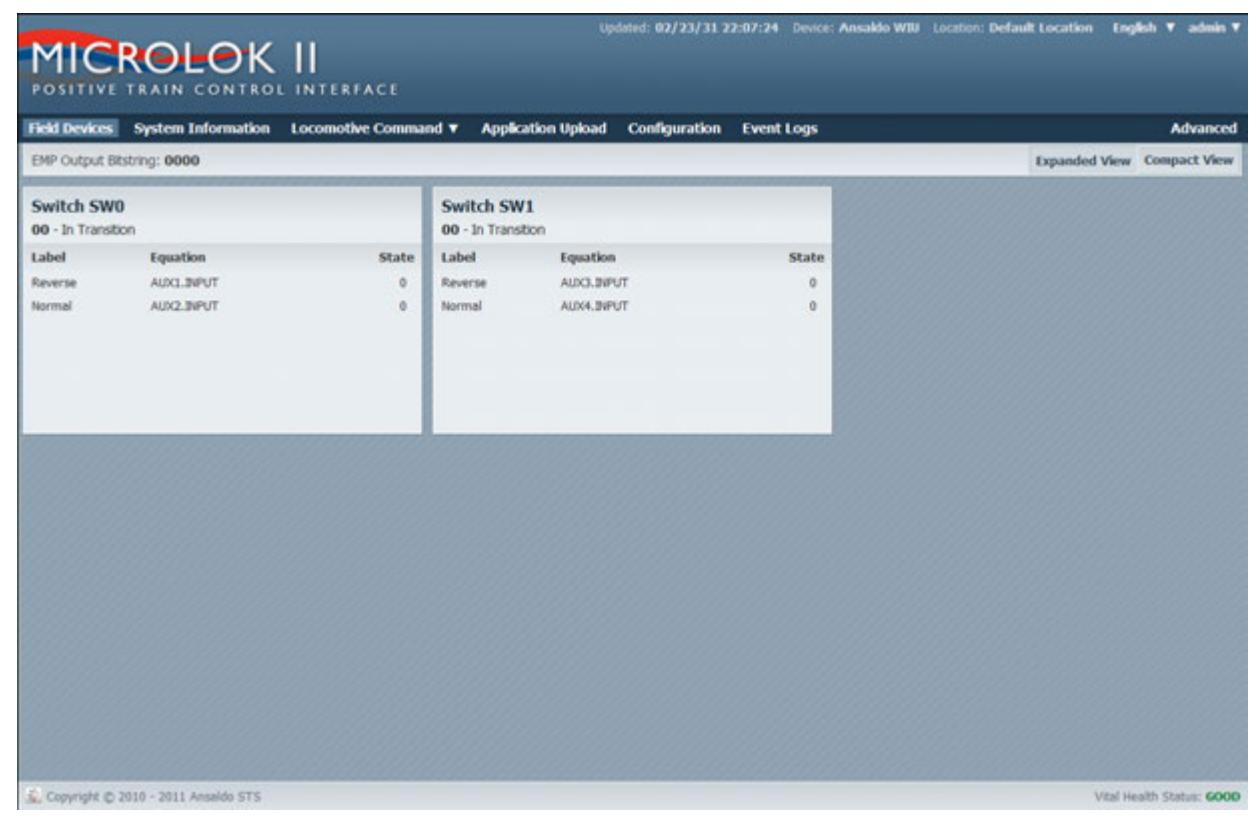

Figure 5–3. Field Device Status Screen Expanded View

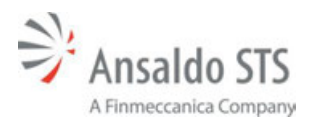

|                                | ONTROL INTERFACE                 |                                        | dated: 07/23/31 2 | 2:07:24 Device: Ansaldo Wil | J Location: Default Location Eng | ioh ▼ admin ▼     |
|--------------------------------|----------------------------------|----------------------------------------|-------------------|-----------------------------|----------------------------------|-------------------|
| Field Devices System Info      | ormation Locomotive Command      | <ul> <li>Application Upload</li> </ul> | Configuration     | Event Logs                  |                                  | Advanced          |
| EMP Output Bitstring: 0000     |                                  |                                        |                   |                             | Expanded View                    | Compact View      |
| Switch SW0<br>00 - In Transton | Switch SW1<br>00 - In Transition |                                        |                   |                             |                                  |                   |
| 🐍 Copyright © 2010 - 2011 Ans  | alda STS                         |                                        |                   |                             | Vital He                         | alth Status: 6000 |

Figure 5–4. Field Device Status Screen Compact View

## 5.3. Device Configuration Screens

The Device Configuration screens provide information about a particular device. The following screens can be selected:

- Import/Export
- Location
- Network
- Class C
- Class D
- ACSES
- SNMP
- NTP
- ITC Time and Location
- Operating Values
- ITCSM

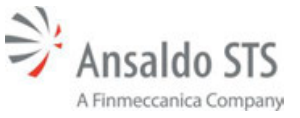

#### **WIU Microlok II Screen Descriptions**

• Click the Browse button and the Choose File to Upload window opens. Select the new tar package and click open. The .tar package name will appear in the Upload Device Firmware window. From here, you can store or upload the firmware. The stored firmware files are listed in the Preloaded Firmware File window. You can display the MD5 Sum, upload the firmware, or delete the firmware by clicking on the circle under Select next to the .tar file and then selecting the appropriate command at the bottom of the window. See Section 6 for uploading firmware information.

#### **5.4. SYSTEM INFORMATION SCREEN**

The System Information screen (Figure 5–5) provides information about a particular system, including hardware model numbers, application information, and software and firmware version information.

After uploading the latest software and firmware to the device, verify that the version numbers match the version of the uploaded software.

| System Information                   |         |                         |                                  | Version Information      |          |                      |        |
|--------------------------------------|---------|-------------------------|----------------------------------|--------------------------|----------|----------------------|--------|
| Rodel Number:                        |         |                         | N17067982                        | DHP Protocol Version:    |          |                      |        |
| TC Application ORC:                  |         |                         | SAGE                             | Cass D Protocol Version: |          |                      |        |
| TC Application Title:                |         |                         | 90th_North                       | Gase C Protocol Version: |          |                      |        |
| TC Application Revision:             |         |                         | 1.0                              | Con Setsure:             | 3.06     | Con Software OIC:    | 108684 |
| TC Application Date                  |         |                         | 2014-09-16, 9:32                 | System Executive:        | 3.06     | Testam Executive CRC | 205471 |
| CBS Application CPC EP402            |         |                         |                                  | Altera Executable        | 3.05     | Xileu Executatie:    | 3.1    |
| CIES Application Title:              |         |                         | 90th St. 3ct. North Interlocking | Altera Executable CIIC   | 83450FA7 | Xiles Executable OIC | CA8067 |
| CIES Application Newson              |         |                         | 1.1                              | Albera Book Copier:      | 3.06     | Niles Boot Copier:   | 14     |
| CHES Application Dates               |         |                         | 2014-09-16, 9:32                 | Altera Boot Manifac:     | 3.05     | Xiles Boot Honitor:  | 34     |
| Rowisk Application CRC:              |         |                         | 1738                             | Abez (PG),               | 3.06     | Xilen: FPGA:         | 34     |
| Relice Titlet (contains every venue) |         |                         | 38/08/2854 07:27:33              | SEPTA PIC Information    |          |                      |        |
| ibera Vital Core Health              |         | Xiles Wital Core Health |                                  | REP Protocol Version     | 1.1      |                      |        |
| rdes.                                | 3636023 | Croke:                  | 3626022                          | ATCS Protocol Version:   | 1.1      |                      |        |
| ety Cycle:                           | 10      | Duty Cycle:             | 10                               |                          |          |                      |        |
| asko Completivelt                    | 26      | Tasks Completed:        | 26                               |                          |          |                      |        |
| with Status                          | Good    | Health Status:          | Good                             |                          |          |                      |        |

Figure 5–5. System Information Screen

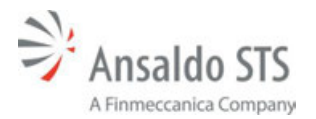

### 5.4.1. Locomotive Command Screen

The Locomotive Command screen (Figure 5–7) gives the status of the Physical, Network, and Auxiliary bits.

#### NOTE

The Locomotive Command can only be modified by the PTC Application Builder.

| IP Output Bitstring: ( |        |            |          | opodo comgeredon | Event Logs |               | Advan     |
|------------------------|--------|------------|----------|------------------|------------|---------------|-----------|
|                        | 1000   | Physical:  | Disabled |                  |            | Expanded View | Compact V |
| witch SW0              | Switch | Network:   | Disabled |                  |            |               |           |
|                        |        | Auxiliary: | Disabled |                  |            |               |           |
|                        |        | 111111111  |          |                  |            |               |           |
|                        |        |            |          |                  |            |               |           |
|                        |        |            |          |                  |            |               |           |
|                        |        |            |          |                  |            |               |           |
|                        |        |            |          |                  |            |               |           |
|                        |        |            |          |                  |            |               |           |
|                        |        |            |          |                  |            |               |           |
|                        |        |            |          |                  |            |               |           |
|                        |        |            |          |                  |            |               |           |
|                        |        |            |          |                  |            |               |           |
|                        |        |            |          |                  |            |               |           |
|                        |        |            |          |                  |            |               |           |
|                        |        |            |          |                  |            |               |           |

Figure 5–6. Locomotive Command Screen

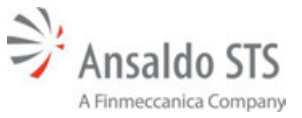

## 5.4.2. Application Upload Screen

The Application Upload screen (Figure 5–7) allows you to select a file and upload it.

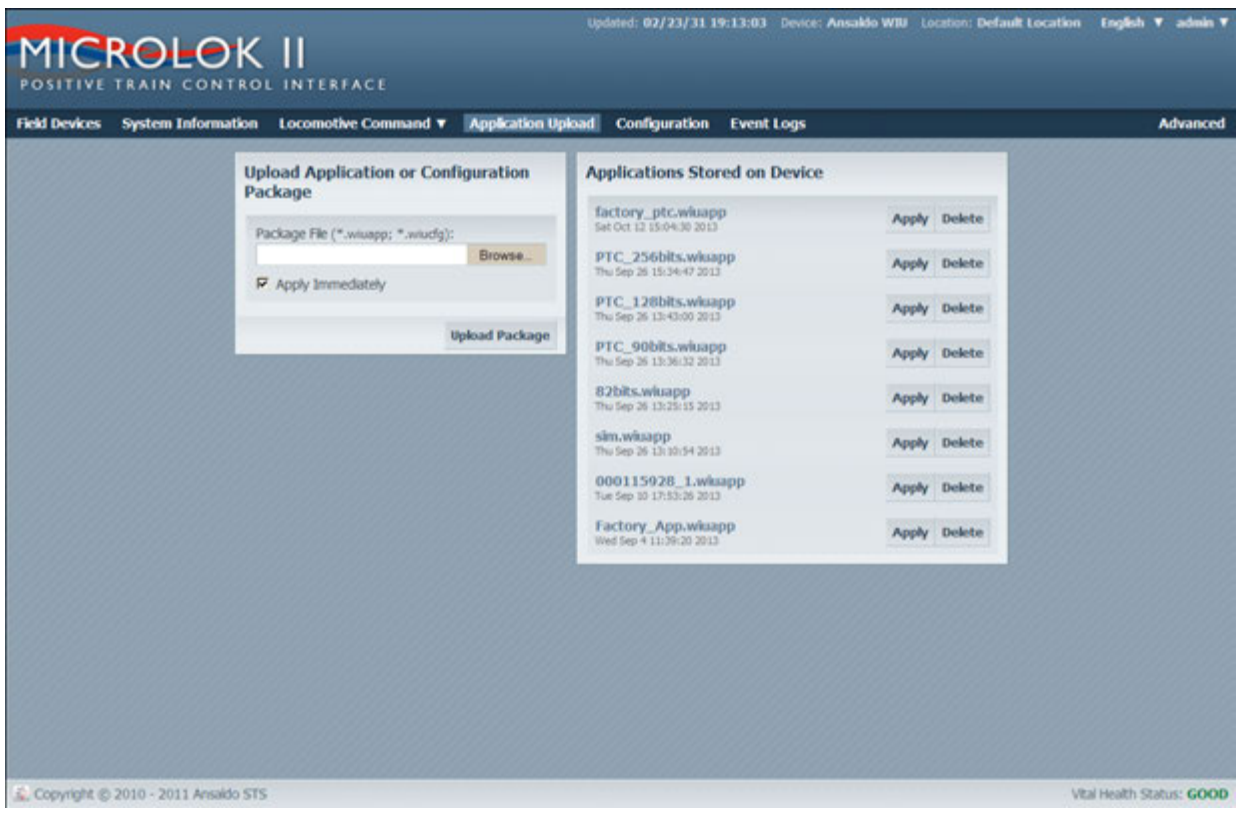

Figure 5–7. Application Upload Screen

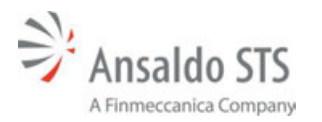

### 5.4.3. Import/Export Screen

The Import/Export screen (see Figure 5–8) allows you to load, export or load a configuration and print a summary. Selecting Load Configuration displays the Application Upload screen (Section 5.4.1). Selecting Export to file downloads the unit's configuration. Selecting Printable Summary displays the Summary screen (Figure 5–9) that can be printed.

| MICROLOK II                                                              |                        |                                |                        | Gpldavi: 18/198/14.05-28.07 Double: 5   | eddard.ant.) (asto: fefad (asto: Toghih V admin V |
|--------------------------------------------------------------------------|------------------------|--------------------------------|------------------------|-----------------------------------------|---------------------------------------------------|
| Field Devices System Information Locomotive Command <b>Y</b> Application | Upload Configuratio    | n Event Logs                   |                        |                                         | Advanced                                          |
| Instantia Instant Reference Class D ACSIS 54                             | MP NIP IICTim          | and Location Operating Values  | ETCSM                  |                                         | Upload Pirenkare                                  |
| Loud Configuration                                                       | Location Configu       | station                        |                        |                                         |                                                   |
| Lipst to we                                                              | WDJ Configurat         | ion Information                | Track Information      |                                         |                                                   |
| PREZNA SUNNUY                                                            | WEL/ Configuration     | ac                             | \$040                  | 100000000000000000000000000000000000000 |                                                   |
|                                                                          | FE34F348               |                                | ARAR                   |                                         |                                                   |
|                                                                          | Device Name:           |                                | D                      |                                         |                                                   |
|                                                                          | braf.best.unit.1       |                                | 1                      |                                         |                                                   |
|                                                                          | WEU Address:           |                                | Version:               |                                         |                                                   |
|                                                                          | Diff Mander Star       |                                | 10                     |                                         |                                                   |
|                                                                          | Calculated from Will A | diam.                          |                        |                                         |                                                   |
|                                                                          | brod.m.429273          | S1.wis                         |                        |                                         |                                                   |
|                                                                          | Look ID:               |                                |                        |                                         |                                                   |
|                                                                          | Constant Location      |                                |                        | 10000                                   |                                                   |
|                                                                          | Time Source Set        | tings                          |                        |                                         |                                                   |
|                                                                          | Time Server            | Time Inner                     |                        |                                         |                                                   |
|                                                                          | O Class C              | (GMT -5:00) Eastern Time (US 8 | A Candal, Bogota, Lima | •                                       |                                                   |
|                                                                          | U ITC Tone             |                                |                        |                                         |                                                   |
|                                                                          |                        |                                |                        |                                         |                                                   |
|                                                                          |                        |                                |                        | Terr (heren)                            |                                                   |
|                                                                          |                        |                                |                        | Restlement.                             |                                                   |
|                                                                          |                        |                                |                        |                                         |                                                   |
|                                                                          |                        |                                |                        |                                         |                                                   |
|                                                                          |                        |                                |                        |                                         |                                                   |
|                                                                          |                        |                                |                        |                                         |                                                   |
|                                                                          |                        |                                |                        |                                         |                                                   |
|                                                                          |                        |                                |                        |                                         |                                                   |
|                                                                          |                        |                                |                        |                                         |                                                   |
| L CrewryM © 2018 - 2012 Availab STS                                      |                        |                                |                        |                                         | Configuration statum OK Vital Health Statum 60000 |

Figure 5–8. Import Export Screen

## WIU Microlok II Screen Descriptions

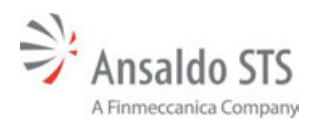

| AnsaldoSTS                       | Device:                   |      |
|----------------------------------|---------------------------|------|
| Ansaldo STS WIU                  | Location: Ansaldo         | wiu  |
| Device Configuration Summary     | WIU Address: Default Loca | tion |
|                                  | 7.620.000.00              | 0.01 |
| Parameter                        | Value                     |      |
| DeviceName                       | Ansaldo WIU               |      |
| CommunicationType                | 0                         |      |
| TimeSource                       | 0                         |      |
| V_WIUConfigCRC                   | 835C0069                  |      |
| V_WIUAddress                     | 7.620.000.000.01          |      |
| V_DeviceStatusConfigTableVersion | 1                         |      |
| V_DeviceStatusConfigTableId      | 1                         |      |
| LocalID                          | Default Location          |      |
| V_EMPHeaderSourceAddress         | test.w.000000:01.wiu      |      |
| SCAC                             | RRR                       |      |
| TimeZone                         | -5                        |      |
| ACSES.AcsesAppType               | AMTRAK                    |      |
| ACSES.Amtrak.BCPDownAddress      | 169.254.2.20              |      |
| ACSES.Amtrak.BCPDownPort         | 8094                      |      |
| ACSES.Amtrak.BCPUpAddress        | 169.254.1.20              |      |
| ACSES.Amtrak.BCPUpPort           | 8092                      |      |
| ACSES.Amtrak.V_EncoderAddress    | 7.AAA.AA1.AAA.A4.A1       |      |
| ACSES.SEPTA.MulticastlPAddress   | 239.255.0.9               |      |
| ACSES.SEPTA.MulticastUDPPort     | 49001                     |      |
| ACSES.SEPTA.UnicastUDPPort       | 49002                     |      |
| ACSES.SEPTA.V_EncoderAddress     | 7.AAA.AA1.AAA.A4.A1       |      |
| ClassC.Broadcast.ClassCIPAddress | 239.255.0.5               |      |

Figure 5–9. Summary Screen

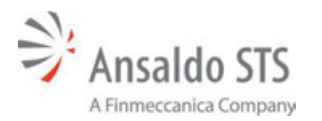

#### 5.4.4. Location Screen

The Location screen (Figure 5–10) provides WIU location information including WIU configuration information, time settings, and track information. Changes can be made by entering information in the displayed boxes and saved by selecting the Save Changes button.

| Devices System Information Locomotive Command V Ap | Acation Upload Configuration Event Logs    |                                                                                                    | Advance        |
|----------------------------------------------------|--------------------------------------------|----------------------------------------------------------------------------------------------------|----------------|
| out/Export V Location Notwork Class C Class D ACS  | S SNMP NTP TTC Time and Location Operating | g Values ESCIM                                                                                                 | Upload Firmera |
|                                                    | Location Configuration                     |                                                                                                    |                |
|                                                    | WIU Configuration Information              | Truck Information                                                                                              |                |
|                                                    | Mills Conference (MC)                      | NW .                                                                                                    |                |
|                                                    | FE1-#149                                   | 8888                                                                                                    |                |
|                                                    | Device Name:                               | 8                                                                                                    |                |
|                                                    | brof test unit 1                           | 1                                                                                                    |                |
|                                                    | WEU Address                                | Vetan                                                                                                    |                |
|                                                    | 7.076.439.273.00                           | 1                                                                                                    |                |
|                                                    | DM Header Source<br>October For HD Address |                                                                                                    |                |
|                                                    | best at 439273:03 wite                     |                                                                                                    |                |
|                                                    | Local ID:                                  |                                                                                                    |                |
|                                                    | Default Location                           |                                                                                                    |                |
|                                                    | Time Searce Selfines                       |                                                                                                    |                |
|                                                    |                                            |                                                                                                    |                |
|                                                    | CO Class C 10MP 2004                       | Ine (US & Canda), Bopita, Lina                                                                                 |                |
|                                                    | * NTP                                      |                                                                                                    |                |
|                                                    | C PL MA                                    |                                                                                                    |                |
|                                                    |                                            | and a second second second second second second second second second second second second second second second |                |
|                                                    |                                            | Save Changes                                                                                                   |                |
|                                                    |                                            |                                                                                                    |                |
|                                                    |                                            |                                                                                                    |                |
|                                                    |                                            |                                                                                                    |                |
|                                                    |                                            |                                                                                                    |                |
|                                                    |                                            |                                                                                                    |                |
|                                                    |                                            |                                                                                                    |                |

Figure 5–10. Location Screen

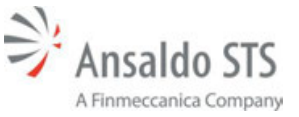

#### 5.4.5. Network Screen

The Network screen (Figure 5–11) provides Ethernet Ports 1 and 2 information including connection type, IP address, network mask, gateway, and server information. Changes can be made by entering information in the displayed boxes and saved by selecting the Save Changes button.

| POSITIVE TRAIN CONTROL INTERFACE                                     |                                            | ipatent                                | 38/98/18 05/27/35 Divice final land, and 3 Counting Definal Counting | n Toylek Y alker Y      |
|----------------------------------------------------------------------|--------------------------------------------|----------------------------------------|----------------------------------------------------------------------|-------------------------|
| Field Devices System Information Locomotive Command V Application Up | doud Configuration Event Logs              |                                        |                                                                      | Advanced                |
| Import/Export # Location Access Game C Class D ACSES SNPH            | NTP TTC Time and Location Operating Values | EYCSM                                  |                                                                      | Upload Feroware         |
|                                                                      | Network Configuration                      |                                        |                                                                      |                         |
|                                                                      | Ethernet Port 1 (athd)                     | Ethernet Port 2 (athd)                 | 1                                                                    |                         |
|                                                                      | Connection Tope:<br># Static IP U DHCP     | Connection Type:<br># Static P () DHCP |                                                                      |                         |
|                                                                      | 19 Address:<br>10 295 102 230              | 19 Address:<br>169, 254, 2, 10         |                                                                      |                         |
|                                                                      | Network Wask:                              | Retroit Rok                            |                                                                      |                         |
|                                                                      | Gateway<br>16,255,102,1                    | Gateman<br>189-254-2.1                 |                                                                      |                         |
| and the second of the second                                         | DAS Seners<br>Sinna manual                 | DNS Servers:<br>General approach       |                                                                      |                         |
|                                                                      | 10.295.102.1                               | 169.254.2.1                            |                                                                      |                         |
|                                                                      | C Did Seve                                 | ¥ DKP Server                           |                                                                      |                         |
|                                                                      |                                            | Save Champ                             |                                                                      |                         |
|                                                                      |                                            |                                        |                                                                      |                         |
|                                                                      |                                            |                                        |                                                                      |                         |
|                                                                      |                                            |                                        |                                                                      |                         |
|                                                                      |                                            |                                        |                                                                      |                         |
|                                                                      |                                            |                                        |                                                                      |                         |
|                                                                      |                                            |                                        |                                                                      |                         |
| 🔔 Cayinghi Q. 2015 - 2015 Aveelik 171                                |                                            |                                        | Configuration Action 108                                             | Vial Health Tables 6000 |

Figure 5–11. Network Screen

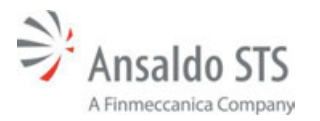

## 5.4.6. Class C Screen

The Class C (Figure 5–12) screen provides Class C information including time, address, and port information. Changes can be made by entering information in the displayed boxes and saved by selecting the Save Changes button.

| and a location distance average class to access | states and the first and incident. Consider Malant | TROOM .                                    | Adv                                              |
|-------------------------------------------------|----------------------------------------------------|--------------------------------------------|--------------------------------------------------|
| part tocation memory (12-15 Class D ACMES       | Server HTP TTC Time and Cocalians Operating Values | LIGH.                                      | Uphoad Per                                       |
|                                                 | Class C Protocol Configuration                     |                                            |                                                  |
|                                                 | Time Stamp Fernul:                                 |                                            |                                                  |
|                                                 | C Relative # Absolute                              |                                            |                                                  |
|                                                 | Hultcast Address: Parts                            |                                            |                                                  |
|                                                 | 239.255.0.5 : 32768                                |                                            |                                                  |
|                                                 | Time memory before tenders WSR                     | Hasman Tine Change                         |                                                  |
|                                                 | 5                                                  | 3 -                                        |                                                  |
|                                                 | Time message deviation                             | Maximum Time Change: (untro mouse)         |                                                  |
|                                                 | 1                                                  | 60 -                                       | •••• ) (2000) (2000) (2000) (2000) (2000) (2000) |
|                                                 | Sprured Time Difference:                           | No Time (yes: Messages: (number the parts) |                                                  |
|                                                 | 3 month                                            | • -                                        | ····                                             |
|                                                 | URM Maximum Time Difference:                       |                                            |                                                  |
|                                                 |                                                    |                                            |                                                  |
|                                                 |                                                    |                                            |                                                  |
|                                                 |                                                    | Same C                                     | hanges                                           |

Figure 5–12. Class C Screen

## 5.4.7. Class D Screen

The Class D screen (Figure 5–13) provides Class D information including link configuration, beacon configuration, protocol attributes, link attributes, beacon attributes and QoS information. Changes can be made by entering information in the displayed boxes and saved by selecting the Save Changes button.

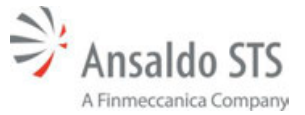

## WIU Microlok II Screen Descriptions

|                                                               |                                                                                                    |              |                                 |                        |              | Up                 | xdsted: 02/23/31 19;39:20 Device: Ansaldo WIU | Location: Default Location | English 🔻 admin 🔻        |
|---------------------------------------------------------------|----------------------------------------------------------------------------------------------------|--------------|---------------------------------|------------------------|--------------|--------------------|-----------------------------------------------|----------------------------|--------------------------|
|                                                               |                                                                                                    |              |                                 |                        |              |                    |                                               |                            |                          |
| Field Devices System Information Locomotive Command V Applica | tion Upload Configurat                                                                                                    | ion Event    | Logs                            | 10000                  |              |                    |                                               |                            | Advanced                 |
| Import/Export V Location Network Class C CATCOD ACSES SNP     | P NTP TTC Time and t                                                                                                    | Location O   | perating Values                 | TICSM                  | _            |                    |                                               |                            | Opload Firmware          |
|                                                               | Class D Protocol Config                                                                                                    | uration      |                                 |                        |              |                    |                                               |                            |                          |
|                                                               | Link Configuration                                                                                                    |              |                                 |                        |              |                    |                                               |                            |                          |
|                                                               | Mode:                                                                                                    |              |                                 | TCP Role:              |              |                    |                                               |                            |                          |
|                                                               | Bidrectional                                                                                                    |              | •                               | Client                 |              |                    | •                                             |                            |                          |
|                                                               | Remote Address: (AG)                                                                                                    |              | Port:                           |                        |              |                    |                                               |                            |                          |
|                                                               | 10.255.102.254                                                                                                    | ÷            | 11000                           | Data ACK Enal          | bled 🛛 🖸 Li  | og Traffic         |                                               |                            |                          |
|                                                               | Data ACK Timeout                                                                                                    |              | Keen Alve ACK To                | manut                  | Connection   | Marc               |                                               |                            |                          |
|                                                               | 15000                                                                                                    | milleeconda  | 15000                           | militaconda            | 60000        | miliacord          |                                               |                            |                          |
|                                                               | Keep Alive Interval:                                                                                                    |              | Connection Attemp               | pt Timeout:            | Connection F | leby Limit:        |                                               |                            |                          |
|                                                               | 30000                                                                                                    | milliseconds | 30000                           | miliaeconda            | -1           |                    |                                               |                            |                          |
|                                                               | Data NAK Reby Limit:                                                                                                    |              | Retransmit Delay:               |                        | Reconnection | n Limit:           |                                               |                            |                          |
|                                                               | 3                                                                                                    |              | 0                               | milliseconds           | -1           |                    |                                               |                            |                          |
|                                                               | Beacon Configuration<br>Beacon Destination Addres                                                                                                    | 6:           | Continuous:<br>Always (Continuo | (5) •                  |              |                    |                                               |                            |                          |
|                                                               |                                                                                                    |              |                                 |                        |              |                    |                                               |                            |                          |
|                                                               | Broadcast Rate:                                                                                                    | Max Inten    | val: (0 = disabled)<br>seconds  | Deacon Dit Time:<br>60 | acords 6     | Nacon End Time:    | -                                             |                            |                          |
|                                                               |                                                                                                    |              |                                 | **                     |              | •                  | -                                             |                            |                          |
|                                                               | GetWIUStatus Respons                                                                                                    | e QoS        |                                 | WIU Timed Bear         | con Qo5      |                    |                                               |                            |                          |
|                                                               | Class:                                                                                                    | Special Han  | nding:                          | Class:                 | 5            | ecial Handling:    |                                               |                            |                          |
|                                                               | 7                                                                                                    | 3            |                                 | 7                      | 3            |                    |                                               |                            |                          |
|                                                               | Priority:                                                                                                    | Network Pro  | eference:                       | Priority:              | N            | ebwork Preference: |                                               |                            |                          |
|                                                               | 0                                                                                                    | 1            |                                 | 0                      | 1            |                    | -                                             |                            |                          |
|                                                               | Time to Live:                                                                                                    |              |                                 | Time to Live:          |              |                    |                                               |                            |                          |
|                                                               |                                                                                                    |              |                                 |                        |              |                    |                                               |                            |                          |
|                                                               | Compression Request                                                                                                    |              |                                 | Compression F          | Request      |                    |                                               |                            |                          |
|                                                               | Delivery Acknowledge                                                                                                    |              |                                 | Delivery Ackno         | owledge      |                    |                                               |                            |                          |
|                                                               | U Outcome Notification                                                                                                    |              |                                 | U Outcome Notif        | fication     |                    |                                               |                            |                          |
|                                                               |                                                                                                    |              |                                 |                        |              | Save Chan          | ges                                           |                            |                          |
|                                                               | Constant of the local division of the local division of the local | -            |                                 |                        | -            | An other designs   |                                               |                            |                          |
| Copyright @ 2010 - 2011 Ansaldo STS                           |                                                                                                    |              |                                 |                        |              |                    |                                               | Configuration status: OK V | Ital Health Status: GOOD |

Figure 5–13. Class D Screen

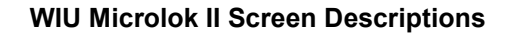

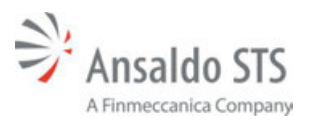

## 5.4.8. Advanced Civil Speed Enforcement System (ACSES) Screen

The ACSES (Figure 5–14) screen is railroad-specific and provides configuration information for different application types.

| MICROLOK II                                                         |                                                                                                    |                                  |        | 190446 18/18 | (1405-2140) Down bed keisent ( souther Gelauf Laur | laa English V adaan V    |
|---------------------------------------------------------------------|----------------------------------------------------------------------------------------------------|----------------------------------|--------|--------------|----------------------------------------------------|--------------------------|
| Field Devices System Information Excession Command ¥ Application Up | kad Configuration Event Log                                                                                                    |                                  |        |              |                                                    | Advanced                 |
| Import/Export V Location Network Class C Class D ANNE SNPP          | NTP ITC Time and Location                                                                                                    | Operating Values                 | ETCSPI |              |                                                    | Upload Firmware          |
|                                                                     | ACSES Configuration<br>Access Application Type<br>Antrok Configuration<br>Desider Advances<br>TABAARLABAARABA<br>RCP Up IP Address<br>166.254.1.20<br>RCP Down JP Address<br>186.254.2.20 | Pot:<br>1 8072<br>Pot:<br>2 8094 |        | See Charges  |                                                    |                          |
| Sau Copyright © 1915 - 3911 Anaddis 191                             |                                                                                                    |                                  |        |              | Configuration datase OM                            | Vial Health Status 60000 |

Figure 5–14. ACSES Screen

## 5.4.9. SNMP Screen

The SNMP screens provide SNMP parameter information and event logs. The SNMP screens are selected via a drop-down menu .The different types of SNMP screens are shown in Figure 5–15 through Figure 5–20. Changes can be made by entering information in the displayed boxes or by checking or unchecking a box(s) and saved by selecting the Save Changes button.

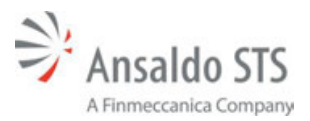

#### WIU Microlok II Screen Descriptions

| MICROLOK                                       | 1                                                          |                                | Tiplated 1 | 18/16(114 01-20106 Dave | - bud ked and. I | Louise Default Louise    | - Inglish IT -     |       |
|------------------------------------------------|------------------------------------------------------------|--------------------------------|------------|-------------------------|------------------|--------------------------|--------------------|-------|
| POSITIVE TRAIN CONTROL IN                      | I<br>NTERFACE                                              |                                |            |                         |                  |                          |                    |       |
| Field Devices System Information Locana        | tive Command V Application Upload Configuration Event Logo |                                |            |                         |                  |                          | ***                | mont  |
| Import/Export # Location Network Cla           | INTE Class D ACSES COMP NTP ITC Time and Location Op       | verating Values TTCSP4         |            |                         |                  |                          | Upload Firm        | miler |
| SNMP Configuration                             |                                                            |                                |            |                         |                  |                          |                    |       |
| Community Name: Select<br>AnnaldeSTS           | Privary ID                                                 |                                |            |                         |                  |                          |                    |       |
| Sys Contact Vital<br>DefaultContact Contact    | A Description 2                                            | E.                             | Priority   | C Reportable            | Occurrences      | Time Poriod<br>(seconds) | Delay<br>(month)   |       |
| Destruction IP Address 1: Web:<br>169.254.2.12 |                                                            |                                |            |                         |                  |                          |                    |       |
| Destination IP Address 2:<br>169-254.1.12      |                                                            | Plase select primary event 23. |            |                         |                  |                          |                    |       |
| Ro-anable traps in:<br>30 minutes              |                                                            |                                |            |                         |                  |                          |                    |       |
| Traps are enabled                              |                                                            |                                |            |                         |                  |                          |                    |       |
| Enable Traps Elizable Traps                    |                                                            |                                |            |                         |                  |                          |                    |       |
|                                                |                                                            |                                |            |                         |                  |                          |                    |       |
|                                                |                                                            |                                |            |                         |                  |                          |                    |       |
|                                                |                                                            |                                |            |                         |                  |                          |                    |       |
|                                                |                                                            |                                |            |                         |                  |                          |                    |       |
|                                                |                                                            |                                |            |                         |                  |                          |                    |       |
|                                                |                                                            |                                |            |                         |                  |                          |                    |       |
|                                                |                                                            |                                |            |                         |                  |                          |                    |       |
|                                                |                                                            |                                |            |                         |                  |                          |                    |       |
|                                                |                                                            |                                |            |                         |                  |                          | See Ch.            | -     |
| 🔔 Couveyin () 2017-2011 Annalas 175            |                                                            |                                |            |                         |                  | Configuration station CM | Unit Health Status | 6000  |

## Figure 5–15. SNMP Drop-Down Menu Screen

|                                           | K II<br>Irol interface   |                           |                              |                               | Tipdand 1 | 0/96/14 05.34.18 Dvs | er Venal Venik annik, V | Louiser Gefault Louis    | a faglish V aska       |   |
|-------------------------------------------|--------------------------|---------------------------|------------------------------|-------------------------------|-----------|----------------------|-------------------------|--------------------------|------------------------|---|
| Field Devices System Information          | Locanotive Command V Ap  | pleaten tiphad Configurat | See EventLoga                |                               |           |                      |                         |                          | Advant                 | - |
| Import/Export * Location Ref              | work Class C Class D ACS | IS SAME AND ITC TH        | ne and Location Operating Va | Auros 13CSM                   |           |                      |                         |                          | Upload Firmer          |   |
| SNMP Configuration                        |                          |                           |                              |                               |           |                      |                         |                          |                        |   |
| Community Name:<br>Annahlor575            | Select Primary ID        | •                         |                              |                               |           |                      |                         |                          |                        |   |
| Sys Cantad:<br>DefaultContact             | Description 1            |                           | Description 2                |                               | Priority  | C Reportable         | Occurrences             | Time Period<br>(seconds) | Delay<br>(seconds)     |   |
| Destruction IP Address 1:<br>169.254.2.12 |                          |                           |                              |                               |           |                      |                         |                          |                        | 1 |
| Dednation IP Address 2:<br>169-254.1.12   |                          |                           |                              | Peace saled primary event 23. |           |                      |                         |                          |                        |   |
| Ro-enable traps in:<br>30 minutes         |                          |                           |                              |                               |           |                      |                         |                          |                        |   |
| Traps are enabled                         |                          |                           |                              |                               |           |                      |                         |                          |                        |   |
| Enable Trape                              |                          |                           |                              |                               |           |                      |                         |                          |                        |   |
|                                           |                          |                           |                              |                               |           |                      |                         |                          | Save Chang             |   |
| 🔬 Copyright El 2018 - 2018 Annaktis 575   |                          |                           |                              |                               |           |                      |                         | Configuration status: OR | Vital Health Status 60 |   |

## Figure 5–16. SNMP Select Primary ID Screen
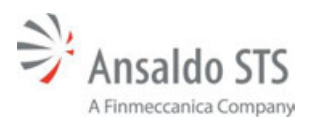

#### WIU Microlok II Screen Descriptions

|                                      | K II<br>Irol Interface                                                         |                        | ليعلموا  | 80/90/14 22:36.76 I | looine band lood and l | Louisen Defeat Lau        | ten fagiki f       | -        |
|--------------------------------------|--------------------------------------------------------------------------------|------------------------|----------|---------------------|------------------------|---------------------------|--------------------|----------|
| Field Devices System Information     | Locancive Command V Application Spinal Configuration Event Log                 |                        |          |                     |                        |                           |                    |          |
| Import/Export * Location Refl        | work Class-C Class-D ACSES SHOP NTP ITC Time and Location                      | Operating Values TTCSH |          |                     |                        |                           |                    |          |
| SNMP Configuration                   |                                                                                |                        |          |                     |                        |                           |                    |          |
| Cammunity Name:<br>AexabloSTS        | Vite •                                                                         |                        |          |                     |                        |                           |                    |          |
| Sys Cantact:<br>DefaultContact       | Description 1 Descrip                                                          | lion 2                 | Priority | Reportable          | Occurrences            | Tiese Period<br>(seconds) | Delay<br>(seconds) |          |
| Destination IP Address 1:            | No application installed.                                                      |                        | 1        |                     | 1                      | 1                         | 1                  | i i      |
| 168,254,2.12                         | Application OIC is incorrect.                                                  |                        | 1        | <i>w</i>            | 1                      | 1                         | 1                  |          |
| Destination IP Address 2:            | Stale Data from DRAM.                                                          |                        | 2        |                     | 1                      | 1                         | 1                  |          |
| 100.094.1.12                         | Set AMA register (logical 1) to let MLK know it is sk to write to DPRAM        |                        |          |                     | 1                      | 1                         | 0                  |          |
| Re-enable trace in:                  | Set AMA register (logical II) to let MUK know the PTC coprocessor is not avail |                        |          |                     | 1                      | 1                         |                    |          |
| 5 mode                               | COM software started.                                                          |                        | 1        |                     | 1                      | 1                         | 1                  |          |
| Loading SIRP status                  | COM Hardware Brox.                                                             |                        | 1        |                     | 1                      | 1                         | 1                  |          |
|                                      | COM Application Software Error.                                                |                        | I.       |                     | 1                      | 1                         | 1                  |          |
|                                      | HTTP server not operational Error.                                             |                        | 1        |                     | 1                      | 1                         | 1                  |          |
|                                      | SIMP Apert not running.                                                        |                        | 1        |                     | 1                      | 1                         | 1                  |          |
|                                      | DRS server not running.                                                        |                        | 1        |                     | 1                      | 1                         | 1                  |          |
|                                      | DKD server not running.                                                        |                        | 1        |                     | 1                      | 1                         | 1                  |          |
|                                      | SLP server is not naming.                                                      |                        | T.       |                     | 1                      | 1                         | 1                  |          |
|                                      | Vital software is not running.                                                 |                        | 1        |                     | 1                      | 3                         | 1                  |          |
|                                      | Vital Xiles MOR Flash Read Error.                                              |                        | 1        |                     | 1                      | 1                         | 1                  |          |
|                                      | Vital Xilex NOI. Flash Write Error                                             |                        | 1        |                     | 1                      | 1                         | 1                  |          |
|                                      | Vital Abara NOR Flash Read Error                                               |                        | 1        |                     | 1                      | 1                         | 1                  |          |
|                                      | Vital Abera MOR Flash Write Error                                              |                        | 1        |                     | 1                      | 1                         | 1                  |          |
|                                      | Inter composite memutch                                                        |                        | 1        |                     | 1                      | 1                         | 1                  | -        |
| 🔔 Casynget & 2011 - 2011 Availer 575 |                                                                                |                        |          |                     |                        | Configuration mature (DM  | Vital Health Sta   | nun 6000 |

# Figure 5–17. SNMP Vital Screen

|                                                                      | K II<br>TROL INTERFACE     |                                         |                       | todani i | ayaayaa 20.0454   0 | enter land Jest and J | Louise Defeat Lee        | don English *    | Singer In |
|----------------------------------------------------------------------|----------------------------|-----------------------------------------|-----------------------|----------|---------------------|-----------------------|--------------------------|------------------|-----------|
| Field Devices System Information                                     | Locomotive Command ¥ Appl  | Ication Upload Configuration Event Logs |                       |          |                     |                       |                          |                  |           |
| Import/Export V Location Net                                         | work Class C Class D ACSES | SCHEP NTP ITC Time and Location Ope     | erating Values ETCSPI |          |                     |                       |                          |                  |           |
| SNMP Configuration                                                   |                            |                                         |                       |          |                     |                       |                          |                  |           |
| Commanity Name:<br>AnnaldoST9                                        | Moniak                     | •                                       |                       |          |                     |                       |                          |                  |           |
| Sys Contact:<br>DefaultContact                                       | Description 1              | Description 2                           |                       | Priority | Reportable          | Occurrences           | Time Period<br>(seconds) | Delay<br>(month) |           |
| Destination IP Address 1                                             | Moskk Event 1              |                                         |                       | 1        |                     |                       | 0                        | 0                |           |
| 169.254.2.12                                                         | Moolok Event 2             |                                         |                       | 1        |                     |                       |                          |                  |           |
| 166.294.1.12<br>Re-endle trans m<br>5 emotion<br>Landing SMMP status |                            |                                         |                       |          |                     |                       |                          |                  |           |
| Country of 2010 - 2010 - 2010 - 2010 - 2010                          |                            |                                         |                       |          |                     |                       | Carlineater data (16     | the realty links | . 6000    |
|                                                                      |                            |                                         |                       |          |                     |                       |                          |                  | -         |

Figure 5–18. SNMP MicroLok Screen

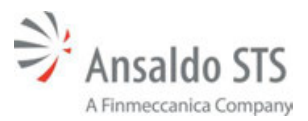

#### WIU Microlok II Screen Descriptions

| MICROLO                                | 12.11                                                                                                    |                                                | append.  | 10/06/14 22:26:16 | inter bead look and 1 | lander: Defeat Loca       | ten English T | r Sign In |
|----------------------------------------|----------------------------------------------------------------------------------------------------|------------------------------------------------|----------|-------------------|-----------------------|---------------------------|---------------|-----------|
| MICROLO                                | K II<br>Irol interface                                                                                                    |                                                |          |                   |                       |                           |               |           |
| Publication Ration Information         | International Property in the International Property in the Intern | Contraction I from theme                       |          |                   |                       |                           |               |           |
| Teac Devices System Dependent          | The second second secon |                                                |          |                   |                       |                           |               |           |
| SNMP Configuration                     | an our our our sist                                                                                                    | The same and focusion. Advanced Assess 1147 au |          |                   |                       |                           |               |           |
| Community Name:<br>AreaddoSTS          | Com +                                                                                                    |                                                |          |                   |                       |                           |               |           |
| Sys Centad:<br>DefaultContact          | Description 1                                                                                                    | Description 2                                  | Priority | Reportable        | Occurrences           | These Portod<br>(seconds) | (second)      |           |
| Destination IP Address 1:              | 096 Morslek not available                                                                                                    |                                                | 3        |                   | 1                     | 1                         | 1             | i i       |
| 109.254.2.12                           | 005 Write Error                                                                                                    |                                                | 1        |                   | 1                     | 1                         | 1             |           |
| Destination IP Address 2:              | 006 Read Error                                                                                                    |                                                | 1        |                   | 1                     | 1                         | 1             |           |
| 194.041.12                             | Availan Ban Error                                                                                                    |                                                | 1        |                   | 1                     | 1                         | 1             |           |
| Re-enable traps in:                    | PTC-MLK - Invalid Timer Timeout                                                                                                    |                                                | 1        |                   | 1                     | 1                         | 1             |           |
| 5 model                                | PTC-MLX - Ack timesut                                                                                                    |                                                | 1        |                   | 1                     | 1                         | 1             |           |
| Loading SHMP status                    | PTC-MLK - Stale data timeout                                                                                                    |                                                | 1        |                   | 1                     | 1                         | 1             |           |
|                                        | PTC-MLK - Clock update for Microlok                                                                                                    |                                                | 2        |                   | 1                     | 1                         | .1            |           |
|                                        | MUK Application Bad CHC.                                                                                                    |                                                | 1        |                   | 1                     | 1                         | 1             |           |
|                                        | NUK Time Updated                                                                                                    |                                                | 1        |                   | 1                     | 1                         | 1             |           |
|                                        | MLK Recentranization requested                                                                                                    |                                                | 1        |                   | 1                     | 1                         | 1             |           |
|                                        | UEP message fragmented                                                                                                    |                                                | 2        |                   | 1                     | 1                         | 1             |           |
|                                        | TCP message ecomplete                                                                                                    |                                                | 1        |                   | 1                     | 1                         | 1             |           |
|                                        | Received Bad Class D protocol message                                                                                                    |                                                | 1        |                   | 1                     | 1                         | 1             |           |
|                                        | Com Error                                                                                                    |                                                | 1        |                   | 1                     | 1                         | 1             |           |
|                                        | Received Bad Class C protocol message                                                                                                    |                                                | 1        |                   | 1                     | 1                         | 1             |           |
|                                        | Received Bad (TP protocol message                                                                                                    |                                                | 2        |                   | 1                     | 1                         | 1             |           |
|                                        | New Tarball received                                                                                                    |                                                | 1        |                   | 1                     | 1                         | 1             |           |
|                                        | New HIGHC received                                                                                                    |                                                | 1        |                   | 1                     | 1                         | 1             | •         |
| A commence of the second second second |                                                                                                    |                                                |          |                   |                       |                           | 100000000000  | -         |

### Figure 5–19. SNMP Comm Screen

| Al Devices System Information   | Lacamotive Camenand V Application Upload | befiguration Event Loga                       |          |            |            |                          |                     |
|---------------------------------|------------------------------------------|-----------------------------------------------|----------|------------|------------|--------------------------|---------------------|
| port/Export + Location Net      | beork Class C Class D ACSES SAVER NTP    | ITC Time and Location Operating Values ITCSPI |          |            |            |                          |                     |
| MP Configuration                |                                          |                                               |          |            |            |                          |                     |
| Connently Name<br>AmaldoSTS     | 740 · · ·                                |                                               |          |            |            |                          |                     |
| les Contact:<br>Default/Contact | Description 1                            | Description 2                                 | Priority | Reportable | Occurences | Time Period<br>(seconds) | Evelay<br>(seconds) |
| estination IP Address 1:        | OSE function call error                  |                                               | 1        |            |            | 0                        | 1                   |
| 89.254.3.12                     | August Table Read Error                  |                                               | 1        |            | 1.0        |                          | 1                   |
| estruction IP Address 2:        | Bit names parsing error                  |                                               | 1        |            | . 4        | 0                        | 1                   |
| 1010411J                        | Montainer logged on                      |                                               | 1        |            | 0          |                          | 1                   |
| e enable traps in:              | Administrator logged in                  |                                               | 1        |            |            |                          | 1                   |
| renter                          | Engineering logged in                    |                                               | 1        |            | 0          | 0                        | 1                   |
| audeg SPAP status               | User logged out                          |                                               | 1        |            | 0          | 0                        | 1                   |
|                                 |                                          |                                               |          |            |            |                          |                     |
|                                 |                                          |                                               |          |            |            |                          |                     |
|                                 |                                          |                                               |          |            |            |                          |                     |

Figure 5–20. SNMP Web Screen

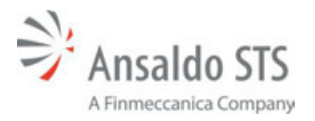

# 5.4.10. NTP Screen

The NTP (Figure 5–21) screen provides NTP configuration information. Changes can be made by entering information in the displayed boxes and saved by selecting the Save Changes button.

|                                                                      |                                        |                        | Sadand 38/98/149539887 Soora bod kedualit ( Genera Soloit Genera | English V adapts V |
|----------------------------------------------------------------------|----------------------------------------|------------------------|------------------------------------------------------------------|--------------------|
| Field Devices System Information Locomotive Command ¥ Application Up | koat Configuration Event Logo          |                        |                                                                  | Advanced           |
| Import/Export V Location Network Class C Class D ACSES \$999         | TTC Time and Location Operating Values | ETCSM                  |                                                                  | Upload Fermiere    |
|                                                                      | NTP Configuration                      |                        |                                                                  |                    |
|                                                                      | NTP Server:<br>10.255.102.254          | Update Determal:<br>38 |                                                                  |                    |
|                                                                      |                                        |                        | ee Olangen                                                       |                    |
|                                                                      |                                        |                        |                                                                  |                    |
|                                                                      |                                        |                        |                                                                  |                    |
|                                                                      |                                        |                        |                                                                  |                    |
|                                                                      |                                        |                        |                                                                  |                    |
|                                                                      |                                        |                        |                                                                  |                    |
|                                                                      |                                        |                        |                                                                  |                    |
|                                                                      |                                        |                        |                                                                  |                    |
|                                                                      |                                        |                        |                                                                  |                    |
|                                                                      |                                        |                        |                                                                  |                    |

Figure 5–21. NTP Screen

# 5.4.11. ITC Time and Location Screen

The ITC Time and location screen (Figure 5–22) provides the time configuration settings.

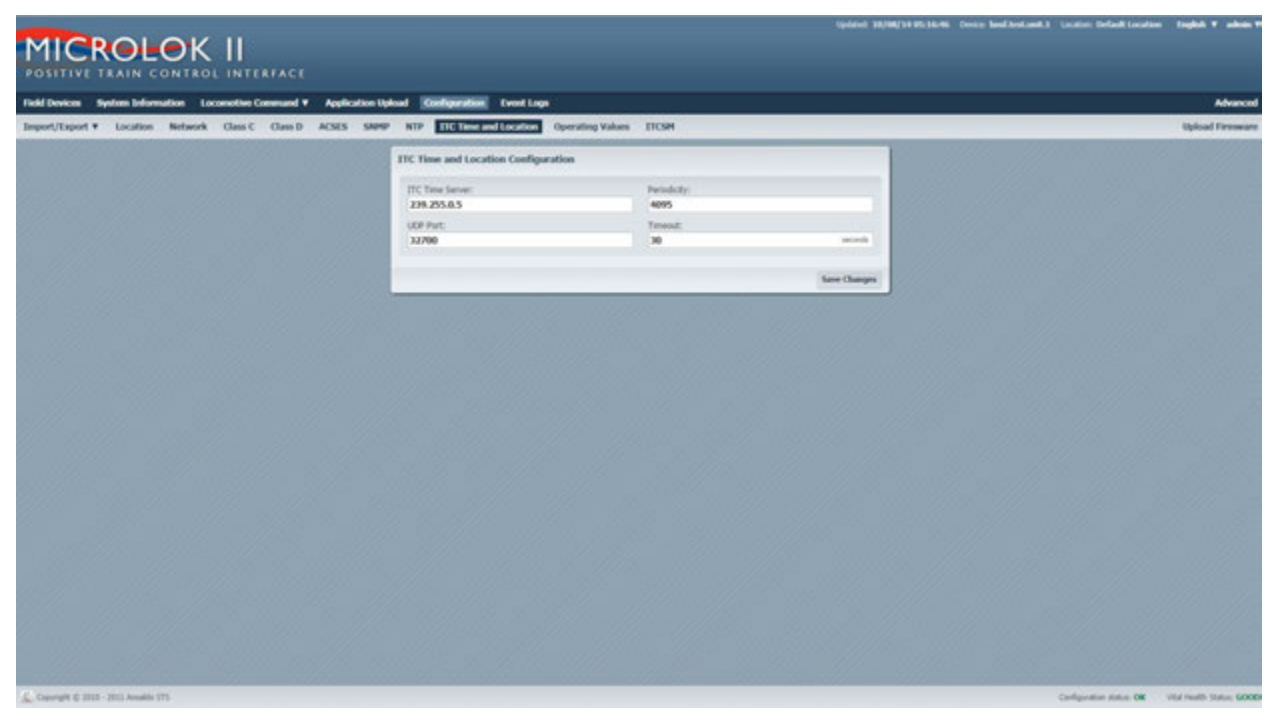

Figure 5–22. ITC Time and Location Screen

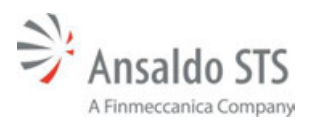

# 5.4.12. Operating Values Screen

The Operating Values screen (Figure 5–23) provides operating value settings.

|                                                                         |                                            |                     | 1                       | 8/98(14.22.45.34 Dec | en Need Arel, and 1 - Locators Definall Locato | a English V adams       |
|-------------------------------------------------------------------------|--------------------------------------------|---------------------|-------------------------|----------------------|------------------------------------------------|-------------------------|
| Field Devices Signing Information Locanotive Conservat ¥ Application Up | load Configuration EventLogs               |                     |                         |                      |                                                | Advances                |
| Import/Export V Location Network Class C Class D ACSES SIMP             | 81P IIC Time and Location Operating Values | ETCSPI              |                         |                      |                                                | Upload Firmwire         |
|                                                                         | Operating Values                           |                     |                         |                      |                                                |                         |
|                                                                         | Hellic Kay CRC                             | Lat Updated         | -                       |                      |                                                |                         |
|                                                                         | H David                                    | 00-10-2014 02 17-44 | Optional Horizon, Kong- | 11100                |                                                |                         |
|                                                                         | K2 K4 CKC<br>K351900F                      | 06-10-2014-02-17-44 | Upbad RC2 Key           |                      |                                                |                         |
|                                                                         |                                            |                     |                         |                      |                                                |                         |
|                                                                         |                                            |                     |                         |                      |                                                |                         |
|                                                                         |                                            |                     |                         |                      |                                                |                         |
|                                                                         |                                            |                     |                         |                      |                                                |                         |
|                                                                         |                                            |                     |                         |                      |                                                |                         |
|                                                                         |                                            |                     |                         |                      |                                                |                         |
|                                                                         |                                            |                     |                         |                      |                                                |                         |
|                                                                         |                                            |                     |                         |                      |                                                |                         |
|                                                                         |                                            |                     |                         |                      |                                                |                         |
|                                                                         |                                            |                     |                         |                      |                                                |                         |
|                                                                         |                                            |                     |                         |                      |                                                |                         |
|                                                                         |                                            |                     |                         |                      |                                                |                         |
|                                                                         |                                            |                     |                         |                      |                                                |                         |
|                                                                         |                                            |                     |                         |                      |                                                |                         |
|                                                                         |                                            |                     |                         |                      |                                                |                         |
| 🔔 CountyPe © 2012 - 2012 Anadala 171                                    |                                            |                     |                         |                      | Configuration datus CM                         | Vial Health Tables 6008 |

Figure 5–23. Operating Values Screen

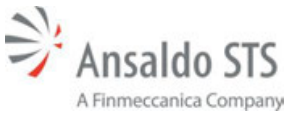

# 5.4.13. ITCSM Screen

The ITCSM (Interoperable Train Control System Manager) screen (Figure 5–24) provides operating value settings.

| Name     Notice     Notice     Application by Application by Applic                                                                                                    |                                 | INTERFACE                           |                                      |                  |                   |              |
|----------------------------------------------------------------------------------------------------|---------------------------------|-------------------------------------|--------------------------------------|------------------|-------------------|--------------|
| Proventing Version Network Costor Network Costor Costor Costor Cos                                                                                                    | levices Nestern Information Loc | omotive Command V Application Hol   | and Confineration Event L            | 905              |                   | Advant       |
| Status:   Putabled;   1110100 (delevay: Advant:   1110100 (delevay: Advant:   1110100 (deleva):   1110100 (deleva):   1110100 (                                                                                                    | t/Export V Location Retwork     | Class C Class D ACSES SHMP          | NTP ITC Time and Location            | Operating Values | TICSH             | Upload Firmw |
| Natalieri<br>Paradeli (<br>Veranni:<br>Veranni:<br>11/CHG disteryery Admenti<br>11/CHG disteryery Admenti<br>11/CH                                                                                                    |                                 |                                     |                                      |                  | The second second |              |
| Production 2   TCMM Gatewaye Advance 2   TCMM Gatewaye Advance 2   TCMM Gatewaye Advance 2   TCMM Gatewaye Advance 2   TCMM Gatewaye Advance 2   TCMM Gatewaye Advance 2   TCMM Gatewaye Advance 2   TCMM Gatewaye Advance 2   TCMM Gatewaye Advance 2   TCMM Gatewaye Advance 2   TCMM Gatewaye Advance 2   Texture 2   Textur                                                                                                    |                                 | Status:                             |                                      |                  |                   |              |
| Vesse: 2<br>Vesse: 2<br>TCSH Gateway Access<br>TCSH Gateway Access<br>TCSH Gateway Access<br>TCSH Gateway Access<br>TCSH Gateway Access<br>TCSH Gateway Access<br>TCSH Gateway Access<br>TCSH Gateway Access<br>TCSH Gateway Access<br>TCSH Gateway Access<br>TCSH Gateway Access<br>TCSH Gateway Access<br>TCSH Gateway Access<br>TCSH TCSH Stateway Access<br>TCSH Gateway Access<br>TCSH Gateway Access<br>TCSH                                                                                                    |                                 | Installed:                          |                                      | ,                |                   |              |
| TCSM Gateway Advess       2         Runners:       2         Runners:       2         Configuration:       2         Configuration:       Runners:         Configuration:       Runners:         Configuration:       Runners:         Configuration:       Runners:         Configuration:       Runners:         Configuration:       Runners:         Configuration:       Runners:         Configuration:       Runners:         Configuration:       Runners:         Configuration:       Runners:         Configuration:       Runners:         Configuration:       Runners:         Configuration:       Runners:         Vali       Runners:         Vali:       Runners:         Vali:       Runners:         Vali:       Runners:         Vali:       Runners:         Vali:       Runners:         Vali:       Runners:         Vali:       Runners:         Vali:       Runners:         Vali:       Runners:         Vali:       Runners:         Vali:       Runners:         Vali:       Runners: <td></td> <td>Version:</td> <td></td> <td>2</td> <td></td> <td></td>                                                                                                    |                                 | Version:                            |                                      | 2                |                   |              |
| TCGH Gastering 3   Remons 3   Remons 3   Remons 3   Remons 10   Remons 10   Rem                                                                                                    |                                 | ITCSM Gateway Adress:               |                                      | 2                |                   |              |
| Pursure 2   Constructed line 10 (construct   Prevene solution 10 (construct   Prevene solution                                                                                                    |                                 | ITCSH Gateway Port:                 |                                      |                  |                   |              |
| Configuration   Alexic configuration file ("conf);   Alexic configuration file ("conf);   Alexic configuration file ("conf);   Alexic configuration file ("conf);   "Alexic configuration file ("conf);   "Alexic configuration file ("conf); <td></td> <td>Running:</td> <td></td> <td>3</td> <td></td> <td></td>                                                                                                    |                                 | Running:                            |                                      | 3                |                   |              |
| Address contribution file (*contrib)   "Maxime index f if is   "Maxime index f if is   "Max                                                                                                    |                                 | Configuration:                      |                                      |                  |                   |              |
| Process Select File Bitwee File Updated   Process Select File Bitwee File Bitwee File   Process Select File Bitwee File Bitwee File   Process Select File Bitwee File Bitwee File   Process Select File Bitwee File Bitwee File   Process Select File Bitwee File Bitwee File   Process Select File Bitwee File Bitwee File   Val: * *   Val: * *   Val: <td></td> <td>Asset configuration file (* config</td> <td></td> <td></td> <td></td> <td></td>                                                                                                    |                                 | Asset configuration file (* config  |                                      |                  |                   |              |
| Appendix controlling of the controlling of the control   Updations to the TELEMA settings takes ables ables the'r the Tanzitet TELEMF fortices is present   Control:   Bankawa FECMA   Vada:   Vada: <                                                                                                    |                                 | Please Select File                  | Chasse File Upload                   | Download         |                   |              |
| Pleases Select File Use New Yes Use New Yes     Please Select File Use New Yes     Please Select File Use New Yes                                                                                                    |                                 | Agent configuration file (*.conf):  |                                      |                  |                   |              |
| "ubdates to the ITCM settings take place after the "setarat ITCM" button is present<br>Centrol:<br>SHIPE:<br>Valo:<br>Valo                                                                                                    |                                 | Please Select File                  | Choose File Upload                   | 1 Download       |                   |              |
| Control:<br>Restart TTEAM<br>Control:<br>Val:<br>Val:<br>Val:<br>Par:<br>Par:<br>Certificates:<br>SHIPS:<br>Val:<br>Val:<br>Va   |                                 | *Updates to the ITCSM settings take | place after the 'Restart ITCSM' butt | on is pressed    |                   |              |
| Certification:   SHIP:   Valid:   Valid:   Val                                                                                                    |                                 | Control:                            |                                      |                  |                   |              |
| Certificates:<br>SHIP:<br>Val:<br>Val:<br>Par:<br>Certificates:<br>SHIP:<br>Val:<br>Val: |                                 |                                     | Restart ITCSH                        |                  |                   |              |
| SHIPE:   Vaki:   Vaki:   Vaki:   Par:   Outside from:   Vaki:   Vaki: <td< td=""><td></td><td>Certificates:</td><td></td><td></td><td></td><td></td></td<>                                                                                                    |                                 | Certificates:                       |                                      |                  |                   |              |
| Vali:<br>Vali form:<br>Please Select File<br>Certificates:<br>SHPR:<br>Vali:<br>Vali:<br>Vali:<br>Vali:<br>Vali:<br>Far:<br>Vali form:<br>Vali form:<br>Vali for                                                                                                    |                                 | -                                   |                                      |                  |                   |              |
| Vadi form:  Vadi form:  Vadi f                                                                                                    |                                 | SHIPE:                              |                                      |                  |                   |              |
| Valk from: * th.   Par: *   Par: *   Par: *   Par: *   Certificates: *   SHPK: *   Valc *   Valc *   Valc *   Par: *   SMPK Phylic (*,pen): *   Please Select File Cheese File   SMPK Phylic (*,pen): *   Please Select File Cheese File   Vald from: *   Vald from: *   Vald from: *   Vald from: *   Vald from: *   Vald from: *   Vald from: *   Vald from: *   Vald from: *   Vald from: *   Vald from: *   Vald from: *   Vald from: *                                                                                                    |                                 | Vald:                               |                                      | ×                |                   |              |
| Pari 2<br>SMEX To Make (* gene):<br>Please Select File<br>SMEX:<br>Vald:<br>Vald:<br>Par:<br>SMEX Puble (* gene):<br>Please Select File<br>Consen File<br>SMEX Puble (* gene):<br>Please Select File<br>Consen File<br>Consen File                                                                                                    |                                 | Valid from:                         | > tit.                               | ,                |                   |              |
| SHEYK Public (** pami))   Please Solect File     Certificates:     SHEPK:   Valid:   Valid:   Valid:   Valid:   Par:   SHEKK Public (** pami):   Please Solect File   Obsense File   Valid:   Valid:   Valid:   Valid:   Valid:   Valid:   Valid:   Par:   SHEKK Public (** pami):   Please Solect File   Obsense File   Valid:   Valid: <tr< td=""><td></td><td>Part</td><td></td><td>2</td><td></td><td></td></tr<>                                                                                                    |                                 | Part                                |                                      | 2                |                   |              |
| Please Select He     Channe He       Certificates:                                                                                                    |                                 | SMPK Public (*.pen):                |                                      |                  |                   |              |
| Certificates: SHFK: Vald: Vald: Vald from: Plan: Concest File Concest File Concest                                                                                                    |                                 | Please Select File                  | Choose Fife                          | Contract of the  |                   |              |
| Certificates:  SHPR: Vald: Vald: Vald: Vald from: Par: Please Select File Chasse File  GW CERT: Vald: Vald from: Compare file Chasse File Chasse File                                                                                                    |                                 | Provide states and the              |                                      |                  |                   |              |
| SHPK:   Vald:   Vald from:   Vald from:   Par:   SMK Public (*pem):   Please Select File   SMK Pivate (*pem):   Please Select File   Vald:   Vald:    Vald:   Vald:  <                                                                                                    |                                 | Certificates:                       |                                      |                  |                   |              |
| Vald:  Vald from: Vald from: Vald from: Vald from: Vald from: Vald from: Vald: Vald from: Vald: Vald:                                                                                                    |                                 | Page 1                              |                                      |                  |                   |              |
| Vald:                                                                                                    |                                 | SHIPK.                              |                                      |                  |                   |              |
| Vaid from:  Vaid from: Vaid from: Vaid from: Vaid from: Vaid: Vaid Vaid from: Vaid: Vaid:                                                                                                    |                                 | Valid                               |                                      | e .              |                   |              |
| Vaid from:  Vaid from: Vaid from:                                                                                                    |                                 |                                     |                                      |                  |                   |              |
| Par: " SMEX Public (* pem): Please Select File Onesse File Genesse File Genesse File Vald: Vald from: * til: * GW Public (* pem): Please Select File Genesse File Uplead Uplead Uplead                                                                                                    |                                 | Valid from:                         | r tê                                 | e                |                   |              |
| SMOK Public (*.pem):<br>Please Select File<br>SMOK Private (*.pem):<br>Please Select File<br>Wald:<br>Vald:<br>Vald:<br>Wald:<br>Wald:<br>Please Select File<br>December File<br>Wald:<br>Wald:<br>W                                                                                                    |                                 | Part                                |                                      | e                |                   |              |
| SMEK Public (*pem):<br>Please Select File<br>GW CLIRT:<br>Vald:<br>Vald from:<br>Climene File<br>Chinese File<br>Chinese File<br>China<br>China<br>C                                                                                                    |                                 |                                     |                                      |                  |                   |              |
| Please Select File Cheese File Upload  SMDK Pinzte (*,pen):  Wald: Vald: Vald: Cheese File Cheese File Cheese File Upload  GW Puble (*,pen): Please Select File Cheese File Upload  GW Puble (*,pen): Please Select File Cheese File Upload                                                                                                    |                                 | SMPK Public (*.pen):                |                                      |                  |                   |              |
| SMPX Private (*_pem):<br>Please Select File<br>GW CLIRT:<br>Vald:<br>Vald:<br>Vald:<br>Chross File<br>Chross File<br>Chross F                                                                                                    |                                 | Please Select File                  | Choose File                          |                  |                   |              |
| Please Select File Cheese File  Wald:  Vald:  Vald:  Cheese File  Cheese File Cheese File Cheese File  Cheese                                                                                                    |                                 | SMDK Drivet a (* nem)-              |                                      | Upload           |                   |              |
| GW CERT:<br>Vald:<br>Vald from:<br>GW Public (*.pen):<br>Please Select File<br>Desses File<br>Upload                                                                                                    |                                 | Please Select File                  | Choose File                          |                  |                   |              |
| GW CERT:<br>Vald:  Vald from: Vald from: Course File Upload                                                                                                    |                                 |                                     |                                      |                  |                   |              |
| Vald:  Vald from:  Customer Constant Constant Co                                                                                                    |                                 |                                     |                                      |                  |                   |              |
| Vald: C<br>Vald from: C til: C<br>GW Puble (*.pem):<br>Please Select File Chasse File Upload                                                                                                    |                                 | GW CERT:                            |                                      |                  |                   |              |
| Vald from: C til: C<br>GW Puble (*.pen):<br>Please Select File Choose File Upload                                                                                                    |                                 | Valet                               |                                      |                  |                   |              |
| Vald from: til: C<br>GW Puble (*.pem):<br>Please Select File Choose File Upload                                                                                                    |                                 | 104.                                |                                      |                  |                   |              |
| GW Puble (*.pem):<br>Please Select File Chasse File Upload                                                                                                    |                                 | Vald from:                          | 化性                                   | <i>c</i>         |                   |              |
| Please Seket File Okasse File Upload                                                                                                    |                                 | OW Buble (I see ):                  |                                      |                  |                   |              |
| FRAME WORAL FR                                                                                                    |                                 | Please Select File                  | Choose File                          | Upload           |                   |              |

Figure 5–24. ITCSM Screen

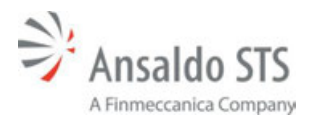

#### 5.5. Event Logs Screen

The Event Logs screen (Figure 5–25) provides a listing of system events. Events can be selected from the Source drop-down menu for the Browser Interface, Communication, MicroLok, Vital – Altera events. The log scan be cleared or exported to a file by selecting the Clear Logs or Export to File buttons at the lower right hand of the screen.

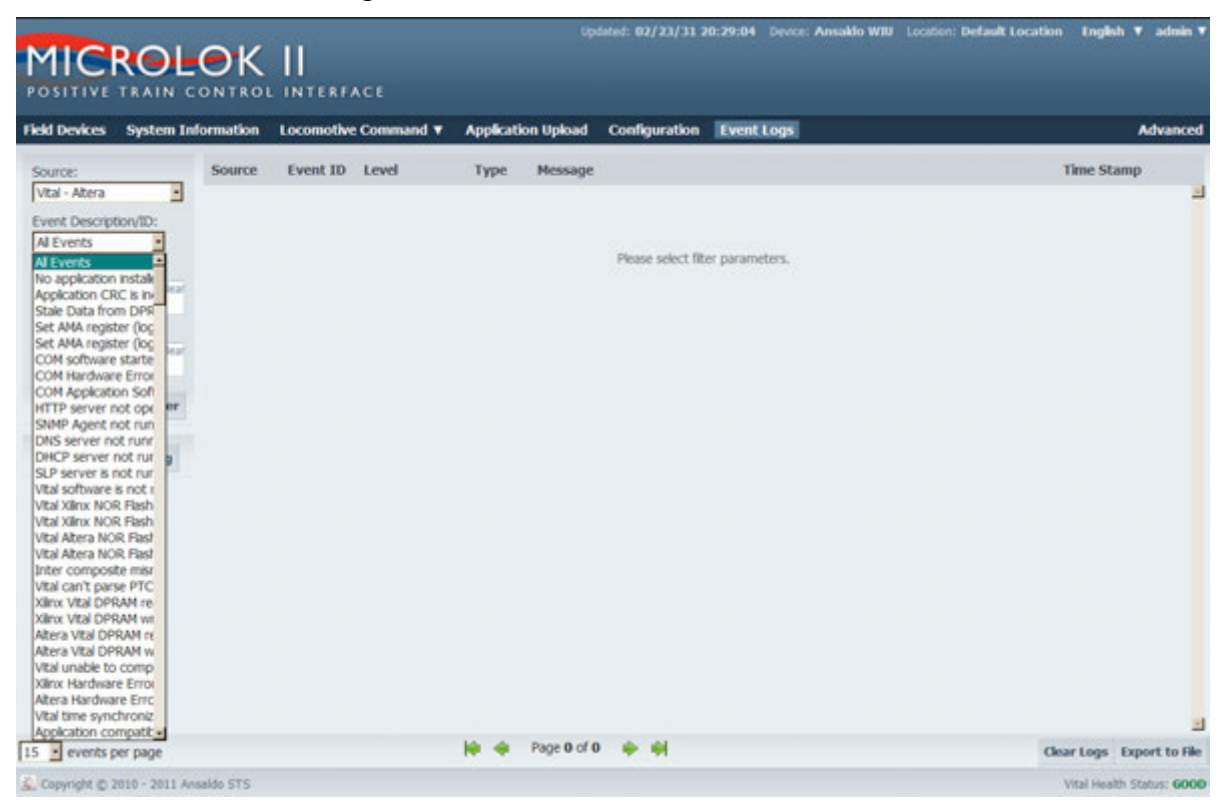

Figure 5–25. Event Logs Event Selection Screen

### 5.6. Advanced Screen

The Advanced screen (Figure 5–26) displays a list of services, local presence configuration, and user certificate information.

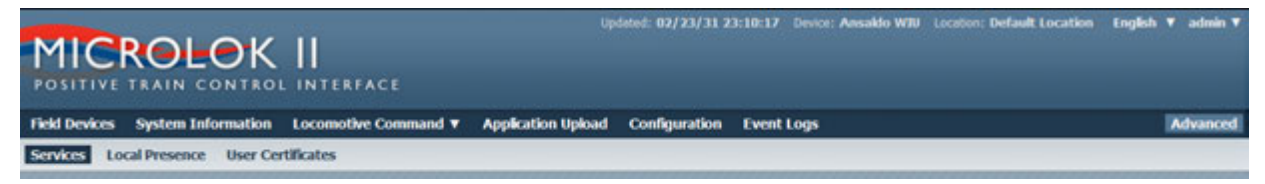

Figure 5–26. Advanced Screen

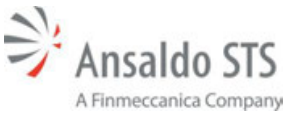

### 5.6.1. Services Screen

The Services screen (Figure 5–27) displays SNMP, Class D, SLP service, And TLS service. A checked box indicates that the selection is enabled. Changes can be made by checking or unchecking a box(s) and then selecting the Save Changes button.

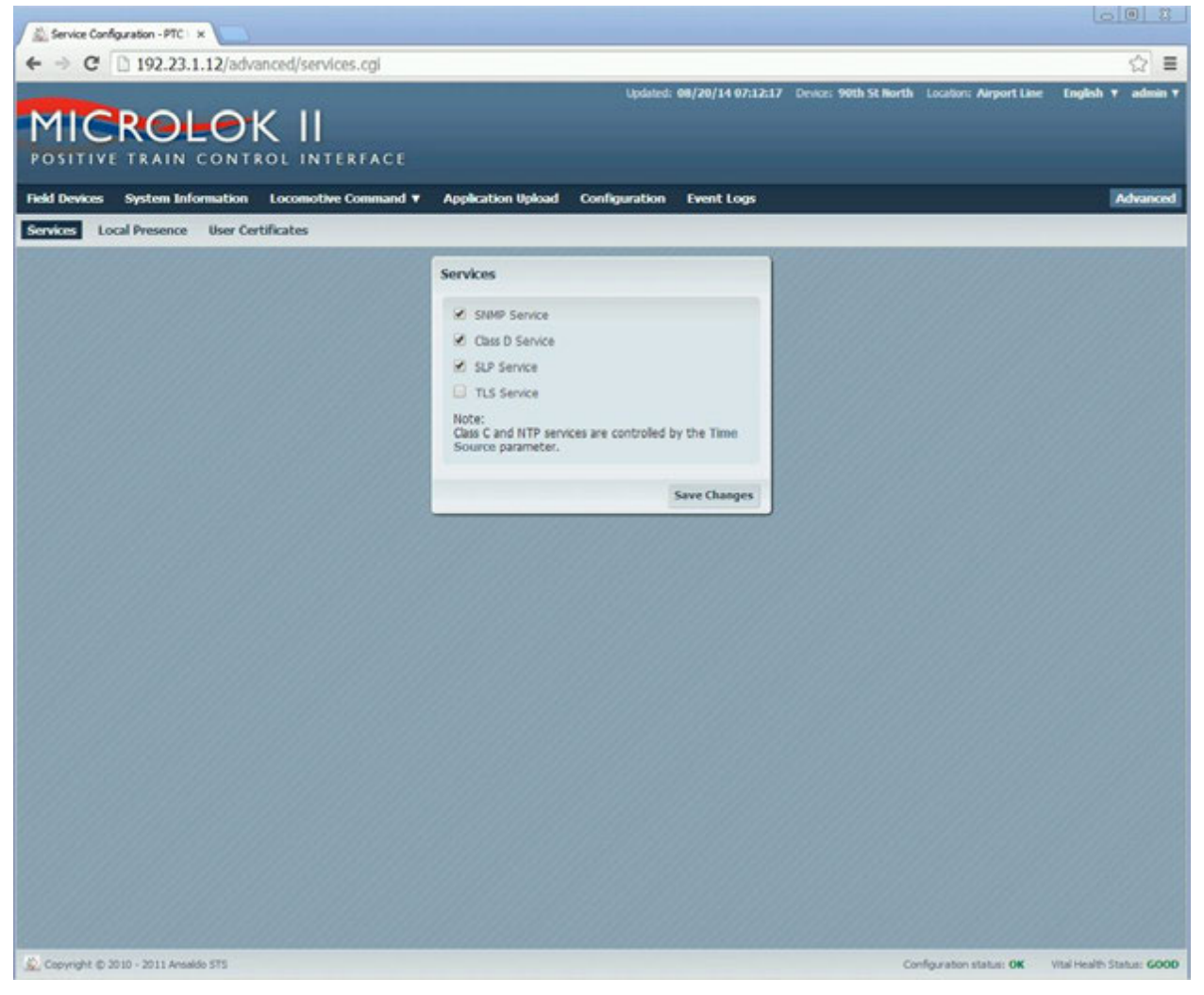

Figure 5–27. Services Screen

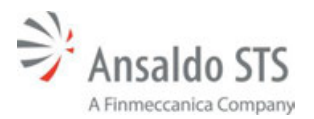

#### 5.6.2. Local Presence Screen

The Local Presence screen (Figure 5–28) provides a list of local presence configuration parameters. A checked box indicates that you will be prompted to reset the WIU before the parameter can be enabled.

| ×                                                     |                                                                     |       |
|-------------------------------------------------------|---------------------------------------------------------------------|-------|
| 1.12/advanced/localpresence.cgi                       |                                                                     |       |
| CONTROL INTERFACE                                     | Updated: 08/20/14 07:14:30 Device: 90th St North Locator: Airport 1 | ine I |
| ormation Locomotive Command   Application Upload Conf | figuration Event Logs                                               |       |
| Local Brazance Configuration                          | 1000                                                                |       |
| Configuration Parameter                               | Local Presence Remained                                             |       |
| DeviceName                                            |                                                                     |       |
| TimeSource                                            | 0                                                                   |       |
| SCAC                                                  |                                                                     |       |
| LocalD                                                | 0                                                                   |       |
| ACSES.Amtrak.BCPDownAddress                           | 0                                                                   |       |
| ACSES.Amtrak.BCPDownPort                              | 0                                                                   |       |
| ACSES.Amtrak.BCPUpAddress                             |                                                                     |       |
| ACSES.Amtrak.BCPUpPort                                | 0                                                                   |       |
| ACSES.Amtrak.EncoderAddress                           | 8                                                                   |       |
| ACSES.SEPTA.EncoderAddress                            |                                                                     |       |
| ALSES SEPTA MulticasEPAddress                         | 0                                                                   |       |
| ACSES.SEP TA.UnicastUDPPort                           | 0                                                                   |       |
| ClassC, ClassCTimeStampFormat                         | 01                                                                  |       |
| CassC.Ignored TimeDifference                          |                                                                     |       |
| ClassC.HaxTmeChangeMnutes                             | 0                                                                   |       |
| ClassC.MaxTmeChangeSeconds                            | 8                                                                   |       |
| ClassC.No TimeSyncMessages                            | 0                                                                   |       |

Figure 5–28. Local Presence Screen

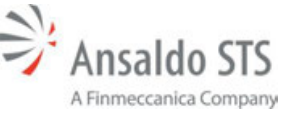

#### 5.7. User Certificates Screen

The User Certificates screen (Figure 5–29) allows the user to upload a new certificate.

Proceed as follows to upload a new certificate:

- 1. Click on the Choose File button on the User Certificates screen to display a standard fileopen window.
- 2. Browse to the latest update file. Select the file and click OK to return and close the fileopen window.
- 3. Click on the Upload button to begin the certificate upload process. Follow the onscreen instructions to complete the upload process.

| MICROLOK II<br>Positive train control inter | upos<br>RFACE                        | ee: 0 <i>27 237 31 21:</i> 36:00     | ocation: Deraum Location English Y admin Y |
|---------------------------------------------|--------------------------------------|--------------------------------------|--------------------------------------------|
| Field Devices System Information Locomo     | tive Command ¥ Application Upload    | Configuration Event Logs             | Advanced                                   |
| Services Local Presence User Certificates   |                                      |                                      |                                            |
|                                             | User Certificates                    |                                      |                                            |
|                                             | Maintainer                           | Administrator                        |                                            |
|                                             | Last Updated: Unavailable            | Last Updated: Unavailable            |                                            |
|                                             | Upload new certificate (PEM format): | Upload new certificate (PEM format): |                                            |
|                                             | prowse_                              | Drowse_                              |                                            |
|                                             | upeaa                                | upicad                               |                                            |
|                                             |                                      |                                      |                                            |
|                                             |                                      |                                      |                                            |
|                                             |                                      |                                      |                                            |
|                                             |                                      |                                      |                                            |
|                                             |                                      |                                      |                                            |
|                                             |                                      |                                      |                                            |
|                                             |                                      |                                      |                                            |
|                                             |                                      |                                      |                                            |
|                                             |                                      |                                      |                                            |
| Conversité de 2010 - 2011 Annaido STS       |                                      |                                      | Wal health Status 6000                     |

Figure 5–29. User Certificates Screen

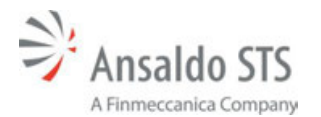

# 6. UPLOADING FIRMWARE THROUGH THE WEB INTERFACE

The VitalNet Co-processor CPU is shipped from the factory loaded with the latest PTC Executive software available at the time of release. As updates occur to the PTC WIU specification due to interoperability requirements, changes in protocol specifications, or new feature releases from ASTS USA, it will be necessary to update the PTC software and firmware running on the device.

To update the Software/Firmware on the device, perform the following steps after logging in as an administrator:

- 1. Click on the Configuration tab located on the main menu bar of the page (Figure 6–1).
- 2. Click on the Upload Firmware link on the upper right side of the Configuration screen. The upload firmware screen will display (Figure 6–2).
- 3. Click on the Choose File button on the Update Device Firmware page to display a standard file-open window.
- 4. Browse to the latest update file (update files will be provided only by ASTS USA, and will have a .tar file extension). Select the file and click OK to return and close the file-open window.
- 5. Click on Force Update checkbox.
- 6. Click on the Update Firmware button to begin the firmware update process. Follow the onscreen instructions to complete the update process.
- 7. If you are loading a firmware package that is or 2.28 or lower, you must repeats Steps 4 and 6. Do not check the Force Update checkbox (Step 5) during the second upload.

| POSITIVE TRAIN CONTROL INTERFACE                                    |                                     |                           |                      |              |                                                   |
|---------------------------------------------------------------------|-------------------------------------|---------------------------|----------------------|--------------|---------------------------------------------------|
| Field Devices System Information Locomotive Command V Application U | plant Configuration Tweet           | laga                      |                      |              | Advanced                                          |
| Import/Export # Metadow Network Class C Class D ACSES SNM           | P MTP ITC Tasse and Locatio         | on Operating Values       | ITCM                 |              | Upload Fammure                                    |
|                                                                     | Location Configuration              |                           |                      |              |                                                   |
|                                                                     | WTU Configuration Informat          | Son                       | Track Information    |              |                                                   |
|                                                                     | WEP Configuration CRC:              |                           | SOAD                 |              |                                                   |
|                                                                     | 1114/140                            |                           | 6000                 |              |                                                   |
|                                                                     | bead beat anit. 1                   |                           | 1                    |              |                                                   |
|                                                                     | WEAR Address:                       |                           | Version              |              |                                                   |
|                                                                     | 7.876.439.273.01                    |                           | A second             |              |                                                   |
|                                                                     | Columnation States                  |                           |                      |              |                                                   |
|                                                                     | Send to                             |                           |                      |              |                                                   |
|                                                                     | Default Location                    |                           |                      |              |                                                   |
|                                                                     | Time Source Settings                |                           |                      |              |                                                   |
|                                                                     | Time Source: Rime 2                 | and the second            |                      |              |                                                   |
|                                                                     | Class C (Set<br># NTP<br>Cl27C free | -5:00) Eastern Time (US & | Canda), Bogota, Kima |              |                                                   |
|                                                                     |                                     |                           |                      |              |                                                   |
|                                                                     |                                     |                           |                      | Same Changes |                                                   |
|                                                                     |                                     |                           |                      |              |                                                   |
|                                                                     |                                     |                           |                      |              |                                                   |
|                                                                     |                                     |                           |                      |              |                                                   |
|                                                                     |                                     |                           |                      |              |                                                   |
|                                                                     |                                     |                           |                      |              |                                                   |
|                                                                     |                                     |                           |                      |              |                                                   |
| S., Casordex & 2000 - 2011 Aniality 705                             |                                     |                           |                      |              | Configuration status DR Vital Health Status 40000 |

Figure 6–1. Configuration Screen

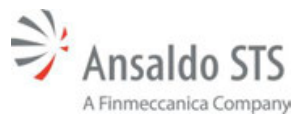

|                          |                                     | Updated: 10/0 |
|--------------------------|-------------------------------------|---------------|
|                          |                                     |               |
| Upload Configuration Ev  | ent Logs                            |               |
| IMP NTP ITC Time and Lo  | cation Operating Values ITCSM       |               |
|                          | Update Device Firmware              |               |
|                          | Firmware tar package:               |               |
|                          | Please Select File Choose File      |               |
|                          | C Force Update                      |               |
|                          | Store Firmware Update Firmware      |               |
| Preloaded Firmware Files |                                     |               |
| Firmware tar package:    | Info:                               | Select:       |
| UD0902_Release_2.28.Ta   | r 10823680 Wed Sep 10 07:57:36 2014 | 0             |
| UD0902_Release_2.30.ta   | r 13376512 Wed Aug 27 03:16:44 2014 | 0             |
|                          |                                     |               |

Figure 6–2. Upload Firmware Screen

• Click the Browse button and the Choose File to Upload window opens. Select the new tar package and click open. The .tar package name will appear in the Upload Device Firmware window. From here, you can store or upload the firmware. The stored firmware files are listed in the Preloaded Firmware File window. You can display the MD5 Sum, upload the firmware, or delete the firmware by clicking on the circle under Select next to the .tar file and then selecting the appropriate command at the bottom of the window. See Section 6 for uploading firmware information.

#### 6.1. Firmware Storage

The WIU has the ability to store multiple firmware packages through the firmware upload screen. To do so perform the following steps when signed in as an administrator:

- 1. Click the Browse button and the Choose File to Upload window opens.
- 2. Select the new tar package and click open. The .tar package name will appear in the Upload Device Firmware window.
- 3. From here, you can store or upload the firmware. Choose the upload option.

Once uploaded, the stored firmware files are listed in the Preloaded Firmware File window. There are multiple options with these stored firmware packages which is accomplished by clicking on the circle under Select next to the .tar file and then selecting the appropriate command at the bottom of the window.

- Display the MD5 Sum of any of the stored firmware packages
- Upload one of the stored firmware packages to the WIU
- Delete any of the stored firmware packages

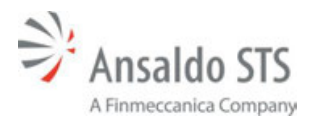

# 7. ANSALDO STS WIU APPLICATION BUILDER

When building an application, the application can be configured to use Advanced Civil Speed Enforcement System Encoding (ACSES) encoding. ACSES encoding requires a CSV logic table. The table is railroad-specific and includes all switch positions and signal aspects within the span of track that the WIU unit is monitoring. An existing table can be selected by using the Browse button. A new Aspect Logic Table can be created by selecting the Create New button.

| WIU with a MicroLok II Host Microlok Application:                  | host 💮 Standalone WIU |
|--------------------------------------------------------------------|-----------------------|
|                                                                    | Browse                |
| PTC Application                                                    |                       |
| Enable Signals                                                     |                       |
| Aspect Logic Table:                                                |                       |
|                                                                    | Drawta Naw            |
|                                                                    | DIOWSELL CIEdle New   |
|                                                                    | Browsen. Create New   |
| ACSES Encoder Applica                                              | tion (Amtrak)         |
| ACSES Encoder Applica                                              | tion (Amtrak)         |
| ACSES Encoder Applica                                              | tion (Amtrak)         |
| ACSES Encoder Applica ACSES Encoder Applica ACSES Logic Table CSV: | tion (Amtrak)         |

Figure 7–1. Create New WIU Application Screen

#### 7.1. Opening an Existing Application

To begin setup on a WIU application, you must first create a new application. Proceed as follows:

1. Select File/Open Application drop down menu in the top left of the application builder.

| New York Team | II II I | the logane is | And the same in | Barr.           |                                                 |                                                                 |  |
|---------------|---------|---------------|-----------------|-----------------|-------------------------------------------------|-----------------------------------------------------------------|--|
|               |         |               |                 | Congestion from | Constantion<br>Internet Statement<br>Statements | Best Australians     Transmission     Section 2010 Specific and |  |

Or select the Open Application button in the center of the application builder window.

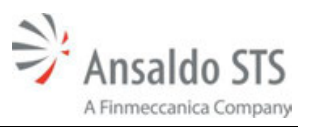

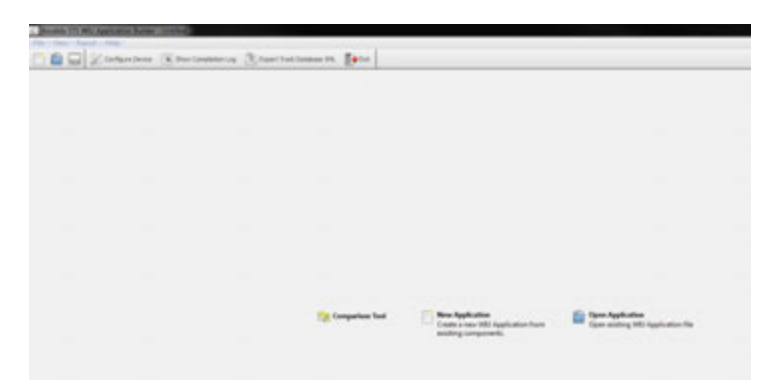

2. The window will appear for you to browse to the location on your computer where the application is stored.

| Con Application                                                                                                    |                                                                                                    |                                                                             |                                                                                                  |                                            |  |
|----------------------------------------------------------------------------------------------------|----------------------------------------------------------------------------------------------------|-----------------------------------------------------------------------------|--------------------------------------------------------------------------------------------------|--------------------------------------------|--|
| 💭 👍 a terta a hoto la                                                                                                    | and a first                                                                                                    |                                                                             | · 49 Second Law                                                                                  | to Septe App                               |  |
| Organiza # New Salider                                                                                                    |                                                                                                    |                                                                             |                                                                                                  | H                                          |  |
| Anote     Desing     Desing     Desing     Desing     Desing     Desing     Desing     Securities     npm     desing     desing     Desing     Desing     Volum     Volum | Some     Specific sources, Jurge many     Specific sources, Jurge many     Specific sources, Jurge many     Specific sources, Jurge Market States, and a sources, July, 214, 717, many     Specific States, 10188475 8004, well sources, ACHI, 1041 Ausopp | Den malfed<br>0152014302 HA<br>105201420 HA<br>105201420 HA<br>105201420 HA | Type<br>Annative UTS VIDE -<br>Annative UTS VIDE -<br>Annative UTS VIDE -<br>Annative UTS VIDE - | Lan 4<br>1.00 4<br>1.00 4<br>1.00 4<br>7 0 |  |
| Compare     Windows(2012)     Formatic Stat (2)     General (Stat (2))     General (Stat (2))     Material     Tourses use                                                |                                                                                                    |                                                                             | · 2000.00                                                                                        | (Packages () etc.                          |  |

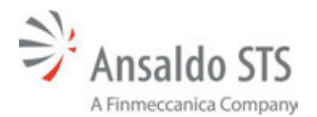

3. Select the file and then select Open.

| • 49<br>million Type<br>to 801 MM Arout<br>10.225 PM Arout<br>10.225 PM Arout                                        | 1 Second Lands Say<br>1 Second Lands Say<br>1 Seco | 100 Aue                                  |                                                         |
|----------------------------------------------------------------------------------------------------|----------------------------------------------------------------------------------------------------|------------------------------------------|---------------------------------------------------------|
| ulified Type<br>Dr 101 AM Annah<br>Dr 201 AM Annah<br>Dr 201 PM Annah<br>Dr 201 PM Annah                             | 10<br>10<br>10<br>10<br>10<br>10<br>10<br>10<br>10<br>10                                                                                                    | 100 0<br>2010<br>2010<br>2010            |                                                         |
| and Inger<br>Se Kill AM Around<br>Se 20 27 AM Around<br>Se 20 27 AM Around<br>Se 201 794 Around<br>Se 201 794 Around | 6 100<br>else (21) elle :<br>else (21) elle :<br>else (21) elle :<br>else (21) elle :                                                                                                    | 1,000-43<br>200,040<br>1,276-44<br>27-48 |                                                         |
|                                                                                                    |                                                                                                    |                                          |                                                         |
|                                                                                                    |                                                                                                    | • Anada Michiel                          | <ul> <li>Seals Hit Pelage (* m)</li> <li>Sea</li> </ul> |

4. The selected file will open.

| PTC Application ACSES divoder Applica  | don (2014)              |                       |                                   |         |  |
|----------------------------------------|-------------------------|-----------------------|-----------------------------------|---------|--|
| Logi Talier                            | CIC- 20090606 Applicate | or Title (CIC) 1942 P | test Microluli Application OTICa: |         |  |
| 809 DL 33, North Scherholing tex. L.L. | Toport 1.01 (under      |                       | 100.                              |         |  |
| * build legals                         |                         |                       |                                   |         |  |
| 3                                      | 7                       |                       |                                   |         |  |
| 5408                                   | THOR.                   |                       |                                   |         |  |
| 3100                                   | Paul .                  |                       |                                   |         |  |
|                                        |                         |                       |                                   |         |  |
| 3489                                   | 3461                    |                       |                                   |         |  |
| (Alac                                  | 24                      |                       |                                   |         |  |
|                                        |                         |                       |                                   |         |  |
|                                        |                         |                       |                                   |         |  |
| * Signal Ingulis                       |                         |                       |                                   |         |  |
| C Signal Territory                     |                         | -                     |                                   |         |  |
|                                        |                         |                       |                                   |         |  |
| #160                                   | EL-60                   | 913-00                | 842-60                            | 85-60   |  |
|                                        |                         | ana, 60               |                                   |         |  |
|                                        |                         |                       |                                   |         |  |
| escrop                                 | 82-070P                 | BULGTOP               | BC-CTOP                           | 85-0709 |  |
| -6400                                  | -6390                   | -942,80               | -442,00                           | -4100   |  |
|                                        |                         |                       |                                   |         |  |

3 2015-01-00120-40-20 1 dunneeefully imported table 1200\_000ACS 1700607071 3 2015-01-00720-40-20 1 Minering Amorek ACOUS Applications rectains Amorekondygetid

A green background for a device indicates a valid item. A red background indicates and invalid item. Messages will appear in green or red text at the bottom of the screen. The text will be green for a valid item. The text will be red for an invalid item.

If you type invalid text in a device window, the background will turn red.

|       | 7     |
|-------|-------|
| 5-NOR | 7-NOR |
| 5 NWV | 7 NWV |
| 5-REV | 7-REV |
| 5RWC  | 7RWC  |

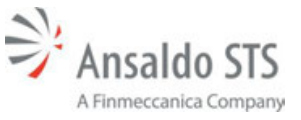

As you begin to type information in a device window, a list of bits from the MicroLok .mlp file will display. Click on one of these bits to assign it to the device.

|       | 7           |
|-------|-------------|
| S-NOR | 7-NOR       |
| SNWC  | গ           |
| S-REV | ZNWC        |
| SRWC  | AUX2_INPUT  |
|       | AUX27.INPUT |

### 7.2. WIU Application Builder Software Creation

The WIU Application Builder is a tool used to create application files that will be uploaded to the WIU to set what actions it will take in certain situations. The application builder is on a disc as part of the WIU X-kit. Proceed as follows to install the WIU Application Builder:

- 1. Insert the application builder disc into the computer.
- 2. Open the Start menu and click on the Computer menu item.
- 3. Double-click on the CD\DVD Drive. This will open up the drive where the App Builder Setup is located.
- 4. Double-click on the App Builder Setup to open the WIU Application Builder Setup Wizard.
- 5. Click the Next button, and after reading the license agreement, select I agree.
- 6. Make sure the check box next to Run WIU Application Builder is selected and click Install.
- Once completed, click Finish, and the Ansaldo STS WIU Application Builder will open (Figure 7–2).

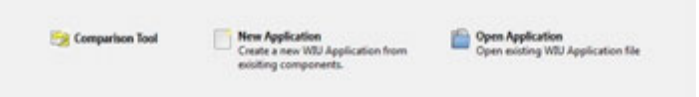

# Figure 7–2. Application Builder Home Page

### 7.3. Starting a New Application

To begin setup on a WIU application, you must first create a new application. Proceed as follows:

1. Select the New Application icon in the center of the application builder.

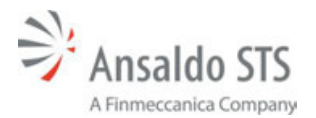

| and Continue Device | · · · · · · · · · · · · · · · · · · · | Esport Paris Satokana (HL | (ene            |                                                           |                                       |
|---------------------|---------------------------------------|---------------------------|-----------------|-----------------------------------------------------------|---------------------------------------|
| w Application       |                                       |                           |                 |                                                           |                                       |
|                     |                                       |                           |                 |                                                           |                                       |
|                     |                                       |                           |                 |                                                           |                                       |
|                     |                                       |                           |                 |                                                           |                                       |
|                     |                                       |                           |                 |                                                           |                                       |
|                     |                                       |                           |                 |                                                           |                                       |
|                     |                                       |                           |                 |                                                           |                                       |
|                     |                                       |                           |                 |                                                           |                                       |
|                     |                                       |                           |                 |                                                           |                                       |
|                     |                                       |                           | Comparison Tool | New Application                                           | Com Application                       |
|                     |                                       |                           |                 | Create a new WEU Application<br>from existing components. | Open existing WIU Application<br>file |
|                     |                                       |                           |                 |                                                           |                                       |

Or select the File dropdown menu in the upper left of the menu bar, and then click New Application

| Application  | DE-N              | Sea langing in | Story has been re. | East. |  |  |
|--------------|-------------------|----------------|--------------------|-------|--|--|
| sparture Rod | Care              |                |                    |       |  |  |
| e<br>1. h.,  | Cri-4<br>Cri-8(+3 |                |                    |       |  |  |
| ere ber      | Deve              |                |                    |       |  |  |
|              | Dr+Q              |                |                    |       |  |  |
|              |                   |                |                    |       |  |  |

Or select the New Application button in the center of the application builder window.

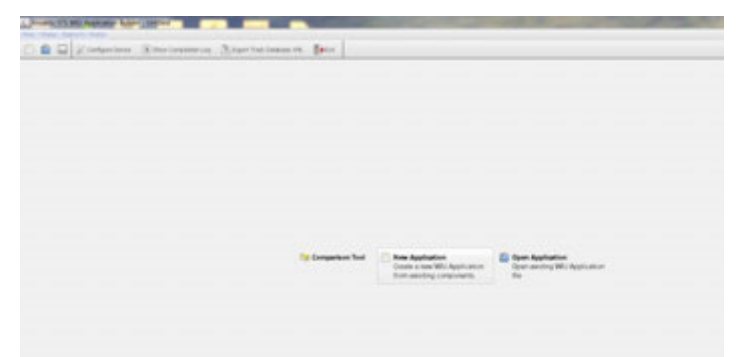

2. The Create New Application window will display.

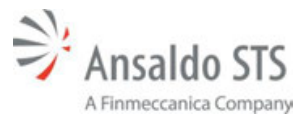

Ansaldo STS WIU Application Builder

| WIU with a MicroLok I                          | II host 🛞 Standalone WIU |
|------------------------------------------------|--------------------------|
| Host Microlok Application:                     |                          |
|                                                | Browse                   |
|                                                |                          |
| PTC Application                                |                          |
| Enable Signals                                 |                          |
| Aspect Logic Table:                            |                          |
|                                                | Browse Create New        |
|                                                |                          |
| ACSES Encoder Applic                           | cation (Amtrak)          |
|                                                |                          |
|                                                |                          |
| ACSES Encoder Applic                           | cation (SEPTA)           |
| ACSES Encoder Applie<br>ACSES Logic Table CSV: | cation (SEPTA)           |
| ACSES Encoder Applie<br>ACSES Logic Table CSV: | Cation (SEPTA)           |

- 3. You can choose to either set up an application for a WIU with a MicroLok II host or a Standalone WIU. Choose WIU with a MicroLok II host.
- 4. Select the desired file and choose Open. If the incorrect .mlp file is selected, the error screen shown in will appear when Create Application is selected.

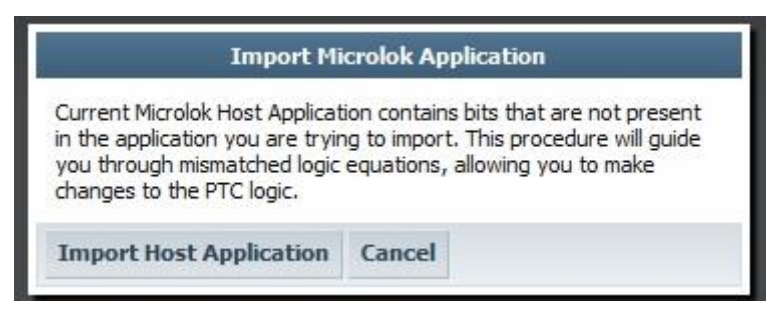

Figure 7–3. .mlp Selection Error Screen

### 7.3.1. Creating a New SEPTA Application

Refer to the procedure in Section 7.3 to create a new SEPTA application. When the Create New WIU Application window appears, browse and select the appropriate Device Type, PTC Application, and ACSES Encoder Application (SEPTA).check the ACSES Encoder Application (SEPTA) checkbox.

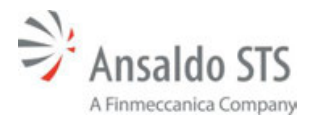

#### Ansaldo STS WIU Application Builder

| Device Type                 |            |            |       |       |
|-----------------------------|------------|------------|-------|-------|
| WIU with a MicroLok I       | I host     | Standalone | WTU   |       |
| Charles and the approximate |            |            |       | rowse |
| PTC Application             |            |            |       |       |
| I Enable Signals            |            |            |       |       |
| Aspect Logic Table:         |            |            |       |       |
|                             |            | Browse.    | Great | e New |
| ACSES Encoder Appl          | cation (Ar | ntrak)     |       |       |
| ACSES Encoder Appl          | cation (SI | PTA)       |       |       |
| ACSES Logic Table CSV:      | 000000     |            |       |       |
| -                           |            |            | B     | rowse |
|                             |            |            |       |       |
|                             |            |            |       |       |
|                             |            |            |       |       |

Select Create Application after all of the parameters have been selected.

### 7.3.2. Creating a New AMTRAK Application

Refer to the procedure in Section 7.3 to create a new AMTRAK application. When the Create New WIU Application window appears, browse and select the appropriate Device Type, PTC Application, and ACSES Encoder Application (AMTRAK).check the ACSES Encoder Application (AMTRAK) checkbox.

| Create New Application                                            | 5 8               |
|-------------------------------------------------------------------|-------------------|
| Create New WIU Application                                        |                   |
| Device Type                                                       |                   |
| WIU with a MicroLok II host     O Stan Host Microlok Application: | dalone WIDJ       |
|                                                                   | Browse            |
| PTC Application                                                   |                   |
| C Enable Signals                                                  |                   |
| Aspect Logic Table:                                               |                   |
|                                                                   | owse              |
| ACSES Encoder Application (Amtrak) ACSES Logic Table CSV:         |                   |
|                                                                   | Browse            |
| ACSES Encoder Application (SEPTA)                                 |                   |
| Create A                                                          | pplication Cancel |

Select Create Application after all of the parameters have been selected.

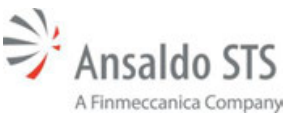

#### 7.4. Saving an Application

Proceed as follows to create a new application:

- 1. Select Save icon in the top left or the application builder or select the File dropdown menu and then select Save (Error! Reference source not found.).
- 2. If the save was successful, text messages that indicate a successful save will appear at the bottom of the window. An example of a successful save message is shown in Figure 7–4.

| [ 2015-02-05T10:28:22 ]<br>[ 2015-02-05T10:28:22 ]<br>[ 2015-02-05T10:28:22 ] | Generating MLP<br>Processing Compiler Output<br>Vital Logic Compiler Log:                                                    |
|-------------------------------------------------------------------------------|----------------------------------------------------------------------------------------------------|
|                                                                               | MICROLOK II Compiler Version 8.50 (N800102-0001)                                                                             |
|                                                                               | Wednesday April 23, 2014 12:25:29                                                                                            |
|                                                                               | Compiling <u>C:\Users\PTCLAB~1\AppData\Local\Temp\ptcapp.ml2</u><br>Image size: 0x23C6                                       |
|                                                                               | Application Image Checksum: 04c2                                                                                             |
|                                                                               | Compile complete. 0 errors, 0 warnings.<br>Compilation log written to <u>C:\Users\PTCLAB-1\AppData\Local\Temp\ptcapp.mll</u> |
| [ 2015-02-05T10:28:22 ]                                                       | WIU Configuration PTC CRC : 835C563C                                                                                         |
| [ 2015-02-05T10:28:22 ]                                                       | WIU Configuration ACSES CRC : 835C3407                                                                                       |
| [ 2015-02-05T10:28:22 ]                                                       | Successfully compiled selected components.                                                                                   |
| [ 2015-02-05T10:28:22 ]                                                       | Saving to C:\Users\PTC Lab\Desktop\SEPTA\Factory Merged Apps\Merged Factory App.wiuapp                                       |
| [ 2015-02-05T10:28:22 ]                                                       | WIU Package Saved.                                                                                                    |
| [ 2015-02-05T10:28:22 ]                                                       | Available sections: WIU Configuration, PTC Application.                                                                      |

### Figure 7–4. Successful Save Text Messages

3. If the save was unsuccessful, text messages that indicate an unsuccessful save will appear at the bottom of the window. An example of an unsuccessful save message is shown in Figure 7–5.

| I | 2015-02-05T10:28:31 | 1 |                                                                                   |
|---|---------------------|---|-----------------------------------------------------------------------------------|
| [ | 2015-02-05T10:28:31 | 1 | Initiated application generation.                                                 |
| I | 2015-02-05T10:28:31 | 1 | Compiling PTC Application                                                         |
| I | 2015-02-05T10:28:31 | 1 | Generating ML2                                                                    |
| I | 2015-02-05T10:28:31 | 1 | Compiling SEPTA ACSES Encoder Application                                         |
| [ | 2015-02-05T10:28:31 | 1 | ACSES ENCODER: Processing Compiler Output                                         |
| 1 | 2015-02-05T10:28:31 | 1 | ACSES ENCODER: MLP Generation Error:                                              |
|   |                     |   |                                                                                   |
|   |                     |   | MICROLOK II Compiler Version 8.50 (N800102-0001)                                  |
|   |                     |   |                                                                                   |
|   |                     |   | Wednesday April 23, 2014 12:25:29                                                 |
|   |                     |   |                                                                                   |
|   |                     |   | Compiling <u>C:\Users\PTCLAB~1\AppData\Local\Temp\encapp.ml2</u>                  |
|   |                     |   |                                                                                   |
|   |                     |   | Compile complete. 1 errors, 0 warnings.                                           |
|   |                     |   | Compilation log written to <u>C:\Users\PTCLAB~1\AppData\Local\Temp\encapp.mll</u> |
|   |                     |   |                                                                                   |
| 1 | 2015-02-05T10:28:31 | 1 | ACSES Encoder Application failed to compile. Changes will not be saved.           |

### Figure 7–5. Unsuccessful Save Text Messages

### 7.5. Device Configuration SETUP

The Configure Device selection window (Figure 7–6) in the PTC Application Builder gives the user the ability to set the various configuration options that are necessary for proper setup of the device.

| and there and   | on melb                |                         |                                                                                                    |      |
|-----------------|------------------------|-------------------------|----------------------------------------------------------------------------------------------------|------|
| 📄 🖆 🗔           | X Configure Device     | a, Show Compliation Log | Export Track Database XML                                                                                                    | Exit |
| PTC Application | ACSES Encoder Applicat | tion (SEPTA)            | Constant of the second second s | -    |

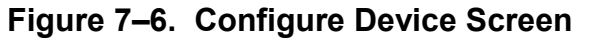

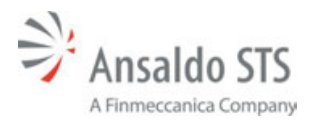

#### 7.5.1. Location Properties

The Location Properties section (Figure 7–7) contains general configuration parameters that must be set for each Ansaldo VitalNet WIU installation. These parameter values are used to uniquely identify each WIU device, and assist in Configuration Management of the device throughout the customer's PTC network. See Table 7-1 for a description of the Location Configuration parameter settings.

| 월 Device Config                                                                                                    | uration                                                                | ? 🗙                                                                            |
|----------------------------------------------------------------------------------------------------|------------------------------------------------------------------------|--------------------------------------------------------------------------------|
| Device Configu<br>Location Prop<br>Network<br>SNMP<br>NTP<br>TC Time & Lo<br>ACSES Encoder<br>Amtrak<br>SEPTA<br>V-ETMS<br>ClassC<br>ClassD<br>Operating Val | Location Properties                                                    | Ansaldo WIU<br>7.620.000.000.01<br>test . w.0000000:01.wiu<br>Default Location |
|                                                                                                    | Track Information<br>SCAC:<br>Aspect Table ID:<br>Aspect Table Version | RRRR       1       1                                                           |
| Import                                                                                                    | Export                                                                 | Cancel Save                                                                    |

Figure 7–7. Location Settings

| NAME                         | DESCRIPTION                                                                                                    | ENTRY TYPE                                                                                       | RANGE | UNITS |
|------------------------------|----------------------------------------------------------------------------------------------------|--------------------------------------------------------------------------------------------------|-------|-------|
| Device Name                  | This is the user-configured name<br>displayed at the top of the PTC<br>Configuration tool, so that remote<br>users can verify that they have<br>accessed the correct device                                                                                                    | Free-text<br>(50 alphanumeric<br>characters)<br>Default Value<br>Ansaldo WIU                     | N/A   | N/A   |
| WIU Address                  | <ul> <li>The unique 48-bit WIU Address<br/>field is in the format</li> <li>7.RRR.LLL.GGG.DD, where: <ul> <li>7 = WIU address type<br/>identifier</li> <li>RRR = Railroad Number</li> <li>LLL = Routing Region<br/>Code</li> <li>GGG = Location Code</li> <li>DD = Device Number</li> </ul> </li> </ul> | Free-text<br>(numeric values<br>only)<br>Default Value<br>7.000.000.000.00                       | N/A   | N/A   |
| EMP Header<br>Source Address | This field identifies the WIU<br>source address used when<br>sending Wayside Status<br>Messages from the WIU<br>(Refer to Appendix A of the EMP<br>Message Format Specification<br>for more details on the format of<br>this field)                                                                    | Free-text<br>(null-terminated<br>string with a limit of<br>64 bytes.)<br>Default Value<br>"null" | N/A   | N/A   |
| Local ID                     | This is the user-configured<br>device location displayed at the<br>top of the PTC Configuration<br>tool, so that remote users can<br>verify that they have accessed<br>the correct device location                                                                                                    | Free-text<br>(50 alphanumeric<br>characters)<br>Default Value<br>"Location ID"                   | N/A   | N/A   |
| Time Source                  | This parameter specifies whether<br>the WIU will obtain its time<br>update messages via Class C<br>messages from the EMP, or<br>whether time updates will be<br>provided from and NTP Server<br>on a network                                                                                           | Radio Button<br>• EMP<br>• NTP<br>Default Value<br>EMP                                           | N/A   | N/A   |
| Time Zone                    | This parameter specifies the<br>Hour offset from Greenwich<br>Mean Time which is used for<br>display within the web<br>configuration screens and used<br>for error/event log timestamps.<br>The time zone setting has no<br>effect on communications to the<br>Wayside Communications<br>Module.       | Drop-down List<br>Default Value<br>GMT-5:00 (Eastern)                                            | N/A   | N/A   |

# Table 7-1. Location Properties Parameters

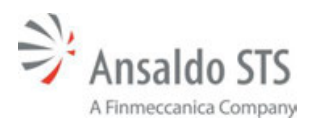

#### Ansaldo STS WIU Application Builder

| NAME                    | DESCRIPTION                                                                                                    | ENTRY TYPE                                                  | RANGE | UNITS |
|-------------------------|----------------------------------------------------------------------------------------------------|-------------------------------------------------------------|-------|-------|
| SCAC                    | This is the user-configured<br>Standard Carrier Alpha Code<br>(SCAC) – a unique two-to-four-<br>letter code used to identify<br>transportation companies – used<br>to populate information in the<br>track database .xml export file.<br>The SCAC value does not have<br>any other effects on settings for<br>the device | Free-text<br>(4 alpha characters)<br>Default Value<br>blank | N/A   | N/A   |
| Aspect Table ID         | This field displays the name and<br>CRC of the currently loaded<br>aspect table being used for PTC<br>application design. If no aspect<br>table is being used (dark territory<br>location), this field will show<br>"N/A"                                                                                                | Read-only<br>Default Value<br><i>N/A</i>                    | N/A   | N/A   |
| Aspect Table<br>Version | This field displays the version<br>number of the currently loaded<br>aspect table being used for PTC<br>application design. If no aspect<br>table is being used (dark territory<br>location), this field will show<br>"N/A"                                                                                              | Read-only<br>Default Value<br><i>N/A</i>                    | N/A   | N/A   |

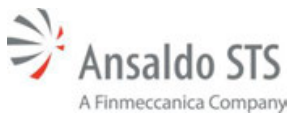

#### 7.5.2. Network

The Network section (Figure 7-8) in the Device Configuration Setup gives the user the option to modify network controls, and view the relevant network information within the configuration. The IP address, subnet mask, gateway, and DNS Server are all viewable in the network configuration window if the user is using a static connection type; if the user is using a dynamic host configuration protocol, then this information is disabled (irrelevant). The options are repeated for Ethernet Port 1 (eth0) and Ethernet Port 2 (eth1). See Table 7-2 for a description of the network configuration parameter settings.

| <u> Device</u> Configuration |                          |                     |        | ? X  |
|------------------------------|--------------------------|---------------------|--------|------|
| Location Properties          | Port 1 (eth0) - Top From | nt Panel Port       |        | ]    |
| WMS/SMShell Key<br>Network   | Connection Type:         | Static              | C DHCP |      |
| SNMP                         | IP Address:              | 192.23.1.11         |        |      |
| ITC Time & Locat             | Subnet Mask:             | 255.255.255.0       |        |      |
| ACSES Encoder                | Gateway:                 | 192.23.1.1          |        |      |
| SEPTA                        | DNS Servers:             | 192.23.1.1          |        |      |
| V-ETMS<br>ClassC             | Enable DHCP Serv         | /er                 |        |      |
| ClassD                       | Port 2 (eth1) - Bottom   | Front Panel Port    |        |      |
| Operating Values             | Connection Type:         | Static              | O DHCP |      |
|                              | IP Address:              | 169.254.2.10        |        |      |
|                              | Subnet Mask:             | 255.255.255.0       |        |      |
|                              | Gateway:                 | 169.254.2.1         |        |      |
|                              | DNS Servers:             | 169.254.2.1         |        |      |
|                              | Enable DHCP Serv         | /er                 |        |      |
|                              |                          |                     |        |      |
|                              |                          |                     |        |      |
|                              |                          |                     |        |      |
|                              |                          |                     |        |      |
|                              |                          |                     |        |      |
|                              |                          |                     |        |      |
|                              |                          |                     |        |      |
|                              |                          |                     |        |      |
|                              |                          |                     |        |      |
|                              |                          |                     |        |      |
|                              |                          |                     |        |      |
| Import Export.               | Device Configura         | ation Status: Saved | Cancel | Save |

Figure 7-8. Network Settings

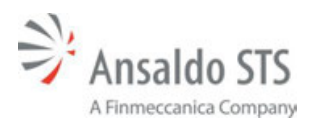

| NAME               | DESCRIPTION                                                                                                    | ENTRY TYPE                                                                                                    | RANGE | UNITS |
|--------------------|----------------------------------------------------------------------------------------------------|----------------------------------------------------------------------------------------------------|-------|-------|
| Connection<br>Type | This value specifies whether the<br>device uses a user-specified<br>static IP address, or if it will<br>acquire an IP address from an<br>external DHCP Server | <ul> <li>Radio Button</li> <li>Static IP</li> <li>Automatic<br/>Configuration<br/>(DHCP)</li> <li>Default Value</li> </ul> | N/A   | N/A   |
|                    |                                                                                                    | Static IP                                                                                                    |       |       |
| IP Address         | IP Address of the device must be<br>entered when Static IP is<br>selected for the Connection Type                                                             | Masked Text Entry<br>(Valid IPv4 Address)                                                                                  | N/A   | N/A   |
|                    |                                                                                                    | Default Value<br>169.254.1.10<br>(Ethernet Port 1)<br>169.254.2.10<br>(Ethernet Port 2)                                    |       |       |
| Subnet Mask        | Device Network Subnet Mask                                                                                                    | Masked Text Entry<br>(Valid IPv4 Address)                                                                                  | N/A   | N/A   |
|                    |                                                                                                    | <b>Default Value</b><br>255.255.255.0<br>(Ethernet Port 1)<br>255.255.255.0<br>(Ethernet Port 2)                           |       |       |
| Gateway            | IP Gateway address for the<br>connected network                                                                                                    | Masked Text Entry<br>(Valid IPv4 Address)                                                                                  | N/A   | N/A   |
|                    |                                                                                                    | <b>Default Value</b><br>169.254.1.1<br>(Ethernet Port 1)<br>169.254.2.1<br>(Ethernet Port 2)                               |       |       |
| DNS Servers        | Domain Name Server Address                                                                                                    | Free Text<br>(Valid IPv4 Address<br>or DNS name)                                                                           | N/A   | N/A   |
|                    |                                                                                                    | Default Value<br>0.0.0.0<br>(Ethernet Port 1)<br>0.0.0.0<br>(Ethernet Port 2)                                              |       |       |

| Table 7-2. Network Paramete | ers |
|-----------------------------|-----|
|-----------------------------|-----|

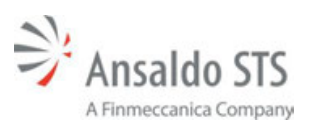

Ansaldo STS WIU Application Builder

| NAME                  | DESCRIPTION                                                 | ENTRY TYPE                                                                                                    | RANGE | UNITS |
|-----------------------|-------------------------------------------------------------|----------------------------------------------------------------------------------------------------|-------|-------|
| Enable DHCP<br>Server | Allows the user to obtain the IP address from the WIU unit. | <ul> <li>Check-box</li> <li>Unchecked<br/>(DHCP server<br/>disabled)</li> <li>Checked<br/>(DHCP server<br/>enabled)</li> </ul> | N/A   | N/A   |
|                       |                                                             | <b>Default Value</b><br>DHCP server<br>enabled (checked)                                                                       |       |       |

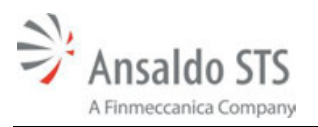

# 7.5.3. SNMP

The SNMP section (Figure 7–9) in the Device Configuration Setup allows the user to specify the settings of the SNMP protocol. See Table 7-3 for a description of the SNMP configuration parameter settings.

| 😼 Device Configu                                                                                                    | ration                                                                                          |                                                              |        | ?×   |
|----------------------------------------------------------------------------------------------------|-------------------------------------------------------------------------------------------------|--------------------------------------------------------------|--------|------|
| Location Prop<br>Network<br>SNMP<br>NTP<br>ITC Time & Lo<br>ACSES Encoder<br>- Amtrak<br>SEPTA<br>V-ETMS<br>ClassC<br>ClassD<br>Operating Val | SNMP Parameters<br>Community Name :<br>SysContact :<br>Destination IP 1 :<br>Destination IP 2 : | AnsaldoSTS<br>DefaultContact<br>169.254.2.12<br>169.254.1.12 |        |      |
| Import E                                                                                                    | xport                                                                                           |                                                              | Cancel | Save |

Figure 7–9. SNMP Settings

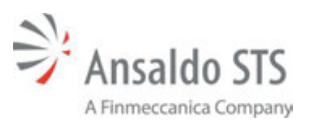

| NAME                            | DESCRIPTION                                                                                                    | ENTRY TYPE                                                                     | RANGE | UNITS |
|---------------------------------|----------------------------------------------------------------------------------------------------|--------------------------------------------------------------------------------|-------|-------|
| Community<br>Name               | Specifies the name<br>of the community<br>where traps are<br>sent. This is any<br>character string with<br>no spaces in it.                           | Free-text<br>(up to 50 characters)<br>Default Value<br>"AnsaldoSTS"            | N/A   | N/A   |
| SysContact                      | The textual<br>identification of the<br>contact person for<br>this managed node,<br>together with<br>information on how<br>to contact this<br>person. | Free-text<br>(up to 50 characters)<br>Default Value<br>"DefaultContact"        | N/A   | N/A   |
| Destination IP1<br>IP Address 1 | This is the address<br>used for Ethernet<br>Port 1 for sending<br>traps and informs.                                                                  | Free Text<br>(Valid IPv4 Address or DNS name)<br>Default Value<br>169.254.2.12 | N/A   | N/A   |
| Destination IP2<br>IP Address 2 | This is the address<br>used for Ethernet<br>Port 2 for sending<br>traps and informs.                                                                  | Free Text<br>(Valid IPv4 Address or DNS name)<br>Default Value<br>169.254.1.12 | N/A   | N/A   |

Table 7-3. SNMP Settings

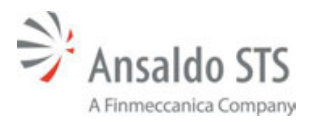

#### 7.5.4. NTP

The NTP configuration section (Figure 7–10) in the Device Configuration Setup allows the user to specify the settings of the NTP server being used for time update messages – if the device is configured to receive time update messages from NTP, rather than from the WCM. See Table 7-4 for a description of the NTP configuration parameter settings.

| 🕉 Device Configu                                                                                                    | ration                                             |                      |        | ?×   |
|----------------------------------------------------------------------------------------------------|----------------------------------------------------|----------------------|--------|------|
| Location Prop<br>Network<br>SNMP<br>NTP<br>ITC Time & Lo<br>ACSES Encoder<br>Amtrak<br>SEPTA<br>V-ETMS<br>ClassC<br>ClassC<br>Operating Val | NTP Configuration<br>NTP Host:<br>Update Interval: | 169.254.1.12<br>30 s |        |      |
| Import E                                                                                                    | qoort                                              |                      | Cancel | Save |

Figure 7–10. NTP Settings

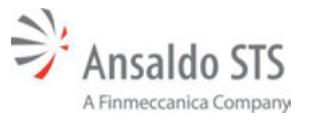

| NAME            | DESCRIPTION                                         | ENTRY TYPE                       | RANGE   | UNITS   |
|-----------------|-----------------------------------------------------|----------------------------------|---------|---------|
| NTP Host        | IP Address of the NTP Server                        | Free Text<br>(Valid IPv4 Address | N/A     | N/A     |
|                 |                                                     | or DNS name)                     |         |         |
|                 |                                                     | Default Value                    |         |         |
|                 |                                                     | time.windows.com                 |         |         |
| Update Interval | Frequency at which the WIU device will request time | Numerical Entry                  | 1 – 300 | seconds |
|                 | updates from the NTP Server                         | Default Value                    |         |         |

#### Table 7-4. NTP Settings

## 7.5.5. ITC Time and Location Configuration

The ITC Time and Location Configuration section (Figure 7–10) in the Device Configuration Setup allows the user to specify the settings. See Table 7-5 for a description of the ITC configuration parameter settings.

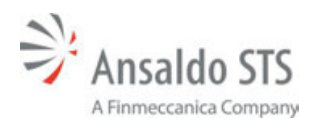

| <u> Device</u> Configu                      | ration                |               |        | ?×   |
|---------------------------------------------|-----------------------|---------------|--------|------|
| Location Prop                               | ITC Time and Location | Configuration |        |      |
| SNMP                                        | Host Address:         | 239.255.0.5   |        |      |
| ITC Time & Lo                               | UDP Port:             | 32700         |        | -    |
| ACSES Encoder                               | Periodicity:          | 4095          |        | -    |
| SEPTA<br>V-ETIMS<br>ClassC<br>Operating Val | Timeout:              | 30 s          |        |      |
| Import                                      | xport                 |               | Cancel | Save |

Figure 7–11. ITC Time and Location Configuration Settings

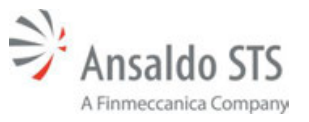

| NAME         | DESCRIPTION | ENTRY TYPE                       | RANGE | UNITS   |
|--------------|-------------|----------------------------------|-------|---------|
| Host Address |             | Free-text                        | N/A   | N/A     |
|              |             | (up to 50 characters)            |       |         |
|              |             |                                  |       |         |
|              |             | Default Value                    |       |         |
|              |             | "239.255.0.5"                    |       |         |
| UDP Port     |             | Numerical Entry                  | N/A   | N/A     |
|              |             | (up to 50 characters)            |       |         |
|              |             | Default Value                    |       |         |
|              |             | "32700"                          |       |         |
| Periodicity  |             | Numerical Entry                  | N/A   | N/A     |
|              |             | (Valid IPv4 Address or DNS name) |       |         |
|              |             | Default Value                    |       |         |
|              |             | 4095                             |       |         |
| Timeout      |             | Numerical Entry                  | N/A   | seconds |
|              |             | (Valid IPv4 Address or DNS name) |       |         |
|              |             | Default Value                    |       |         |
|              |             | 30                               |       |         |

| Table 7-5. | . ITC Time and Locatio | n Settings |
|------------|------------------------|------------|
|------------|------------------------|------------|

### 7.5.6. SEPTA ACSES Encoder

The SEPTA section (Figure 7–13) in the ACSES Encoder allows the user to specify the settings for the SEPTA ACSES Encoder. See Table 7-5 for a description of the SEPTA encoder parameter settings.

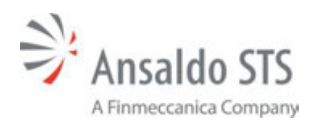

| Location Properties<br>WMS/SMShell Key                                                                     | SEPTA ACSES Encoder Parameter<br>Encoder Address:                            | 5<br>7.AAA.AA1.AA1.A4.A1                         |                              |
|----------------------------------------------------------------------------------------------------|------------------------------------------------------------------------------|--------------------------------------------------|------------------------------|
| SNMP                                                                                                    | RRR - Rairoad:                                                               | 000 - Initials (Company Name)                    |                              |
| NTP<br>TC Time & Locat<br>ACSES Encoder<br>Amtrak<br>SEPTA<br>ETMS<br>ClassC<br>ClassD<br>Operating Values | ILL - Line:<br>GGG - BCP Address:<br>Multicast Address:<br>Unicast UDP Port: | 1<br>SS - Encoder: 4 2<br>239.255.0.9<br>49002 2 | ©<br>DD: 01<br>Port: 49001 © |
|                                                                                                    |                                                                              |                                                  |                              |

Figure 7–12. SEPTA ACSES Encoder Settings

| NAME                 | DESCRIPTION                             | ENTRY TYPE                            | RANGE    | UNITS |
|----------------------|-----------------------------------------|---------------------------------------|----------|-------|
| Encoder<br>Address   | The IP address of the encoder           | Free-text<br>(up to 50<br>characters) | N/A      | N/A   |
| RRR - Railroad       | The name of the railroad                | Drop Down<br>Selection Entry          | N/A      | N/A   |
| LLL – Line:          | The railroad line number                | Numerical Entry                       | 999      | N/A   |
| GGG – BCP<br>Address | Control point number                    | Free-text                             | N/A      | N/A   |
| SS - Encoder         | Type of equipment                       | Free-text                             | N/A      | N/A   |
| DD                   | Specific instance of equipment          | Free-text                             | N/A      | N/A   |
| Multicast<br>Address | The IP address of the multicast<br>Port | Free-text<br>(up to 50<br>characters) | N/A      | N/A   |
| Port                 | Port number for the multicast address   | Numerical Entry                       | 0 - 6535 | N/A   |
| Unicast UDP<br>Port  | Port number for the unicast port        | Numerical Entry                       | 0 - 6535 | N/A   |

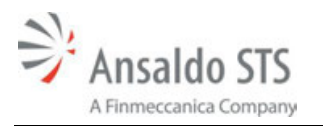

### 7.5.7. Class C

The Class C section (Figure 7–13) in the Device Configuration Setup gives the user the option to configure the WIU to accept an EMP-based time message transported over Class C. The user can specify the parameters to be used when these Class C messages are being used to obtain Time Update Messages from the WCM. See Table 7-7 for a description of the Class C parameter settings.

| <u> Device</u> Configu       | ration                                | ?×                        |
|------------------------------|---------------------------------------|---------------------------|
| Location Prop                | Class C Parameters                    |                           |
| SNMP                         | Time Stamp Form                       | Absolute 💌                |
| ITC Time & Lo                | Multicast Address                     | 239.255.0.5 Port: 32768 🗘 |
| ACSES Encoder                | Time messages before sending WSM:     | 5 messages                |
| <sup>U</sup> SEPTA<br>V-ETMS | Time Message Deviation:               | 1 seconds                 |
|                              | Ignored Time Difference:              | 3 seconds                 |
| Operating Val                | Maximum Time Change:                  | 3 seconds                 |
|                              | Maximum Time Change (within minutes): | 60 minutes                |
|                              | LRM Maximum Time Difference:          | 3 seconds                 |
|                              | No Time Sync Message:                 | 6 minutes                 |
|                              |                                       |                           |
| Import E                     | xport                                 | Cancel Save               |

Figure 7–13. Class C Settings

| Time Stamp         The format of the time message         Drop-down box         N/A                                 | N/A   |
|----------------------------------------------------------------------------------------------------|-------|
| Format received from Class C protocol • Relative Time                                                               |       |
| will always be received as (elapsed time                                                                            |       |
| Absolute Time since last                                                                                            |       |
| message                                                                                                    |       |
| creation)                                                                                                    |       |
| Absolute Time                                                                                                    |       |
| (UTC time                                                                                                    |       |
| expressed as                                                                                                    |       |
| the absolute                                                                                                    |       |
| number of                                                                                                    |       |
| seconds since                                                                                                    |       |
| 00:00,                                                                                                    |       |
| 1/1/1970)                                                                                                    |       |
| Default Value                                                                                                    |       |
| Absolute Time                                                                                                    |       |
| Multicast The IP multicast address used Masked Text Entry N/A N                                                     | N/A   |
| Address to receive time sync messages (Valid IPv4 Address)                                                          |       |
|                                                                                                    |       |
| Default Value                                                                                                    |       |
| 239.255.0.5                                                                                                    |       |
| Port The port used to receive time Free-text 1024 -                                                                 | N/A   |
| sync messages (4 - 5 numeric 65535                                                                                  |       |
| characters)                                                                                                    |       |
|                                                                                                    |       |
| Default Value                                                                                                    |       |
| 32768                                                                                                    |       |
| Time Messages         WIU shall not send WSM's until         Numerical Entry         1 – 10         Numerical Entry | N/A   |
| Before Sending this configured number of valid                                                                      |       |
| WSM GPS time messages are Default Value                                                                             |       |
| received (unless configured for 5                                                                                   |       |
| NIP)                                                                                                    |       |
| I me wessage I ne allowable +/- time deviation Numerical Entry 0 - 3 Sec                                            | conas |
| time used to determine validity                                                                                     |       |
| of consecutively received GPS                                                                                       |       |
| messages – corresponds to                                                                                           |       |
| "Time Messages Before                                                                                               |       |
| Sending WSM"                                                                                                    |       |
| Ignored Time The configured +/- time Numerical Entry 1 – 10 Sec                                                     | conds |
| Difference difference window for received                                                                           |       |
| time messages – messages Default Value                                                                              |       |
| received with time updates 3                                                                                        |       |
| outside of this allowable window                                                                                    |       |

### Table 7-7 Class C Parameters
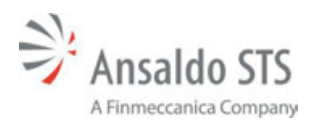

### Ansaldo STS WIU Application Builder

| NAME                                       | DESCRIPTION                                                                                                    | ENTRY TYPE                             | RANGE   | UNITS   |
|--------------------------------------------|----------------------------------------------------------------------------------------------------|----------------------------------------|---------|---------|
| Maximum Time<br>Change                     | The maximum allowable<br>internal WIU clock drift (+/-),<br>caused by cumulative effects of<br>time update messages | Numerical Entry<br>Default Value<br>3  | 1 – 10  | Seconds |
| Maximum Time<br>Change (Within<br>Minutes) | The specified time period over<br>which the allowable internal<br>WIU clock drift is calculated                     | Numerical Entry<br>Default Value<br>60 | 1 - 120 | Minutes |
| LRM Maximum<br>Time Difference             | The allowable time difference of<br>received LRM messages<br>compared to the internal WIU<br>time                   | Numerical Entry<br>Default Value<br>3  | 0 – 20  | Seconds |
| No Time Sync<br>Message                    | The allowable period of time for<br>the WIU to wait for a time sync<br>message after booting up                     | Numerical Entry<br>Default Value<br>6  | 1 – 6   | Minutes |

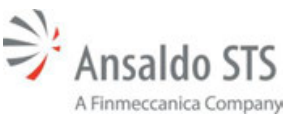

## 7.5.8. Class D

The Class D section (Figure 7–14) in the Device Configuration Setup contains four section; each section specifies the arguments passed to a Class D object. Those four sections are the Protocol Attributes, Link Attributes, Beacon Attributes, and Quality of Service (QoS).

### 7.5.8.1. Protocol Attributes

The Protocol Attributes section (Figure 7–14) allows the user to view general Class D protocol options. These options are used in constructing the headers used in the framing of EMP-formatted messages which are transmitted over Class D from the WIU device. See Table 7-8 for a description of the Protocol Attributes parameter settings.

| <table-of-contents> Device Configur</table-of-contents> | ation                |                 |                   | ?×       |
|---------------------------------------------------------|----------------------|-----------------|-------------------|----------|
| Location Prop<br>Network                                | Protocol Attributes  | Link Attributes | Beacon Attributes | QoS      |
| SNMP<br>NTP                                             | Time Stamp Format:   | Absolute        |                   | ~        |
| ACSES Encoder                                           |                      | Message Pers    | sistence          |          |
| V-ETMS                                                  | 🗹 Data Integrity ——  |                 |                   |          |
| ClassC<br>ClassD<br>Operating Val                       | Data Integrity Type: | HMAC            |                   | <u> </u> |
|                                                         |                      |                 |                   |          |
|                                                         |                      |                 |                   |          |
|                                                         |                      |                 |                   |          |
|                                                         |                      |                 |                   |          |
|                                                         |                      |                 |                   |          |
|                                                         |                      |                 |                   |          |
|                                                         |                      |                 |                   |          |
|                                                         |                      |                 |                   |          |
|                                                         |                      |                 |                   |          |
|                                                         |                      |                 |                   |          |
| Import Exp                                              | port                 |                 | Cancel            | Save     |

# Figure 7–14. Class D Protocol Attribute Parameters

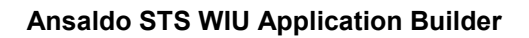

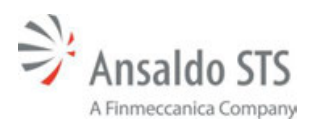

| NAME                | DESCRIPTION                                                                                                    | ENTRY TYPE                                                                                                    | RANGE | UNITS |
|---------------------|----------------------------------------------------------------------------------------------------|----------------------------------------------------------------------------------------------------|-------|-------|
| Time Stamp Format   | The timestamp format to<br>be used by the WIU device<br>when transmitting WSMs                                                                                                    | <ul> <li>Drop-down box</li> <li>Relative Time<br/>(elapsed time<br/>since last<br/>message creation)</li> <li>Absolute Time<br/>(UTC time<br/>expressed as the<br/>absolute number<br/>of seconds since<br/>00:00, 1/1/1970)</li> <li>Default Value</li> </ul> | N/A   | N/A   |
|                     |                                                                                                    | Absolute Time                                                                                                    |       |       |
| Encryption          | The encryption flag<br>indicates that the<br>messages being sent by<br>the WIU will be encrypted.<br>This is different from the<br>QoS service indicators<br>requesting that an<br>intermediate gateway<br>encrypt the message | <ul> <li>Check-box</li> <li>Unchecked<br/>(Body is not<br/>encrypted)</li> <li>Checked<br/>(Body is<br/>encrypted)</li> <li>Default Value<br/>Not Encrypted<br/>(unchecked)</li> </ul>                                                                         | N/A   | N/A   |
| Message Persistence | The message persistence<br>flag is disabled                                                                                                    | <ul> <li>Check-box         <ul> <li>Unchecked<br/>(Persistence is not<br/>enabled)</li> <li>Checked<br/>(Persistence is<br/>enabled)</li> </ul> </li> <li>Default Value<br/>Not enabled<br/>(unchecked)</li> </ul>                                             | N/A   | N/A   |

### Table 7-8. Class D Protocol Attribute Parameters

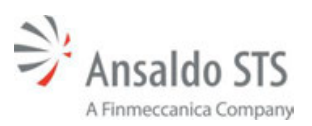

### Ansaldo STS WIU Application Builder

| NAME                | DESCRIPTION                                                                                                    | ENTRY TYPE                                                                                                    | RANGE | UNITS |
|---------------------|----------------------------------------------------------------------------------------------------|----------------------------------------------------------------------------------------------------|-------|-------|
| Data Integrity      | The data integrity option<br>indicates whether the WIU<br>will use data integrity when<br>constructing the WSMs                                                                                                    | <ul> <li>Check-box</li> <li>Unchecked<br/>(Do not use Data<br/>Integrity)</li> <li>Checked<br/>(Use Data<br/>Integrity)</li> <li>Default Value<br/>Use Data Integrity<br/>(checked)</li> </ul> | N/A   | N/A   |
| Data Integrity Type | Specifies the data integrity<br>type to use to ensure that<br>the message header and<br>payload delivered to the<br>final destination are exactly<br>the same as the EMP<br>header and payload<br>generated by the WIU | Drop-down box<br>• CRC<br>• HMAC<br>Default Value<br>HMAC                                                                                                    | N/A   | N/A   |

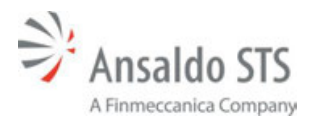

#### 7.5.8.2. Link Attributes

The Link Attributes section (Figure 7–15) allows the user to specify TCP/IP communicationsrelated Class D protocol options. These options are used in handling the TCP/IP communications link to the WCM. See Table 7-9 for a description of the Link Attributes parameter settings.

| <table-of-contents> Device Configur</table-of-contents> | ation                  |                 |                       | <b>?</b> × |
|---------------------------------------------------------|------------------------|-----------------|-----------------------|------------|
| Location Prop<br>Network                                | Protocol Attributes    | Link Attributes | Beacon Attributes QoS |            |
| SNMP<br>NTP                                             | Mode:                  | Bidirectional   |                       | ~          |
| ITC Time & Lo                                           | TCP Role:              | Client          |                       | ~          |
| Amtrak                                                  | Remote Address (AG):   | 10.255.255.210  |                       |            |
| V-ETMS                                                  | Remote Port (AG):      | 3001            |                       | \$         |
| ClassC                                                  |                        | Log Traffic     |                       |            |
| Operating Val                                           | Data ACK               |                 |                       |            |
|                                                         | Data ACK Timeout:      | 15000 ms        |                       | \$         |
|                                                         | Data NAK Retry Limit:  | 3               |                       | *          |
|                                                         | Connection Parameters  |                 |                       |            |
|                                                         | Conn. Attempt Timeou   | 30000 ms        |                       | -          |
|                                                         | Connection Delay:      | 60000 ms        |                       | \$         |
|                                                         | Connection Retry Limit | -1              |                       | \$         |
|                                                         | Reconnection Limit:    | -1              |                       | \$         |
|                                                         | Keep Alive Interval:   | 30000 ms        |                       | \$         |
|                                                         | Keep Alive ACK Timeou  | 15000 ms        |                       | -          |
|                                                         | Retransmit Delay:      | 0 ms            |                       | \$         |
|                                                         |                        |                 |                       |            |
|                                                         |                        |                 |                       |            |
|                                                         |                        |                 |                       |            |
|                                                         |                        |                 |                       |            |
| Import Ex                                               | port                   |                 | Cancel                | Save       |

Figure 7–15. Class D Link Attribute Settings

| NAME                   | DESCRIPTION                                                                                                    | ENTRY TYPE                                                                                                    | RANGE           | UNITS             |
|------------------------|----------------------------------------------------------------------------------------------------|----------------------------------------------------------------------------------------------------|-----------------|-------------------|
| Mode                   | This parameter indicates the direction in which data messages are permitted for the link                                                                                                    | Drop-down box <ul> <li>Bidirectional</li> </ul> Default Value                                                                                                    | N/A             | N/A               |
|                        |                                                                                                    | Bidirectional                                                                                                    |                 |                   |
| TCP Role               | This parameter indicates<br>whether the node shall act as a<br>TCP client or TCP server                                                                                                    | Drop-down box <ul> <li>Client</li> </ul> <li>Default Value Client</li>                                                                                                    | N/A             | N/A               |
| Remote<br>Address (AG) | This parameter indicates the<br>Application Gateway address to<br>which the node shall be bound<br>for the link                                                                                                    | Free Text<br>(Valid IPv4 Address<br>or DNS name)<br>Default Value<br>10.255.255.210                                                                                            | N/A             | N/A               |
| Remote Port<br>(AG)    | This parameter indicates the TCP port to which the node shall be bound for the link                                                                                                    | Free-text<br>(4 or 5 numeric<br>characters)<br>Default Value<br>3001                                                                                                    | 1024 -<br>65535 | N/A               |
| Log Traffic            | This optional parameter<br>indicates whether or not link<br>traffic should be logged for<br>debugging purposes. If this<br>attribute is set to yes, all link<br>traffic shall be logged by the<br>node in a human readable<br>format                              | <ul> <li>Check-box</li> <li>Unchecked<br/>(Do not log<br/>traffic)</li> <li>Checked<br/>(Log traffic)</li> <li>Default Value<br/>Do not log traffic<br/>(unchecked)</li> </ul> | N/A             | N/A               |
| Data ACK<br>Enabled    | This required attribute indicates<br>whether or not<br>acknowledgments (and<br>negative acknowledgments)<br>shall be sent or expected in<br>response to data messages.<br>The data ACK enabled attribute<br>must be configured the same on<br>both ends of a link | Check-box<br>• Unchecked<br>(Data ACK<br>disabled)<br>• Checked<br>(Data ACK<br>enabled)<br>Default Value<br>Data ACK enabled<br>(checked)                                     | N/A             | N/A               |
| Data ACK<br>Timeout    | The amount of time that a Class<br>D node will wait for an<br>acknowledgement of a data<br>message, before timing-out                                                                                                    | Numerical Entry<br>Default Value<br>60,000                                                                                                    | 1 – 60000       | milli-<br>seconds |

# Table 7-9. Class D Link Attribute Parameters

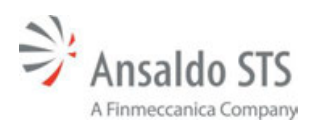

| NAME                             | DESCRIPTION                                                                                                    | ENTRY TYPE                                             | RANGE      | UNITS             |
|----------------------------------|----------------------------------------------------------------------------------------------------|--------------------------------------------------------|------------|-------------------|
| NAK Retry Limit                  | The NAK retry limit specifies the<br>maximum number of times that<br>the node will retransmit a<br>message because of negative<br>acknowledgements before the<br>node terminates the link                                                            | Numerical Entry<br>Default Value<br>3                  | 1 – 10     | Retries           |
| Connection<br>Attempt<br>Timeout | This parameter indicates how<br>much time shall be allowed to<br>elapse while making a single<br>attempt to establish a<br>connection to the AG                                                                                                    | Numerical Entry<br>Default Value<br>30,000             | 1 – 60000  | milli-<br>seconds |
| Connection<br>Delay              | This parameter indicates how<br>much time the node shall wait<br>before retrying a connection to<br>the AG after the previous<br>attempt failed                                                                                                    | Numerical Entry<br>Default Value<br>15,000             | 1 – 60000  | milli-<br>seconds |
| Connection<br>Retry Limit        | This parameter indicates how<br>many times an attempt shall be<br>made to establish a connection<br>to the AG in the event that<br>connection attempts are failing<br><b>NOTE:</b> A value of "-1" indicates<br>that the WIU should retry<br>forever | Numerical Entry<br>Default Value<br>-1 (Retry forever) | -1 - 10000 | Retries           |
| Reconnection<br>Limit            | This parameter indicates the<br>number of times that shall be<br>allowed to reconnect to the AG<br>before giving up<br><b>NOTE:</b> A value of "-1" indicates<br>that the WIU should retry<br>forever                                                | Numerical Entry<br>Default Value<br>-1 (Retry forever) | -1 - 10000 | Retries           |
| Keep Alive<br>Interval           | This parameter indicates the<br>rate at which keep alive<br>messages shall be sent to the<br>AG<br><b>NOTE:</b> A value of "0" indicates<br>that no keep alive messages<br>will be used – must be<br>configured the same on both<br>ends of the link | Numerical Entry<br>Default Value<br>60,000             | 1 – 60000  | milli-<br>seconds |
| Keep Alive ACK<br>Timeout        | This parameter indicates how<br>long the node shall wait for an<br>acknowledgment to a keep alive<br>message before terminating the<br>link                                                                                                    | Numerical Entry<br>Default Value<br>30,000             | 1 – 60000  | milli-<br>seconds |
| Retransmit<br>Delay              | This parameter indicates the<br>amount of time to wait before<br>retransmitting a message after<br>receiving a NAK from the<br>receiver                                                                                                    | Numerical Entry<br>Default Value<br>0 (no delay)       | 0 – 10000  | milli-<br>seconds |

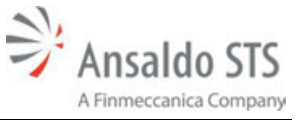

#### 7.5.8.3. Beacon Attributes

The Beacon Attributes section (Figure 7–16) allows the user to specify the settings related to the Beacon messages broadcasted by the WIU. See Table 7-10 for a description of the Beacon Attributes parameters settings.

| 📸 Device Configur          | ation                  |                   |                  | ? 🗙          |
|----------------------------|------------------------|-------------------|------------------|--------------|
| Location Prop              | Protocol Attributes    | ink Attributes B  | eacon Attributes | QoS          |
| SNMP<br>NTP                | Broadcast Rate:        | 1000 ms           |                  | \$           |
| ITC Time & Lo              | Beacon Bit Time:       | 300 s             |                  | \$           |
| Amtrak                     | Beacon End Time:       | 120 s             |                  | \$           |
| V-ETMS                     | 🛃 Max Beacon Interval  | 900 s             |                  | -            |
| ClassC                     | Continuous:            | Always (Continuou | us) 🔽 🗌 Broadcas | st on Change |
| <sup>C</sup> Operating Val | Beacon Destination Add | XX.L.X.000000:tm  |                  |              |
|                            |                        |                   |                  |              |
| Import Exp                 | port                   |                   | Cancel           | Save         |

## Figure 7–16. Class D Beacon Attribute Settings

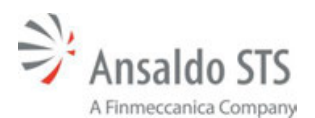

| NAME                   | DESCRIPTION                                                                                                    | ENTRY TYPE                                                                                                    | RANGE         | UNITS             |
|------------------------|----------------------------------------------------------------------------------------------------|----------------------------------------------------------------------------------------------------|---------------|-------------------|
| Broadcast Rate         | This parameter indicates the rate at which the WIU will broadcasts wayside status messages (beacons)                                                                                                    | Numerical Entry<br>Default Value<br>1,000                                                                                                    | 0 – 60000     | milli-<br>seconds |
| Beacon Bit<br>Time     | This parameter indicates the<br>length of time that the WIU will<br>send beacon messages with the<br>BeaconTTL flag set HIGH                                                                                                    | Numerical Entry<br>Default Value<br>300                                                                                                    | 60 – 1800     | seconds           |
| Beacon End<br>Time     | This parameter indicates the<br>length of time that the WIU will<br>continue to send beacon<br>messages (after the expiration<br>of the BeaconBitTime) with the<br>BeaconTTL flag set LOW. If a<br>new request is not received<br>from the requestor, the WIU will<br>cease broadcasts at the end of<br>this timeout period    | Numerical Entry<br>Default Value<br>120                                                                                                    | 60 – 1800     | seconds           |
| Max Beacon<br>Interval | When the WIU is configured to<br><u>not</u> beacon continuously, this<br>parameter specifies the length<br>of time for the WIU to wait<br>before sending a "heartbeat"<br>message to the beacon<br>destination address<br><b>NOTE:</b> This parameter is<br>irrelevant if Beacon Continuous<br>is set to "Always (Continuous)" | Numerical Entry<br>Default Value<br>900 (if enabled)                                                                                                    | 60 –<br>86400 | seconds           |
| Continuous             | The parameter indicates<br>whether the WIU will<br>continuously (always) send<br>beacon messages to the<br>beacon destination address. If<br>configured to only send when<br>requested, the WIU<br>communications will "sleep"<br>until a request is received, or<br>the Max Beacon Interval expires<br>(if enabled)           | <ul> <li>Drop-down box <ul> <li>Always (Continuous)</li> <li>Only When Requested (Times Out)</li> </ul> </li> <li>Default Value Always (Continuous)</li> </ul> | N/A           | N/A               |

## Table 7-10. Class D Beacon Attribute Parameters

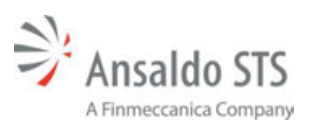

Ansaldo STS WIU Application Builder

| NAME                             | DESCRIPTION                                                                                                    | ENTRY TYPE                                                                                                    | RANGE | UNITS |
|----------------------------------|----------------------------------------------------------------------------------------------------|----------------------------------------------------------------------------------------------------|-------|-------|
| Broadcast on<br>Change           | This parameter indicates<br>whether a WIU will broadcast a<br>device status change in a WIU<br>Status message immediately<br>after it occurs (e.g. event<br>driven) when it is <u>not</u> set to<br>Beacon Continuous<br><b>NOTE:</b> This parameter is not<br>available if Beacon Continuous<br>is set to "Always (Continuous)" | <ul> <li>Check-box         <ul> <li>Unchecked<br/>(Do not<br/>broadcast on<br/>change)</li> <li>Checked<br/>(Broadcast on<br/>change)</li> </ul> </li> <li>Default Value<br/>Do not broadcast on<br/>change (unchecked)</li> </ul> | N/A   | N/A   |
| Beacon<br>Destination<br>Address | This parameter indicates the<br>EMP-formatted destination<br>address to which all beacon<br>messages will be sent by the<br>WIU<br>(Refer to Appendix A of the<br>EMP Message Format<br>Specification for more details on<br>the format of this field)                                                                           | Free-text<br>(null-terminated<br>string with a limit of<br>64 bytes.)<br>Default Value<br>"null"                                                                                                    | N/A   | N/A   |

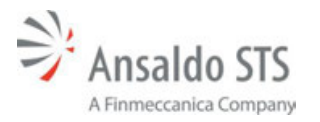

## 7.5.8.4. Quality of Service (QoS)

The Quality of Service (QoS) section (Figure 7–17) allows the user to specify parameters that relate to the EMP message's variable message header and flags, for each type of message sent by the WIU. These parameters help specify the priority levels and routing information to the wireless messaging infrastructure, to ensure proper message delivery. Each message type (Timed Beacon or GetWIUStatus Response), has its own configurable parameter settings. See Table 7-11 for a description of the Quality of Service parameters settings.

| <table-of-contents> Device Configura</table-of-contents> | ition                                                                                                    |                                                                |                   | ? 🗙                                                                                                    |
|----------------------------------------------------------|----------------------------------------------------------------------------------------------------|----------------------------------------------------------------|-------------------|----------------------------------------------------------------------------------------------------|
| Device Configura                                         | Protocol Attributes         GetWIUStatus Response         Class:         Priority:         Special Handling:         Network Preference:         Time To Live:         Class:         Priority:         Special Handling:         Network Preference:         Timed Beacon QOS         Class:         Priority:         Special Handling:         Network Preference:         Time To Live:         Time To Live:         Compression Requination         Compression Requination         Compression Requination         Special Handling:         Network Preference:         Time To Live:         Compression Requination | Link Attributes  Se QoS  O  O  O  O  O  O  O  O  O  O  O  O  O | Beacon Attributes | QoS     Image: Constraint of the second second s |
| Import Expo                                              | ort                                                                                                    |                                                                | Cancel            | Save                                                                                                    |

# Figure 7–17. Class D QoS Settings

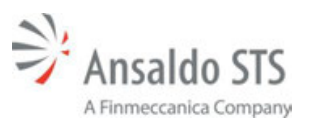

| NAME                   | DESCRIPTION                                                                                                    | ENTRY TYPE                                                                                                    | RANGE    | UNITS   |
|------------------------|----------------------------------------------------------------------------------------------------|----------------------------------------------------------------------------------------------------|----------|---------|
| Class                  | The parameter specifies<br>which one of eight classes is<br>assigned to the EMP<br>message type, and<br>determines message eligibility<br>for various transport methods                                                      | Numerical Entry<br>Default Value<br>1                                                                                                    | 0 - 7    | N/A     |
| Priority               | This parameter specifies<br>which one of eight priority<br>levels which are used to<br>indicate to the underlying<br>messaging system the priority<br>of the message type relative<br>to all other messages in the<br>system | Numerical Entry<br>Default Value<br>1                                                                                                    | 0 – 15   | N/A     |
| Special Handling       | This parameter specifies any<br>special handling instructions<br>for the message type, which<br>are used by the messaging<br>system to perform non-<br>standard processing for that<br>message                               | Numerical Entry<br>Default Value<br>0 (no special<br>handling)                                                                                                    | 0 – 31   | N/A     |
| Network<br>Preference  | The parameter indicates a<br>transport network preference<br>for the message type which is<br>used to override the default<br>network selection behavior of<br>the messaging system                                          | Numerical Entry<br>Default Value<br>0 (no preference)                                                                                                    | 0 – 15   | N/A     |
| Time To Live           | Determines the amount of<br>time allowed by the sender to<br>transmit the message                                                                                                    | Numerical Entry<br>Default Value<br>0 (no preference)                                                                                                    | 0 – 9999 | seconds |
| Compression<br>Request | This parameter specifies<br>whether compression will be<br>requested for the message<br>type - if supported by the<br>Message Gateway / CMU,<br>those functions shall<br>compress the message prior<br>to transmission       | <ul> <li>Check-box</li> <li>Unchecked<br/>(Do not request<br/>compression)</li> <li>Checked<br/>(Request<br/>Compression)</li> <li>Default Value<br/>Do not request<br/>compression<br/>(unchecked)</li> </ul> | N/A      | N/A     |

## Table 7-11. Class D QoS Parameters

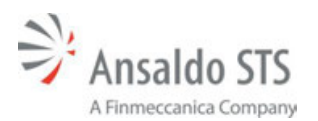

## Ansaldo STS WIU Application Builder

| NAME                        | DESCRIPTION                                                                                                    | ENTRY TYPE                                                                                                    | RANGE | UNITS |
|-----------------------------|----------------------------------------------------------------------------------------------------|----------------------------------------------------------------------------------------------------|-------|-------|
| Delivery<br>Acknowledgement | This parameter specifies<br>whether delivery notification<br>will be requested for the<br>message type – if supported<br>by the Message Gateway /<br>CMU, those functions shall<br>implement delivery<br>acknowledgement for the<br>specified messages<br><b>NOTE:</b> Can only be requested<br>if outcome notification is also<br>requested | <ul> <li>Check-box         <ul> <li>Unchecked<br/>(Do not request<br/>delivery<br/>acknowledgement)</li> <li>Checked<br/>(Request delivery<br/>acknowledgement)</li> </ul> </li> <li>Default Value<br/>Do not request<br/>delivery<br/>acknowledgement<br/>(unchecked)</li> </ul>         | N/A   | N/A   |
| Outcome<br>Notification     | The parameter specifies<br>whether outcome notification<br>is requested for the message<br>type – if supported by the<br>Message Gateway / CMU,<br>those functions shall<br>asynchronously send the<br>sender an EMP message<br>indicating the outcome of the<br>transmission attempt                                                        | <ul> <li>Check-box         <ul> <li>Unchecked</li> <li>(Do not request outcome notification)</li> <li>Checked</li> <li>(Request outcome notification)</li> </ul> </li> <li>Default Value         <ul> <li>Do not request outcome notification</li> <li>(unchecked)</li> </ul> </li> </ul> | N/A   | N/A   |

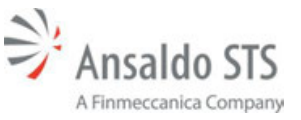

## 7.5.9. Operating Values

This Operating Values page (Figure 7–18) in the Device Configuration Setup allows the user to specify the PTC operating values to be used for the WIU device, including the HMAC Encrypted Key and the RC2 Decryption Key. These values are entered in plain-text, but the RC2 Decryption Key is masked and then encrypted, so that it is only readable by the WIU device to which the value is uploaded.

The user can export the keys into separate files to be individually uploaded to the WIU unit through its browser-based configuration interface. The payload of the .rc2 file is encrypted and only visible to the WIU Application builder and WIU devices.

The user may also import the cryptographic keys from other WIU Application files and .HMAC and .rc2 files generated via exporting the keys from the WIU Application Builder.

See Table 7-12 for a description of the operating Values configuration parameters settings.

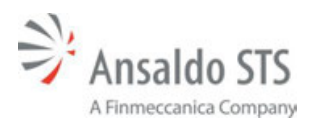

| 😼 Device Configu                                                                                                    | ration ? 🗙                                                                                                    |
|----------------------------------------------------------------------------------------------------|----------------------------------------------------------------------------------------------------|
| Location Prop<br>Network<br>SNMP<br>NTP<br>TTC Time & Lo<br>ACSES Encoder<br>Amtrak<br>SEPTA<br>V-ETMS<br>ClassC<br>ClassD | Warning! Default operating values loaded.         Cryptographic Keys         Encrypted HMAC Key (24 Hexadecimal Bytes         EBE46656B93BAA4C157E21CA916DD6FDD3D3679A1F       CRC32:       FF339843         mport HMAC Key from file       Export HMAC to file |
| Operating Val                                                                                                    | RC2 Input Mode:   ASCII Text   Hexadecimal   RC2 Decryption Key:   0x   RC2 Decryption Key (Repeat):   0x   0x   Import RC2 Key from file   Export RC2 to file                                                                                                  |
| Import E                                                                                                    | «port Cancel Save                                                                                                    |

Figure 7–18. Cryptography (HMAC Operating Value) Settings

| NAME                  | DESCRIPTION                                                                                                    | ENTRY TYPE                                                                                          | RANGE | UNITS |
|-----------------------|----------------------------------------------------------------------------------------------------|----------------------------------------------------------------------------------------------------|-------|-------|
| Encrypted HMAC<br>Key | Encrypted key necessary to<br>support the HMAC<br>calculations                                                                                                    | Free Text<br>(24 bytes)                                                                             | N/A   | N/A   |
|                       |                                                                                                    | <b>Default Value</b><br>N/A                                                                         |       |       |
| RC2 Input Mode        | The RC2 input mode sets the mode of how the RC2 decryption key will be entered                                                                                                    | <ul> <li>Radio Button</li> <li>ASCII Text</li> <li>Hexadecimal</li> </ul> Default Value Hexadecimal | N/A   | N/A   |
| RC2 Decryption<br>Key | The RC2 embedded<br>password used to decrypt<br>keys used in the HMAC<br>calculations. This value is<br>hidden and encrypted so that<br>this Key is not made available<br>to field personnel | Free Text<br>(20 bytes)<br>Default Value<br><i>N/A</i>                                              | N/A   | N/A   |

### Table 7-12. Operating Values Settings

## 7.5.10. Generate Report

To generate a listing of all the WIU parameters, elect Generate Report form the File menu.

| ile View Export  | Help       |
|------------------|------------|
| New Application  | Ctrl+N     |
| Open Application | Ctrl+0     |
| Save             | Ctrl+S     |
| Save As          | Ctrl+Alt+S |
| Generate Report  | Ctrl+P     |
| Exit             | Ctrl+Q     |

A pdf file will be generated that lists all of the WIU's parameters. A window will open where you will be required to name the file and select a location to save the file.

# 7.6. Comparing Application Files

The comparison tool allows you to compare two files. Proceed as follows to compare files:

1. Select File/Comparison Tool drop down menu in the top left of the application builder.

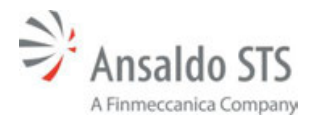

| Name and Address of the                        | and Antonia | -             |               |                     | Statement of the local division of the local division of the local |                       | And in case of the local division of the local division of the loc | - | - |
|------------------------------------------------|-------------|---------------|---------------|---------------------|----------------------------------------------------------------------------------------------------|-----------------------|----------------------------------------------------------------------------------------------------|---|---|
| New Agencies<br>Over Agencies<br>Companyor Tex | 11          | for contracts | Areer to came | n fan               | _                                                                                                    | _                     |                                                                                                    | _ | _ |
|                                                | 11.         |               |               |                     |                                                                                                    |                       |                                                                                                    |   |   |
| Sector Sector                                  | -           |               |               |                     |                                                                                                    |                       |                                                                                                    |   |   |
|                                                |             | -             |               |                     |                                                                                                    |                       |                                                                                                    |   |   |
|                                                |             |               |               |                     |                                                                                                    |                       |                                                                                                    |   |   |
|                                                |             |               |               | in temperature from | 1                                                                                                    | and the second second | -                                                                                                    | - |   |
|                                                |             |               |               |                     |                                                                                                    |                       |                                                                                                    |   |   |

Or select the Comparison Tool button in the center of the application builder window.

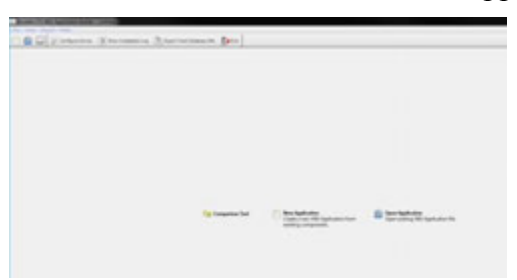

2. The window will appear for you to browse to the locations on your computer where the applications are stored.

| PTC NELAPPORT | HARPOT | ALC: Para Bis Diff | MA BARRAN BALLAN | PIC Device | age Resette 1 Ras | ni De |   |
|---------------|--------|--------------------|------------------|------------|-------------------|-------|---|
|               |        |                    |                  |            |                   |       |   |
|               |        |                    |                  |            |                   |       |   |
|               |        |                    |                  |            |                   |       |   |
|               |        |                    |                  |            |                   |       |   |
|               |        |                    | A                | Comperison | Tool              | 1.9   | - |
|               |        |                    |                  |            | Comparison        | Tool  |   |
|               |        |                    |                  |            |                   |       |   |
|               |        |                    | 1                | 16 #2 1    |                   | -     |   |
|               |        |                    | Ľ                | 16 #2 1    | Compa             | Canod |   |
|               |        |                    | Ľ                | nie #2 :   | Compo             | Genat |   |

3. Browse and Select the files.

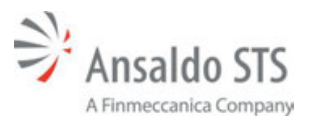

#### Ansaldo STS WIU Application Builder

| Organize · New Folder                                                                                                    |                                                                                                    |                                                                                                    |                                                                                                  |                                                        | H.•. | 0.0 |                                                                                                    |
|----------------------------------------------------------------------------------------------------|----------------------------------------------------------------------------------------------------|----------------------------------------------------------------------------------------------------|--------------------------------------------------------------------------------------------------|--------------------------------------------------------|------|-----|----------------------------------------------------------------------------------------------------|
| Facetas  Facetas  Fa | Fame<br>Not-next-example.sology<br>Not-next-example.sology<br>Notices/HEMIN Solo rest-exa-<br>Notices/HEMIN Solo-rest-exa-<br>NoticeSology/HEMIN Solo-rest-exa- | Dete modified<br>9/18/2004 12:27 AM<br>9/18/2004 99:22 AM<br>9/19/2004 99:22 AM<br>9/19/2004 92:23 PM<br>9/19/2004 92:23 PM<br>9/19/2004 92:34 PM | Type<br>Annalitio STS WBU -<br>Annalitio STS WBU -<br>Annalitio STS WBU -<br>Annalitio STS WBU - | 500<br>125 43<br>1200 48<br>120 49<br>127 49<br>127 43 |      |     | Comparison Tool  Comparison Tool  File #1 : \Jute: Sapta App/NOt-north-example anapp File #2 :  Compare Compare |
| File name: 300                                                                                                    | north-example_large.mixapp                                                                                                    |                                                                                                    |                                                                                                  | - (10)                                                 | upp  | -   |                                                                                                    |

| omparison Vaswer |                                                       |
|------------------|-------------------------------------------------------|
|                  | E Co de off PEC Derive Lage Ram File 1 Ram File 2 Ket |
|                  |                                                       |
|                  |                                                       |
|                  |                                                       |
|                  | Companion Tool                                        |
|                  | Comparison Tool                                       |
|                  | File #2 : \legis App/101 north-margin (args nauge)    |
|                  |                                                       |
|                  |                                                       |
|                  |                                                       |

- 4. After both files to compare are opened, select Compare.
- 5. The comparison window will open. The parameters for the selected files will be displayed side by side. The file names of the files appear at the top of each list.

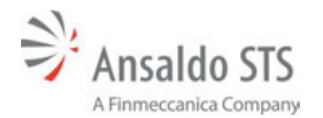

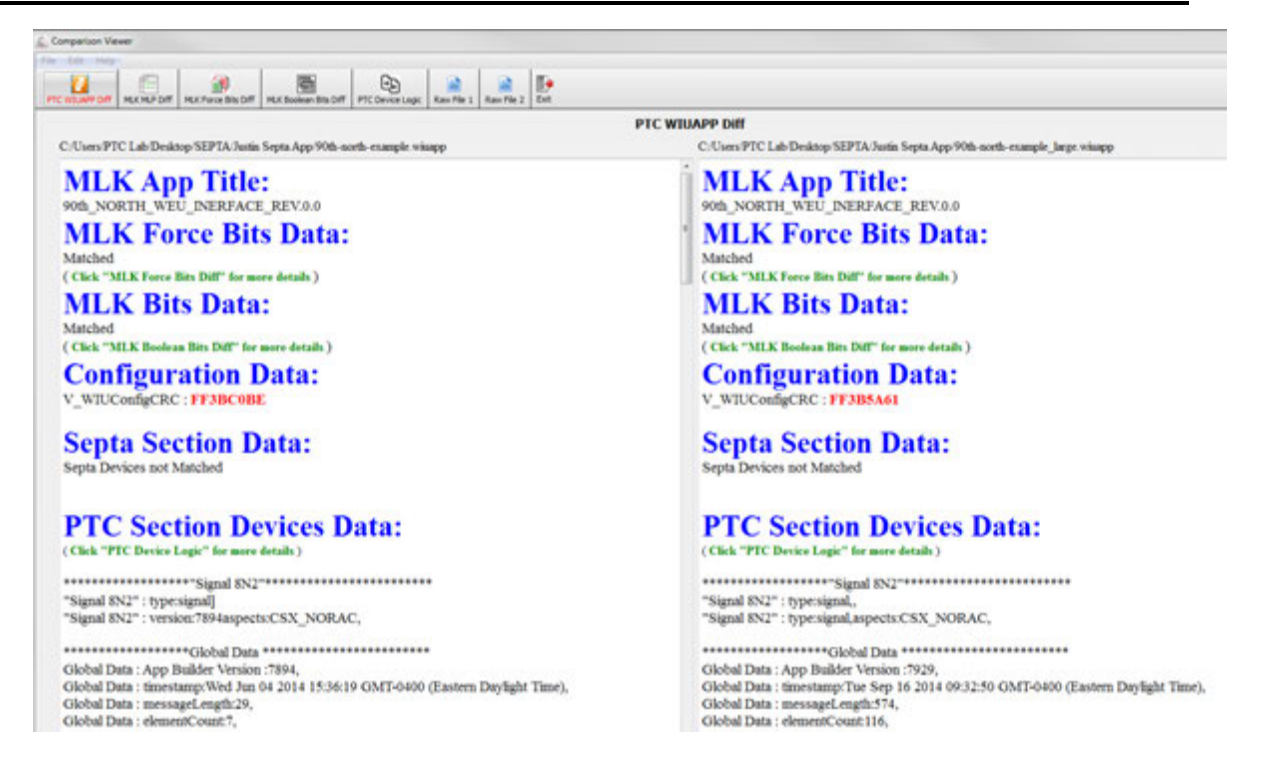

#### NOTE

The background colors in the comparison screens indicate a match or not matched parameter. A green background indicates that the parameters match. A gray or yellow background indicates that the parameters do not match.

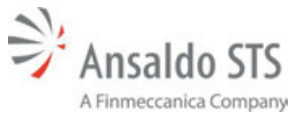

### Ansaldo STS WIU Application Builder

6. To compare the MicroLok II .mlp files, select the MLK MLP Diff icon from the main menu. The .mlp comparison screen will display.

| Comperison Viewer                                                                                               |                                                                                          |
|----------------------------------------------------------------------------------------------------|------------------------------------------------------------------------------------------|
| er følt Help                                                                                                    |                                                                                          |
|                                                                                                    |                                                                                          |
| PTC UILIARP DIF MAXMAR DIF MAX Force Bits DIF MAX Boolean Bits DIF PTC Device Logic Raw File 1 Raw File 2 Evit. |                                                                                          |
|                                                                                                    | MLK MLP Diff                                                                             |
| Revenue Constitution Relation and an extension for                                                              | Descent Constitution Data have Data and seconds have the                                 |
| Reverse Complete MLP hie nom som nom-example hie                                                                | Reverse Compled MLP he from som-nom-example_arge he                                      |
| COPYRIGHT 2014 Assaido STS USA. All rights reserved.                                                            | COPYRIGHT 2014 Annaldo STS USA. All rights reserved.                                     |
| •                                                                                                    |                                                                                          |
| REVERSE COMPILED APPLICATION PROGRAM                                                                            | REVERSE COMPILED APPLICATION PROGRAM                                                     |
| * (this the was automatically generated - do not modify)                                                        | <ul> <li>(fan far was automatically generated - do not modify)</li> </ul>                |
| ADDE SCATION COMPETED VERSION NUMBER OF 40                                                                      | ADDI SCATION COMPLET VERSION NUMBER OF 50                                                |
| APPLICATION COMPLEX VERSION STRING OF 10                                                                        | APPLICATION COMPLEX VERSION STEING OF \$0                                                |
| * APPLICATION IDENTITY CRC 44E8                                                                                 | <ul> <li>APPLICATION IDENTITY CRC A243</li> </ul>                                        |
| * PROM PROGRAMMER CHECKSUM DUF6                                                                                 | PROM PROGRAMMER CHECKSUM A752                                                            |
| * ID NAME TABLE CRC 3A76                                                                                        | <ul> <li>ID NAME TABLE CRC D851</li> </ul>                                               |
| <ul> <li>REVERSE COMPILED Tue Jan 06 0833/02 2015</li> </ul>                                                    | <ul> <li>REVERSE COMPILED: Tue Jas 06 08:33:02 2015</li> </ul>                           |
| <ul> <li>REVERSE COMPILER VERSION NAME: Version 1.0E Maintainer (NB00XXX-010E)</li> </ul>                       | <ul> <li>REVERSE COMPILER VERSION NAME: Version 1.0E Maintainer (NB00XXX-010)</li> </ul> |
| <ul> <li>REVERSE COMPILER VERSION NUMBER: 01.00</li> </ul>                                                      | <ul> <li>REVERSE COMPILER VERSION NUMBER: 01.00</li> </ul>                               |
|                                                                                                    |                                                                                          |
| MICROLOK_II PROGRAM PTC_90th_North                                                                              | MICROLOK_II PROGRAM PTC_90th_North;                                                      |
| INTERFACE                                                                                                    | INTERFACE                                                                                |
| LOCAL                                                                                                    | LOCAL                                                                                    |
| BOARD OBO                                                                                                    | BOARD OB0                                                                                |
| FIXED ENABLE 0                                                                                                  | FIXED ENABLE 0                                                                           |
|                                                                                                    | 80189.001                                                                                |
|                                                                                                    | FIXED ENABLE 0                                                                           |
|                                                                                                    | BOARD OB2                                                                                |
|                                                                                                    | FIXED ENABLE 0                                                                           |
|                                                                                                    |                                                                                          |
|                                                                                                    | BOARD OB3                                                                                |
|                                                                                                    | FIAED ENABLE 0                                                                           |
|                                                                                                    | BOURD OBL                                                                                |
|                                                                                                    | EINED ENABLE-0                                                                           |
|                                                                                                    | FINED EIVERLE V                                                                          |
| BOOT FAN RITS                                                                                                   | BOOLEAN RITS                                                                             |

7. To compare the MicroLok II forced bits, select the MLK Force Bits Diff icon from the main menu. The MicroLok forced bits comparison screen will display.

| Imparison Viewer                                                               |                                                                                                    |
|--------------------------------------------------------------------------------|----------------------------------------------------------------------------------------------------|
| Life Help                                                                      |                                                                                                    |
|                                                                                |                                                                                                    |
| anne on Lancas an Decrementer Lancas and Lancas and Lancas I and a Lancas Lanc | MLK Force Bits Diff                                                                                                    |
|                                                                                |                                                                                                    |
| C/Users/PTC Lab/Desktop/SEPTA/Justin Septa App/90th-north-example.wuapp        | C/Users/PTC Lab/Desktop/SEPTA/Justin Septa App/90th-north-example_large wiul                                                                                                    |
|                                                                                |                                                                                                    |
| Assiliary' (                                                                   | Auxiliary*[                                                                                                    |
| index":18,"name":"AUX1.ENPUT"},                                                | index'18,'name'/AUX1.INPUT').                                                                                                    |
| index*19,"name**AUX2.INPUT*},                                                  | index"19,"name"/AUX2.INPUT*),                                                                                                    |
| index"20,"name""AUX3.INPUT"),                                                  | index"20,"name"/AUX3.INPUT"),                                                                                                    |
| index"21,"same"/"AUX4.INPUT").                                                 | index"21,"name"/"AUX4.INPUT"),                                                                                                    |
| ades"22,"name"/AUX5.INPUT").                                                   | index"22,"name"/AUX5.INPUT'),                                                                                                    |
| index*23, "name"/AUX6 INPUT"),                                                 | index*23, "name**AUX6 INPUT*),                                                                                                    |
| index*24."name**AUX7.INPUT*).                                                  | index'24."name"/AUX7.INPUT').                                                                                                    |
| ndex"25 "name" AUX8 INPUT").                                                   | index"25 'mane" "AUX8 INPUT").                                                                                                    |
| index" 26 "name" "AUX9 INPUT")                                                 | index*26 "mane**AUX9 INPUT")                                                                                                    |
| index*27 'same**AUX10 INPUT*)                                                  | index*27 'mane**AUX10 INPUT*3                                                                                                    |
| aden"28 'same"/AUX11 INPUT'1                                                   | index*28 Summ**AUX11 INDUTY1                                                                                                    |
| index*29 house**ATX13 INPUT*)                                                  | index*39 Summer Add X12 DOP (TV)                                                                                                    |
| index 30 Second ALIVIA INDUTY                                                  | industry in the second state of the second state of the second sta |
| index 500, index - ACCALD LONG TY                                              | Bases - So, Bases - Andread - Andread - Son The South Control - South Control - South Contr    |
| HORN DA, HERE : MAARTANYA ANYA F,                                              | BOOK 23, BOOK 2000 AND AND TO A                                                                                                    |
| HIRA DA, HIRE - NUMERADA DE LA COMPLEXA                                        | modes the name of the statement of the                                                                                                    |
| BORS 33, BRIDE ALLAND LAPUT J.                                                 | BORL 53, BARRY AVAIDATION (1)                                                                                                    |
| ndex 34, name : AUXI/INPUT),                                                   | EGEL 34, BARRET AUAT ADVIDT 1,                                                                                                    |
| ndex:35, name: AUXI8.INPUT),                                                   | nder: 35, name: AUA18.DVPUT3,                                                                                                    |
| ndex"30, name"/AUXI91NPUT'),                                                   | nder 36, same (AUX19.DSPUT),                                                                                                    |
| adex"37,"same"/"AUX20.INPUT"),                                                 | ades 37, name 'AUX20 INPUT'),                                                                                                    |
| adex"38, "same""AUX21.INPUT").                                                 | ader 35, name 'AUX21.INPUT').                                                                                                    |
| ndex"39, "name" "AUX22 INPUT"),                                                | index"39,"name""AUX22.INPUT").                                                                                                    |
| ndex"40, "name" "AUX23.INPUT"),                                                | index"40,"name"/'AUX23.INPUT"),                                                                                                    |
| index'/41, "name" "AUX24.INPUT" ),                                             | index'41, 'same'/'AUX24.INPUT'),                                                                                                    |
| index"42,"name""AUX25.INPUT"),                                                 | index'42,"name"/AUX25.INPUT"),                                                                                                    |
| index'43, 'name': 'AUX26 INPUT'),                                              | index's43, "name's'AUX26 INPUT"),                                                                                                    |
| ndex"44,"name":"AUX27 INPUT"),                                                 | index's44,"name"/AUX27.INPUT"),                                                                                                    |
| ndex"45, 'name' ('AUX28.INPUT'),                                               | index"45,"name":"AUX28.INPUT"),                                                                                                    |
| index*46."name**AUX29.INPUT*),                                                 | index"46, "name","AUX29.INPUT"),                                                                                                    |
| index'47,"name'/'AUX30.INPUT''),                                               | index"47,"name"/AUX30.INPUT").                                                                                                    |
| index"48,"name""AUX31.INPUT"),                                                 | index"48, 'name" "AUX31.INPUT").                                                                                                    |
| index"49, "name" "AUX32 INPUT")] "Network" [] "Physical" [                     | index*49."name**AUX32.INPUT*)];"Network*{];"Physical"{                                                                                                    |
| index'58."name":'6NGO").                                                       | index*68."name**6NGO*).                                                                                                    |
| index"69 "same"/#N1 260").                                                     | index*69.'name**8N1_2GO*1                                                                                                    |

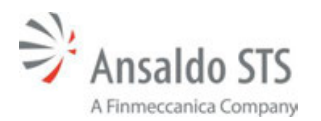

8. To compare the MicroLok II Boolean bits, select the MLK Boolean Bits Diff icon from the main menu. The MicroLok Boolean bits comparison screen will display.

| 🔬 Comparison Viewer                                                                                                    |                                                                                                    |
|----------------------------------------------------------------------------------------------------|----------------------------------------------------------------------------------------------------|
| The Lot The                                                                                                    |                                                                                                    |
|                                                                                                    |                                                                                                    |
| PTC INCLARE DIFF MAXIMP DIFF MAX Parce Bits DIFF MAX Review Bits DIFF PTC Denter Logic Kew File 1 Kew File 2 Ent                                                                                                    |                                                                                                    |
| The second set is a second set in a second second second second second second second second second second second                                                                                                    |                                                                                                    |
|                                                                                                    | MLK Boolean Bits Dulf                                                                                                    |
| C II Isans/PTC Lab/Desiston/SEPTA/Justin Sonta Ann/90th with avample wixann                                                                                                    | Cilikars/PTC Lab/Desiston/SEPTA/Justin Senta Ann/90th north example Jame wisann                                                                                                    |
| and the second second | Constant to canonication of the second second                                                                                                    |
| AND A REAL                                                                                                    | I ALDEL                                                                                                    |
| QUIL KADEI                                                                                                    | QUILK RESEL                                                                                                    |
| Alle SVARIES                                                                                                    | Palate State Provide Provide P |
| VP3.6VADLE                                                                                                    | APRENDLE APRIL                                                                                                    |
| A PARAMETER AND A PARAMETER                                                                                                    | HICES DECEMPIETY                                                                                                    |
| TODOD DECTOVITEN                                                                                                    | CORRESIDATED                                                                                                    |
| PROVENCIES EDBOR                                                                                                    | SALAR STRATE                                                                                                    |
| T AMPREST OPTION?                                                                                                    |                                                                                                    |
|                                                                                                    | And a second second sec |
| VI /VY SET                                                                                                    | STOCK SET                                                                                                    |
| THEFT CLOCK SET                                                                                                    | THEFT OF SET                                                                                                    |
| PERCENCIA INSTALLERY                                                                                                    | PERCENTRALIETY                                                                                                    |
| 100 OK'                                                                                                    | 106.06                                                                                                    |
| TRATTERY IN ALTER                                                                                                    | TRATTERV MEAT THE                                                                                                    |
| "LOG LARGE"                                                                                                    | 100 LARGE*                                                                                                    |
| 'LOG FILL'                                                                                                    | 106 FUL:                                                                                                    |
| "AUXI INPUT"                                                                                                    | "AUXLINEUT"                                                                                                    |
| "AUX2 INPUT"                                                                                                    | "AUX2 INPUT"                                                                                                    |
| "AUX) INPUT"                                                                                                    | "AUX3 INPUT"                                                                                                    |
| "AUX4 INPUT"                                                                                                    | "AUX4 INPUT"                                                                                                    |
| "AUX5 INPUT"                                                                                                    | "AUXS INPUT"                                                                                                    |
| "AUX6 INPUT"                                                                                                    | "AUX6 INPUT"                                                                                                    |
| "AUX7 INPUT"                                                                                                    | "AUX7 INPUT"                                                                                                    |
| "AUXS INPUT"                                                                                                    | "AUXE INPUT"                                                                                                    |
| "AUX9 INPUT"                                                                                                    | "AUX9 INPUT"                                                                                                    |
| "AUX10 INPUT"                                                                                                    | "AUXI0 INPUT"                                                                                                    |
| 'AUXILINPUT'                                                                                                    | "AUXII INPUT"                                                                                                    |
| "AUX12 INPUT"                                                                                                    | "AUX12 INPUT"                                                                                                    |
| "AUX13 INPUT"                                                                                                    | "AUX13 INPUT"                                                                                                    |
| "AUX14 INPUT"                                                                                                    | "AUX14 INPUT"                                                                                                    |
| 'AUX15 INPUT"                                                                                                    | "AUX15.INPUT"                                                                                                    |
| "AUX16 INPUT"                                                                                                    | "AUX16 INPUT"                                                                                                    |
| "AUX17 INPUT"                                                                                                    | "AUX17.INPUT"                                                                                                    |
| 'AUXIS INPUT'                                                                                                    | "AUX18 INPUT"                                                                                                    |
| PATRY 16 INDUPP                                                                                                    | PATRONA INDUST                                                                                                    |

9. To compare the PTC device logic, select the PTC Device Logic icon from the main menu. The PTC device logic comparison screen will display.

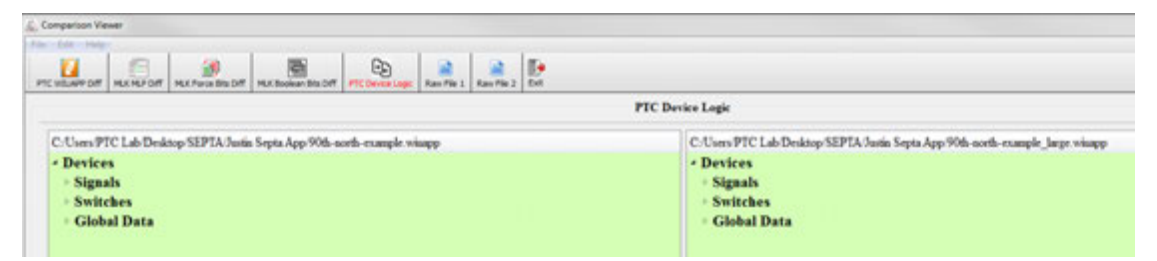

10. This screen lists the devices that are contained in the application program. To select a list of devices for a type of device, select the arrow next to each device category. A listing of the devices will display.

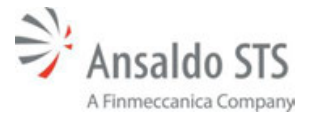

Ansaldo STS WIU Application Builder

|                                                                                                    | PTC Device Legic                                                               |  |  |  |  |  |
|----------------------------------------------------------------------------------------------------|--------------------------------------------------------------------------------|--|--|--|--|--|
|                                                                                                    | PTC Device Legic                                                               |  |  |  |  |  |
| The Property new Target and the Target and the Target and the Target and Target and Target | PTC Device Logic                                                               |  |  |  |  |  |
| PTC Device Logic                                                                                                    |                                                                                |  |  |  |  |  |
| 9 PTC Lab Desktop SEPTA Justin Senta App 90th north-example wisapp                                                                                                    | C/Users PTC Lab Desktop SEPTA/Justin Septa App 90th north-example Jaraz visapp |  |  |  |  |  |
| least the second second s                                                                                                    | e Devices                                                                      |  |  |  |  |  |
|                                                                                                    | - Artistan                                                                     |  |  |  |  |  |
| (mars                                                                                                    | * Signan                                                                       |  |  |  |  |  |
| Signal 6N                                                                                                    | <ul> <li>"Signal 6:N"</li> </ul>                                               |  |  |  |  |  |
| Signal 65"                                                                                                    | P Signal 65                                                                    |  |  |  |  |  |
| Signal 5/51                                                                                                    | P Degrad 6/N1                                                                  |  |  |  |  |  |
| Ngral BN2                                                                                                    | <ul> <li>Segue 852</li> </ul>                                                  |  |  |  |  |  |
| Separate<br>Separate                                                                                                    | Separation                                                                     |  |  |  |  |  |
| No Device 0                                                                                                    | Super Service                                                                  |  |  |  |  |  |
| No Dence I                                                                                                    | Signal Sol 100                                                                 |  |  |  |  |  |
| No Device 2                                                                                                    | <ul> <li>Separate Sectors</li> </ul>                                           |  |  |  |  |  |
| ND LAPINCE 3                                                                                                    | Segue Science                                                                  |  |  |  |  |  |
| NO DEVICE 4                                                                                                    | Sugar Sci US                                                                   |  |  |  |  |  |
| No Device 5                                                                                                    | <ul> <li>Sugad SA 104</li> </ul>                                               |  |  |  |  |  |
| No Device 0                                                                                                    | Sugar Scillo                                                                   |  |  |  |  |  |
| No Device 7                                                                                                    | P Segnal SA100                                                                 |  |  |  |  |  |
| ND LIPINCE B                                                                                                    | Segue SAUU/                                                                    |  |  |  |  |  |
| No Device Y                                                                                                    | Togota Surve                                                                   |  |  |  |  |  |
| No Device 19                                                                                                    | Sugar States                                                                   |  |  |  |  |  |
| No Device 11                                                                                                    | Second Second                                                                  |  |  |  |  |  |
| No Device 12                                                                                                    | Signal Solitor                                                                 |  |  |  |  |  |
| No LAPINE 1.7                                                                                                    | Segue Soliti                                                                   |  |  |  |  |  |
| NO LIFERE 21                                                                                                    | ages adding                                                                    |  |  |  |  |  |
| No Device 12                                                                                                    | <ul> <li>Togenal PATELS</li> <li>Network PATELS</li> </ul>                     |  |  |  |  |  |
| No Device 19                                                                                                    | agent source                                                                   |  |  |  |  |  |
| No Depage 17                                                                                                    | Signal SULLS                                                                   |  |  |  |  |  |
| No LAPISE 10                                                                                                    | Second System                                                                  |  |  |  |  |  |
| No Device 17<br>So Device 30                                                                                                    | <ul> <li>Neural KOLA*</li> </ul>                                               |  |  |  |  |  |
| No Artist av                                                                                                    | Second COLOR                                                                   |  |  |  |  |  |
| No Device al                                                                                                    | Simul SOM                                                                      |  |  |  |  |  |
| No Device 11                                                                                                    | Second Sol 191                                                                 |  |  |  |  |  |
| to Device 24                                                                                                    | Simil 6/18*                                                                    |  |  |  |  |  |
| Co Deniza 18                                                                                                    | <ul> <li>Manual KV10F</li> </ul>                                               |  |  |  |  |  |
| No Derived all                                                                                                    | Second Second Second                                                           |  |  |  |  |  |

11. To compare a specific device in a category, select the arrow next to the specific device. The comparison list for the device will display.

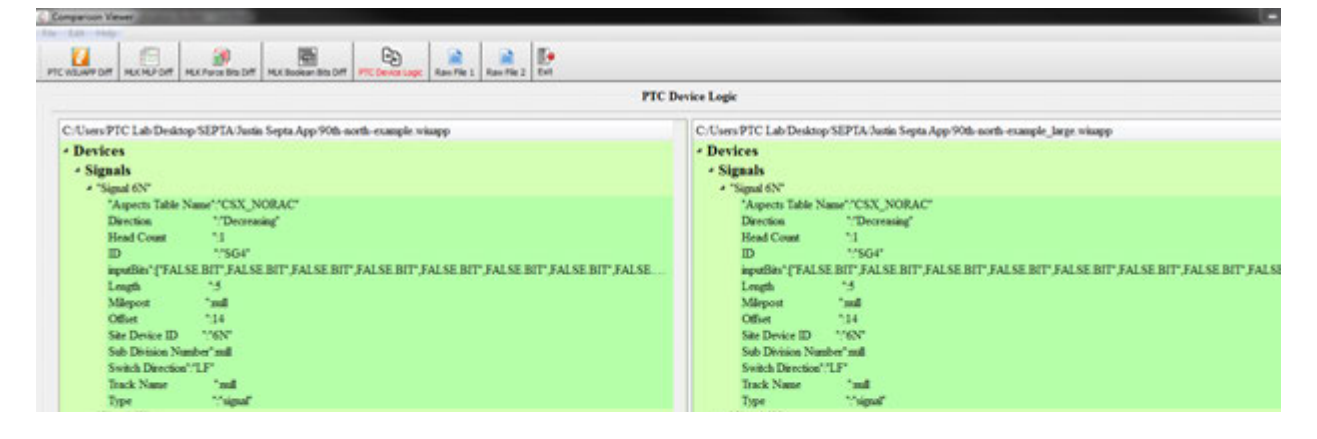

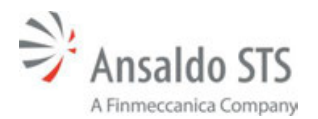

| Companion Viewer<br>10 Mar                                                                                                    |                                                                                                    |
|----------------------------------------------------------------------------------------------------|----------------------------------------------------------------------------------------------------|
| PTC N2XMP DIF   MCK M22 DIF   MCK Parce Bts DIF   MCK Booken Bts DIF   MTC Denos Logic   Ken File 2   Ken File 2   Ken                                                                                                    | PTC Device Logic                                                                                                    |
| C:Users PTC Lab Desktop SEPTA Josin Septa App 90%-aord-example wisapp<br>• Devices<br>• Signals<br>• Switches<br>• "Switch 5"<br>* "Switch 5"<br>* "Switch | C:Users PTC Lab Desktop SEPTA Justis Septa App 90th north-example_large wimpp<br>• Devices<br>• Signals<br>• Switches<br>• "Switch"<br>- "Aspects Table Name"/No Aspects"<br>Direction "florensing"<br>Head Count "0<br>ID "SWO"<br>ispatibit"("SRWC" SNWC") |
| Leagh '2<br>Milepon 'sail<br>Offset '0<br>Sate Device ID '15'<br>Sub Device To '15'<br>Task's Device of '15'<br>Task's Name 'sail<br>Type 'switch'<br>* 'Switch T'<br>• 'Global Data                                                                                                    | Length 12<br>Milepoor "mail<br>Other "0<br>Site Device D '15"<br>Sub Device Namber' and<br>Switch Device'' 11"<br>Track Name "aud<br>Type "'switch"<br>'Switch 7"<br>Global Data                                                                             |

12. To compare the app builder program's global data, select the arrow next to Global Data category. A comparison of the global data will display.

|                                                                                                    | PTC Device Logic                                                                                                    |
|----------------------------------------------------------------------------------------------------|----------------------------------------------------------------------------------------------------|
| C/Users/PTC Lab Desktop SEPTA/Justin Septa App 90th-north-example_Jarge winapp                                                                                                    | C/Users/PTC Lab/Desktop/SEPTA/Justin Septa App/99th-north-example wisapp                                                                                                    |
| Devices Signals Switches Global Data Global Data Global Count 15 Debouxer Count Count 15 Baname [RESET Value 0 CRC [[FEST]] device1[                                                                                                    | Devices     Signals     Signals     Switches     Global Data     Global Data     Global Data     "application"     Deboance Codig Coast 85     Biname ["RESET" Value: 0     "CRC "[TFF3B"]     dminon"]                                                                   |
| Element Court '116<br>ignore Application Tile "incom"<br>Message Length '374<br>Stand Aline 'fabre<br>Application Tile ''900, North'<br>App Builder Version '71.0"<br>incessang"/Tile Spy 16 2014 09 3250 GMT-0400 (Eastern Daylight Time)"<br>App Builder Version ''7529' | Element Count - '7<br>ignors/AppEcation Tife "'none"<br>Mensage Length - '29<br>Stand Alone - "fide<br>AppEcation Tife ''90d, North"<br>App Builder Version ''1 10"<br>inserstang''Wed Nor 2014 15:06 19 GMT-0400 (Eastern Daylight Tane)"<br>App Builder Version ''1194' |

13. To view a raw data file, select Raw File 1 or Raw File 2 icon from the main menu. The raw data file for the application will display.

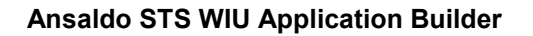

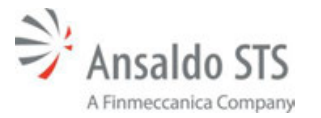

| Comparison View   | ver.           |                                         |                                          |                         |                          |                                                                                                    |         |                                                                                                    |              |
|-------------------|----------------|-----------------------------------------|------------------------------------------|-------------------------|--------------------------|----------------------------------------------------------------------------------------------------|---------|----------------------------------------------------------------------------------------------------|--------------|
| Film Edit Holp-   |                |                                         |                                          |                         |                          |                                                                                                    |         |                                                                                                    |              |
| 100               | 100            | 100                                     | 196                                      | (D)                     | 64                       | 1 04                                                                                                    | 1 11-   |                                                                                                    |              |
| FTC HELADE DAY    | MANAPON        | Max France Sile Coll                    | Mill Frankers Sile Dall                  | CE Incaration           | and the second           | Eno Fie 2                                                                                                    | 122     |                                                                                                    |              |
| The manufacture   | Landon Serie   | 100100000000000000000000000000000000000 |                                          | Let a benefit to de     | Contractor St.           |                                                                                                    | 1.000   |                                                                                                    |              |
|                   |                |                                         |                                          |                         |                          |                                                                                                    |         | Raw File 1                                                                                                    |              |
| C-TorrePTC Lab    | Desking SEP    | Di Durtin Septe App                     | 90h sorth example w                      | (any)                   |                          |                                                                                                    |         |                                                                                                    | Press 'Cal-  |
|                   | 0.10.1         |                                         |                                          |                         |                          | 1.1.1.1                                                                                                    |         | AND A DESCRIPTION DESCRIPTION AND ADDRESS AND ADDRESS  |              |
| L1.1.1.1.1        | 1.1.1.1.1      | 4.4.4.4.4.4                             | 1.1.1.1.1.1.1.1                          | 1.1.1.1.1.1.            | LAAA                     | 1.1.1.1                                                                                                    | -1-1    | (a) many many model and produced and produced and provide the state of the state of the state    |              |
| 61-1-11-1         | 1.1.1.1        | -1-1-1-1-1                              | 1-1-1-1-1-1                              | .1.1.1.1.1.             | 1.1.1.1                  | 4.1.11                                                                                                    | 1.1.    | 1.1.1.1.1 Disado 3, Name PRESTRUCTOR PROCEED Visited 13 Null YCE 12017 (New YCE)                                                                                                    |              |
| 1-1-1-11-1        | 0-10-1-        | 1-1-1-1-1-1-1                           | 1-1-1-1-1-1-1                            | -1-1-1-11               | 1-1-1-1                  | -11.01 Te                                                                                                    | ada".   | 2 Same "RESTRUCTED PROCEED" Server" 13 State "CE-1201") Chin.                                                                                                    |              |
| 1-1-1-11-1        | 0-10-1-        | 1-1-1-1-1-1                             | 1-1-1-1-1-1-1                            | -1-1-1-111              | heads"1."                | ame PES                                                                                                    | TRIC    | CIED PROCEED' 'output' 11 'nde' 'CR-1281') ['bit'                                                                                                    |              |
| fil databat       | 0.10.1         | 1.1.1.1.1.1.                            | total databat                            | .1.1.1.1.11             | heads" 1.7               | and PES                                                                                                    | TRIC    | CIED PROCEED' Instant 13 Inde (CR. 1291) Chart                                                                                                    |              |
| 61.1.1.1.1.1      | 0.10.1         | 1.1.1.1.1.1.                            | 1.1.1.1.1.1.1.1                          | 1.1.1.1.1.11            | heads' 1.5               | 275                                                                                                    | TRIC    | CIED PROCEED' 'control" 13 'out-"CE-1291'3 Chier.                                                                                                    |              |
| 10.0.0.0.0.1.     | 1.1.1.1.       | 1.1.1.1.1.1.1                           | d. d. d. d. d.                           | 1.1.1.1.0.1             | 1.1.1.1                  | -111 Theat                                                                                                    | 6.2.5   | "name" "RESTRICTING" "output" 13 (nde" "CR-1280"). ("bits"                                                                                                    |              |
| 10.0.0.0.01       | 0-1-1-1        | -1-1-1-1-1-1                            | -1-1-1-1-1-1                             | -1-11-11 hts            | de":1."ears              | RESTR                                                                                                    | CTIN    | NO: "ostrost" 13 /vide" * CR-1290"1 ("bitr"                                                                                                    |              |
| [0.0.0.0.0.1.     | 1.1.1.1.       | 11111                                   | -111111                                  | 111.01                  | 4-1-1-1                  | -1.011                                                                                                    | -1-1    | 1.111/beach'3./name/"RESTRICTING", output 13./mie/"CR-1290"). ("bits"                                                                                                    |              |
| [0.0.0.0.0.11     | 14.4.4.4       | LLLLL                                   | LI.L.L.L.L.                              | LLLLLL                  | 1.1.1.1.                 | -1,-1],"hea                                                                                                    | a*2.1   | "name": "SLOW CLEAR", "output" 24, "nie" "CR-1287"), ("bin":                                                                                                    |              |
| [0.0.0.0.0.11     | 1444           | Libbbb                                  | LILLILL.                                 | d.d.d.d.d.              | 1.4.4.4.                 | -1.0], "head                                                                                                    | 12.5    | name" "SLOW CLEAR", "output" 24, 'nde": "CR-1287"), ("hits":                                                                                                    |              |
| [0.0.0.0.0.0.1    | 1.0111         | .1.1.1.1.1.1.1                          | 1.1.1.1.1.1.1.1.                         | 1111].'hea              | ds*1,"sam                | e'r'SLOW                                                                                                    | CLEA    | AR*,"output"24,"rule"/*CR-1287*},("bits":                                                                                                    |              |
| [0,0,0,0,0,-1,-   | 1.1.1.1.       | 1.1.1.1.1.1.1.1                         | deletetetete                             | 1.1.1.1.1.1.1.          | 1.1.1.1                  | -1.11.1.                                                                                                    | 1,10    | 1,-1], Tseads'/3, "name"/'SLOW CLEAR/_output'/24,"rule"/CR-1287'}, {"bits":                                                                                                    |              |
| [0,0,0,0,0,-1,-   | 4,-1,-1,-1,-   | 4,-1,-1,-1,-1,-1                        | d.d.d.d.d.d.                             | 1,1,-1,-1,-1,-1,        | 1,-1,-1,-1,              | -1,-1,-1,-1                                                                                                    | .4.4.   | 1,-1,0],"heads".3,"same":"APPROACH MEDIUM","output".6,"sale"."CR-12821'),("bits":                                                                                                    |              |
| [0,0,0,0,0,0,-1   | 1,0,-1,-1,-1   | d.d.d.d.d.d                             | 1,-1,-1,-1,-1,-1,-1,-1,-1,-1,-1,-1,-1,-1 | 1,-1,-1,-1,-1,1,        | 4,4,4,4                  | 1] heads                                                                                                    | 12,168  | ame"/APPROACH MEDIUM"/output/6/inde//CR-1282').("bits":                                                                                                    |              |
| [0,0,0,0,0,0,0,0  | J. J. J. J. J. | 4,4,4,4,4,4,4                           | 4,4,4,4,4,4,4,4,4,4,4,4,4,4,4,4,4,4,4,4, | -1,-1,-1] heads         | (1, 'nome')              | "APPROA                                                                                                    | CHM     | MEDIUM","output".6,"nule","CR-1282"), ("bits":                                                                                                    |              |
| [0,0,0,0,0,-1,-   | 1,4,4,4,4,     | 1,1,1,1,1,1,1                           | deletetete                               | 1, 1, 1, 1, 1, 1, 1,    | 1, 1, 1, 1, 1,           | 4,4,4,4,4                                                                                                    | 4,40    | [1] Theads".3 [name": MEDRUM APPROACH MEDRUM", [output'11], [name": CR-1283A"], ["bits"].                                                                                                    |              |
| [0,0,0,0,0,-1,-   | 1.d.d.d.       | 1.1.1.1.1.1.1.1                         | d. d. d. d. d. d.                        | deletetetet             | delete                   | 1,1,1,1,1,                                                                                                    | 4,4,0   | [1] [1] [heads'3.'mane'/DARK', 'output'30, 'mie'/DARK'], ['bits':                                                                                                    |              |
| [0,0,0,0,0,0,0,0  | 0,-1,-1,-1,    | -1,-1,-1,-1,-1,-1                       | elelelelelele                            | 1,-1,-1,-1,-1,-1        | ddde                     | 1,-1], bead                                                                                                    | 6.5%    | name", 'DARK', 'output' 30, 'rule', 'DARK'), ('bin':                                                                                                    |              |
| [0,0,0,0,0,0,0,0  | 9,-1,-1,-1,    | 4,4,4,4,4,4,4                           | elelelelelele                            | 1,-1,-1,-1],'hea        | ds":1, 'nam              | e''DARK'                                                                                                    | outpa   | puf'30,'nukr'/DARK'), ("bin':                                                                                                    |              |
| [del.d.d.d.d      | platete.       | labele labele                           | deletetetetetet                          | lalalalala.             | 1,-1,-1,-1,              | -1,-1,-1,9,-                                                                                                    | 4,4,4   | .1,-1,-1,0],"heads"3,"name""STOP","output"15,"nale""CR-1292"),("bits")                                                                                                    |              |
| [-L-L-L-L-L       | plotete.       | lala kala kala ka                       | lake ke ke ke ke                         | l, l, l, l, l, l, l, l, | deleted.                 | 1.1.1.1.1.1                                                                                                    | 4.4     | 1,-1,-1,-1,0],"heads" 3,"same" (STOP","output" 15, "rate" CR-1292"), ["bits".                                                                                                    |              |
| PERFER            | i da kaka      | la la la la la la                       | de la la la la la la                     | la la la la la la       | deleted.                 | a state of the state of the sta | 1,1,1,1 | [1,1,-1,-1,1] Brade''s name''STOP' output'15, rule ''CR-1292'), ("bit''                                                                                                    |              |
| [-LeLeLeLeLe      | 1,0,-1,0,-1,   | -1,-1,-1,-1,-1,-1                       | chelelelelele                            | 1,-1,-1,-1,-1,1,        | 1.1.1.1.1                | -1-1,013                                                                                                    | Mads .  | 12. Taxos "15100", "colput"15, inder "CR-1292"), [Tells".                                                                                                    |              |
| [-i,-i,-i,-i,-i   | 1,0,-1,0,-1,   | -1,-1,-1,-1,-1,-1,-1                    | -1-1-1-1-1-1-1-                          | 1,-1,-1,-1,-1,-1        | eletete                  | 1,-1,-1,1                                                                                                    | brads   | A '2, name 'STOP', output 15, name 'CR-1292'), [bits'                                                                                                    |              |
| [-1,-1,-1,-1,-1   | 1,0,-1,0,-1,   | -1,-1,-1,-1,-1,-1                       | A                                        | 1,-1,-1,-1,-1,1]        | brads 1,                 | name SI                                                                                                    | UP. a   | support 15, THE T.C.K-1292 (1, DES-                                                                                                    |              |
| [0,0,0,0,0,0,-1,- | 1,11,11,11,11, | -1,-1,-1,-1,-1,-1,-1                    | *****                                    | 8,-8,-8,-8,8,-8,        | Sectors.                 | and the state of the state of t | 222     | (1) The set of the set of the     |              |
| 10.000.001.1      | 1.1.1.1.1.1    |                                         |                                          | 1.1.1.0.1               | 1.1.1.1                  | 1,-11 head                                                                                                    | 1.1.1 K | Annue of Reconstruct a low of comparison that the construction of the comparison of the comparison of the construction of the construction of the  |              |
| 1000001           | 1.1.1.1        | 1.1.1.1.1.1                             | 1 1 1 1 1 1 1 1                          | 1.1.1.1115              | ALC: NO. OF THE OWNER OF | APPENTE                                                                                                    | ICTIN   | Among Construction and Comparison of the Construction of Comparison of Comparison of C |              |
| 10.0.0.0.0.1      | 1.1.1.1        | d al al al al al                        | d d d d d d                              | 1.1.1.1.1.1.1           | 1.11.1                   | 1.113                                                                                                    | 4025    | Anne Amperia and Anne Anne Anne Anne Anne Anne Anne An                                                                                                    |              |
| 100001-1-         | 1.1.1.1        | 1.1.1.1.1.1.1                           | d d d d d d d                            | 1-11-1-113              | add 1 has                | me" Clear                                                                                                    | To Ne   | Set by "heave"1 'vale" (CR.120A') This (0.0.0.1.1.1.1.1.1.1.1.1.1.1.1.1.1.1.1.1                                                                                                    | Armach       |
| Normal Contro     | ar 27. mile    | "CR-1280B"3 (                           | bes 10.0.0.0.1                           | 1.1.1.1.1.1.1           | L.L.L.L                  | 1.1.1.1                                                                                                    | 11-     | -1-1-1-1-1-1-1-1-1-1-1-1-1-1-1-1-1-1-1                                                                                                    |              |
| 10.0.0.0.0.1      | 1-1-1-1        | L.L.L.L.L.I                             | 4.1.1.1.1.1.1                            | 1.1.1.1.1.1.1           | 1.1.1.1                  | -1.11 bea                                                                                                    | 4.2.5   | "anne" "Cab Speed, 'output" 7, 'nak" 'CR 1281A'), ("bin" 10.0.0.0.1.1.0.1.1.1.1.1.1.1.1.1.1.1.1.                                                                                                    | ada"1."name" |
| Speed, output     | C7.'nde**0     | R-1281A').("bi                          | b":                                      |                         |                          |                                                                                                    |         |                                                                                                    |              |
| 00000.1           | 1.1.1.1        | 1.1.1.1.1.1.1                           |                                          | 1.1.1.1.1.1             | 1.1.1.                   |                                                                                                    | 1.11    | 1.1.11 Standard Statement (Statement (Statem |              |

14. There is no icon in the main menu for the Septa Section Data. Use the scroll bar in the middle of the screen to scroll down the page to view the Septa Section Data comparison list.

| Landroff MXM20ff MXForeEdta.Diff MXEdelear.dts.Diff PTCDence.logic Rain File 1 Rain File 1 Ent                                                                                                    |                                                                          |
|----------------------------------------------------------------------------------------------------|--------------------------------------------------------------------------|
|                                                                                                    | PTC WIUAPP Diff                                                          |
| Users PTC Lab Desktop SEPTA Justin Septa App 90th-north-example_large.wisapp                                                                                                    | C/Users/PTC Lab Desktop SEPTA/Justin Septa App/90th-north-example.wisapp |
| Signal 8N2" : type:signal,<br>Signal 8N2" : type:signal,<br>Signal SO10" : type:<br>Signal SO100" : type:<br>Signal SO100" : type:<br>Signal SO100" : type:<br>Signal SO100" : type:signal,<br>Signal SO100" : type:signal,<br>Signal SO | **************************************                                   |

To return to any of the comparison screens, select the appropriate icon from the main menu.

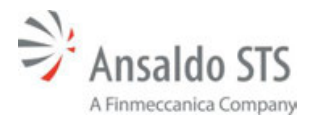

# 8. WIU APPLICATION UPLOAD THROUGH A WEB INTERFACE

After successfully creating a WIU application as specified in Section 7, upload the WIU application as instructed below.

## 8.1. Uploading an Application and Monitoring the Unit

To successfully upload a new application and or configuration to the WIU you will need to make sure that you or someone else can locally press the reset button on the front of the WIU when prompted.

Once connected to the web interface and logged in on the unit, select the Application Upload tab.

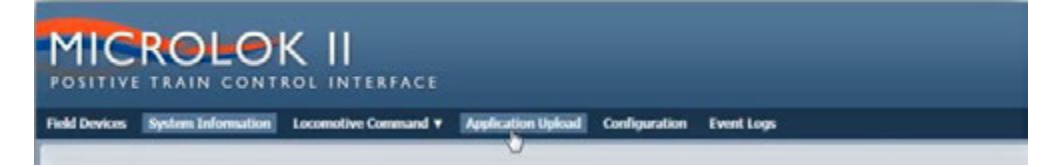

In this tab you can upload a file that you have created using the WIU Application Builder, or load a previously stored application.

| Jpload Application or Configuration Package | Applications Stored on Device                  |       |        |
|---------------------------------------------|------------------------------------------------|-------|--------|
| Package File (*.wuapp; *.wucfg):<br>Browse  | factory_ptc.wiuapp<br>Sat Oct 12 14:45:46 2013 | Apply | Delete |
| Apply Immediately                           | PTC_256bits.wiuapp<br>Thu Sep 26 15:34:47 2013 | Apply | Delete |
| Upload Package                              | PTC_128bits.wiuapp<br>Thu Sep 26 13:43:00 2013 | Apply | Delete |
|                                             | PTC_90bits.wiuapp<br>Thu Sep 26 13:36:32 2013  | Apply | Delete |
|                                             | 02bits.wiuapp<br>Thu Sep 26-13:25:15-2013      | Apply | Delete |
|                                             | simwiuapp<br>Thu Sep 26 13: 10:54 2013         | Apply | Delete |
|                                             | 000115928_1.wiuapp<br>Tue Sep 10 17:53:26 2013 | Apply | Delete |
|                                             | Factory_App.wiliapp<br>Wed Sep 4 11/39/20 2013 | Apply | Delete |

The box on the right displays any applications that are already stored on the unit. To load one of these applications, select the apply button. This will then prompt you to press the PTC reset button on the front panel of the CPU PCB. You have approximately 20 seconds to push the button before it times out. Once pushed, the unit will take the necessary steps to load the application and will prompt you when it is complete.

Select the Delete button to delete any previously loaded applications.

Click the Browse button to upload a new application. Browse to the appropriate file

This will open the Choose File to Upload window. You can then browse for the desired file you wish to upload.

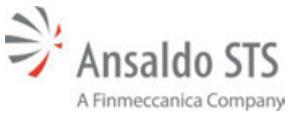

#### WIU Application Upload Through A WEB Interface

The uploader is compatible with either the .wiuapp or .wiucfg file extensions, which allows you to upload either an application or configuration file. If uploading a .wiucfg file your devices will not be changed, but only your configuration of the WIU itself.

### 8.1.1. Uploading an Application File Example

Proceed as follows to upload an application file:

Browse to the appropriate file and select the Open button.

| Choose File to Upload                  |                           |
|----------------------------------------|---------------------------|
| Color 🗿 • HOFFMAN, Jeffrey • Dewnloads | • 49 Search Downlands P   |
| Creanice   New folder                  | a - 11 0                  |
|                                        |                           |
| File name: factory_ptc                 | Alt Fais (**)      Cancel |

Select the Upload Package button.

| Upload Application or Configuration Package                                  | Applications Stored on Device                  |              |
|------------------------------------------------------------------------------|------------------------------------------------|--------------|
| Package File (*.wiuapp; *.wiucfg):<br>C:\Users\hoffmajc\Downloads\fac Browse | PTC_256bits.wiuapp<br>Thu Sep 26 15:34:47 2013 | Apply Delete |
| Apply Immediately                                                            | PTC_128bits.wiuapp<br>Thu Sep 26 13:43:00 2013 | Apply Delete |
| Upload Package                                                               | PTC_90bits.wiuapp<br>Thu Sep 26 13:36:32 2013  | Apply Delete |
|                                                                              | 82bits.wiuapp<br>Thu Sep 26 13:25:15 2013      | Apply Delete |
|                                                                              | sim.wiuapp<br>Thu Sep 26 13:10:54 2013         | Apply Delete |
|                                                                              | 000115928_1.wiuapp<br>Tue Sep 10 17:53:26 2013 | Apply Delete |
|                                                                              | Factory_App.wiuapp                             | Apply Delete |

Press the WIU's front panel reset button.

If the reset button is not pressed within 20 seconds, the dialogue box will disappear. The dialog box counts down to indicate the amount of time remaining.

| Please p | press the <b>PTC RESET</b> button on the WIU front |
|----------|----------------------------------------------------|
| panel to | i initiate upload.                                 |
| Waiting  | for pushbutton press for 19 seconds                |

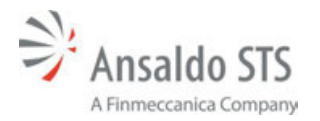

When reset button is pressed, the WIU will go through a series of steps to complete the upload process.

The Package Processing Finished screen will appear stating that the application has been successful.

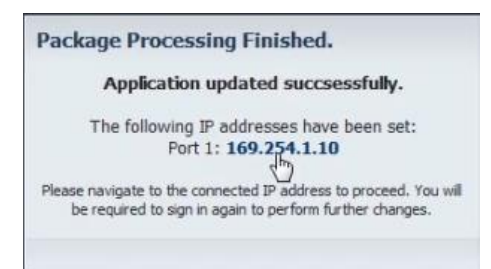

## 8.2. Monitoring and Checking the Configuration Settings

Select the Configuration tab to monitor the unit and to check configuration settings.

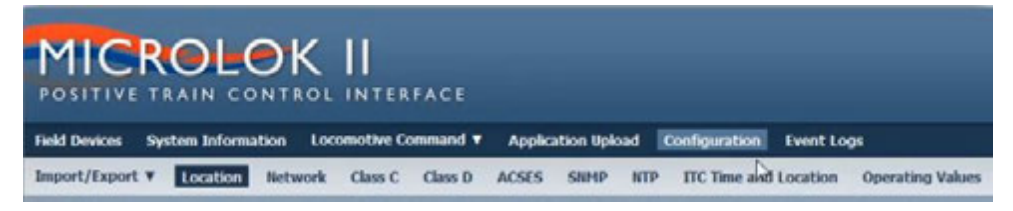

This opens the configuration settings. You can access various settings from the set of sub-tabs that appear below the main navigation. These tabs configure the parameters that you can configure using the application builder without having to have installed the application builder to the machine you are working from.

Select the Import Export tab. This will open a dropdown menu that displays three items:

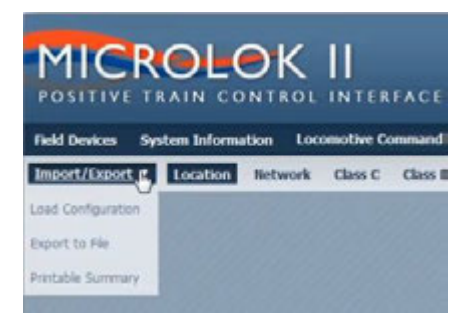

- Load configuration, which will open the Application Upload tab.
- Export to File, which allows you to save the configuration settings just as you would in the application builder. Select, Export to file. The browser will prompt you to open or save the file. Choose save, save as, and pick your desired location and file name for this file. You can export these settings as a WUICFG file for use in the application builder or on a different unit.
- Printable Summary, which will print all of the configurable values in your system, similar to the functionality of the generate report feature in the application builder.

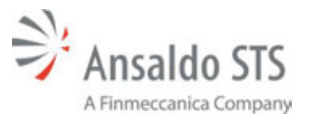

#### WIU Application Upload Through A WEB Interface

| ŵ                                                                                                    |                         |
|----------------------------------------------------------------------------------------------------|-------------------------|
| Annual Contraction of the later                                                                                | inere .                 |
| Ansardo S 15 YHU                                                                                               | THE BALLEN              |
| Device Configuration Bummary                                                                                   |                         |
| Parameter                                                                                                    | Value                   |
| (investment)                                                                                                   | Analty 101              |
| Comparison (pa                                                                                                 | # C1/01                 |
| Towburs                                                                                                    |                         |
| CREWING CO.                                                                                                    | #1023008                |
| CHARMEN                                                                                                    | 2 528-000 000-01        |
| 1, hersthatu-Colg/apervision                                                                                   | 1. E                    |
| 1. (increased only later                                                                                       | • Contractor            |
| Lost                                                                                                    | Intelligence -          |
| 1,/OPreader/Surveyageree                                                                                       | and a statistic of sta- |
| 101                                                                                                    | 8000                    |
| Totaline                                                                                                    | A                       |
| ACRE Assertighter                                                                                              | AUTOM                   |
| ACIES Anton (RCP) and Attem                                                                                    | 100.254.7 (0)           |
| ACEL AND ACTION AT                                                                                             | 850 B                   |
| ACIES Areas ACPupAteroa                                                                                        | 100.0441.01             |
| ACIES ANIXA REPORT                                                                                             | 100                     |
| ACTES AREA V (NUMARENIA                                                                                        | T INVALUE T INVALUE     |
| ACIES MOTA Inde and Pattern                                                                                    | 20/20/44                |
| ACIES SEPTA WAR add/OPTive                                                                                     |                         |
| ACRES ADMA UNIVERSITY OF A                                                                                     | enti                    |
| ACCESS OF THE OWNER OF THE OWNER OF THE OWNER OF THE OWNER OF THE OWNER OF THE OWNER OF THE OWNER OF THE OWNER | 7                       |

The tab to the right of the Locomotive Command tab is the Network tab. The Network tab allows you to configure the IP addresses of your ports. Take precautions when doing this over the network, as it is possible to lose access to your device if an improper change is made.

| Ethernet Port 1 (eth0)               | Ethernet Port 2 (eth1)              |
|--------------------------------------|-------------------------------------|
| Connection Type:<br>Static IP O DHCP | Connection Type:<br>Static IP ODHCP |
| P Address:                           | IP Address:                         |
| 10.23.6.10                           | 169.254.2.10                        |
| Network Mask:                        | Network Mask:                       |
| 255.255.254.0                        | 255.255.255.0                       |
| Gateway:                             | Gateway:                            |
| 10.23.6.1                            | 169.254.2.1                         |
| DNS Servers:<br>Comma separated      | DNS Servers:<br>Comma reperated     |
| 10.23.10.10, 10.23.10.11             | 169.254.2.1                         |
| DHCP Server                          | DHCP Server                         |

The Location, Class C, Class D, and NTP tabs are the same as in the application builder (Section 7.2).

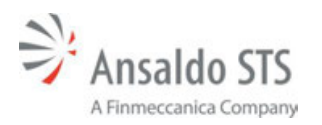

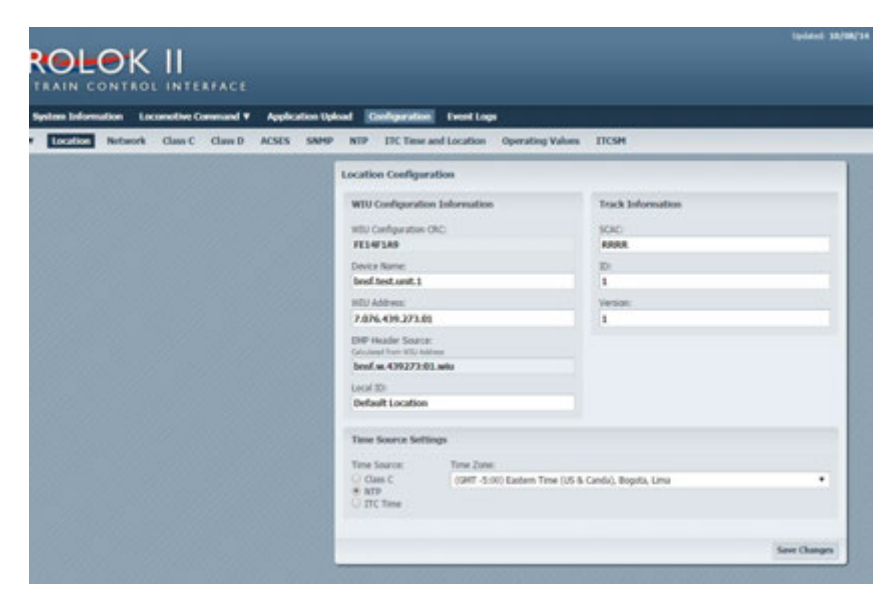

## **Location Tab**

| DK II                             | ERFACE          |                                                                                                    |                                       |                            | Lipided. 10,  |
|-----------------------------------|-----------------|----------------------------------------------------------------------------------------------------|---------------------------------------|----------------------------|---------------|
| ken Laconolive<br>Network Class ( | Command V Apple | sation Upload Configuration P<br>SNMP NTP TTC Time and Lo                                                       | vent Logs<br>scation Operating Values | псян                       |               |
|                                   |                 | Class C Protocol Config                                                                                         | aration                               |                            |               |
|                                   |                 | Time Stamp Farnat:<br>Relative # Absolute<br>Multicast Address:<br>239:255.0.5<br>Time messages before set<br>5 | Put:<br>: 32768                       | Roimun Time Change:        |               |
|                                   |                 | The second designs                                                                                              |                                       | Home Too Channes           |               |
|                                   |                 | Time message deviation:                                                                                         | acords                                | Maximum Time Change( (see  | norder        |
|                                   |                 | Insural Time Difference                                                                                         |                                       | No Time Gree Management in |               |
|                                   |                 | 3                                                                                                    | acords                                | 6                          | ender         |
|                                   |                 | LRM Maximum Time Differ                                                                                         | where:                                |                            |               |
|                                   |                 | 1                                                                                                    | acords                                |                            |               |
|                                   |                 |                                                                                                    |                                       |                            | Same Changers |

Class C Tab

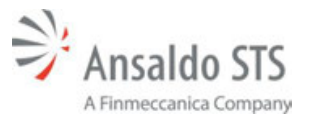

#### WIU Application Upload Through A WEB Interface

| ACSES       SMMP       MTP       The mean of Location       Operating Values       TCSM         Class D Protocol Configuration       Inde:       TOP Role:       Inde:       TOP Role:         Mede:       TOP Role:       Inde:       TOP Role:       Inde:       Inde:         Mede:       TOP Role:       Inde:       TOP Role:       Inde:       Inde:       Inde:         Mede:       Mede:       Inde:       TOP Role:       Inde:       Inde:                                                                                                    |                    |            | TTCSM           | Occupations Madana  |           |            |                     |
|----------------------------------------------------------------------------------------------------|--------------------|------------|-----------------|---------------------|-----------|------------|---------------------|
| Class D Protocol Configuration         Link Configuration         Mode:       TOP Rule:         Bidrectonal       Oter         Remote Address:       (a)         10.255.102.254       Pat:         10.000       rifewards         Data ACX Timesot:       Connection Address:         10000       rifewards         10000       rifewards         00000       rifewards         00000       rifewards         1       0         0       rifewards         1       0         Data NXK Refry Linit:       Connection Address:         1       0       rifewards         3       0       rifewards         1       Detace Configuration       Reconsection Linit:         Bacon Definitions Address:       Contextions:         X&L X.000000:thex       Adores:       Reconsection Configuration         Bacon Configuration       Marce:       Adores:         Bacon Ref. Test:       Marce Internation:       Adores:         1000       ref.       secon Ref. Test:         0000       secon Ref. Test:       Adores:         0000       secon Ref. Test:       Gotest:         0                                                                                                    |                    |            |                 | operating values    | cation    | me and Lo  | NTP ITC The         |
| Link Coeffiguration          Mode:       TOP Role:         Bidrectional       TOP Role:         Bidrectional       Clere:         Remote Address: (AG)       Part:         10.255.182.254       : 1800         Data ACX Timenal:       Keeg Alor ACX Timenal:         15000       millimanik         15000       millimanik         15000       millimanik         15000       millimanik         15000       millimanik         15000       millimanik         15000       millimanik         15000       millimanik         15000       millimanik         15000       millimanik         15000       millimanik         15000       millimanik         15000       millimanik         15000       millimanik         16000       millimanik         17       Rescandon Attempt Timeset:         18000       millimanik       1         1000       millimanik       1         1000       millimanik       1         1000       millimanik       Ausys (Continuxus)       1         10000       millimanik       Marys (Continuxus)       1         100                                                                                                    |                    |            |                 |                     | ration    | Configu    | Class D Protocol    |
| Hode:     TOP Rule:       Bidrectional     Outrat       Remote Address: (AG)     Part:       10.255.802.254     : 1000       10.255.802.254     : 1000       10000     millmanch       10000     millmanch       1000     millmanch       1000     millmanch       1000     millmanch       1000     millmanch       1000     millmanch       1000     millmanch       1000     millmanch       1000     millmanch       1000     millmanch       1000     millmanch       1000     millmanch       1000                                                                                                    |                    |            |                 |                     |           | ion        | Link Configuration  |
| Bidrectonal     •     Clerit       Ramate Address: (AD)     Part:     13.000     © Data ACX Enabled     Lug Traffic       10.255.362.254     r     13000     officeration     Genetics       15000     refinance     Marge Alox ACX Timenot:     Connection Delay:     Genetics       15000     refinance     Genetics     Genetics     Genetics       15000     refinance     Genetics     Genetics     Genetics       10000     refinance     Genetics     Genetics     1       10000     refinance     Genetics     Genetics     1       10000     refinance     Genetics     1     1       10000     refinance     Genetics     1     1       10000     refinance     Genetics     1       1000     refinance     Genetics     1       1000     refinance     Genetics     1       1000     refinance     Marcey (Contrance)     •       1000     refinance     Genetics     Genetics       1000     refinance     Genetics     Genetics       1000     refinance     Genetics     Genetics       1000     refinance     Genetics     Genetics       1000     refinance     Genetics                                                                                                    |                    |            | TCP Role:       |                     |           |            | Mode:               |
| Ramoto Address: (Ad)<br>10.255.102.254 : 1000 * Data ACK Enabled Dag Turffic<br>10.255.102.254 : 1000 * Data ACK Enabled Dag Turffic<br>1000 * eliberarial: Connection Data;<br>1000 * eliberarial: Connection Attanget Timeset: Connection Data;<br>10000 * eliberarial: Connection Attanget Timeset: Connection Data;<br>10000 * eliberarial: Connection Attanget Timeset: Connection Rely Limit:<br>3 * 0 * eliberarial: 0 * eliberarial: 1<br>1000 * eliberarial: Continuenze:<br>1000 * eliberarial: 0 * eliverial: 1<br>1000 * eliberarial: 0 * eliverial: 0 * eliverial: 0<br>Enconn Entity Limit: Attanget Continuenze:<br>1000 * eliberarial: 0 * eliverial: 0 * eliverial: 0<br>Enconn Entity Limit: Attanget Continuenze:<br>1000 * eliberarial: 0 * eliverial: 0 * eliverial: 0<br>Enconn Entity Entity Ender<br>1000 * eliberarial: 0 * eliverial: 0 * eliverial: 0<br>Enconn Entity Entity Ender<br>1000 * eliberarial: 0 * eliverial: 0 * eliverial: 0<br>Enconn Entity Entity Ender<br>1000 * eliberarial: 0 * eliverial: 0 * eliverial: 0<br>Enconn Entity Entity Ender<br>1000 * eliberarial: 0 * eliverial: 0<br>Enconn Entity Ender<br>1000 * eliberarial: 0 * eliverial: 0<br>Enconn Entity Entity Ender<br>Enconn Entity Ender<br>Enconn Ent |                    |            | Clert           |                     |           |            | Bidrectonal         |
| Namedar Address:     Part:     Part:     Part:     End ACK Enabled     Lug Traffic       10.353.102.254     1     11000     Part:     Connection Relayer     Connection Relayer       15000     offensorial:     State ACK Timesot:     Connection Relayer     Connection Relayer     Connection Relayer       15000     offensorial:     Connection Relayer     Connection Relayer     Connection Relayer     Connection Relayer       10000     offensorial:     0     offensorial:     Connection Relayer     Connection Relayer       13     0     offensorial:     0     offensorial:     1       13     0     offensorial:     1     1       14     Reaccon Configuration     Reaccon Configuration     Insucces     Reaccon Relayer       1000     rm     60     work     60     work     60       1000     rm     60     work     60     work     60       CerterRUIDStatus Response Qod     WIU Timed Beacon Qod     Case:     Special Handles;                                                                                                    |                    |            |                 | -                   |           |            | The second second   |
| Data ACX Timesod:     Knog Alox ACX Timesod:     Connection Delay:       15000     willmannik     15000     millmannik       15000     willmannik     15000     millmannik       10000     willmannik     10000     millmannik       10000     willmannik     10000     millmannik       10000     willmannik     10000     millmannik       10000     willmannik     1     Connection Attempt Timesot:       10100     willmannik     0     millmannik     1       101     0     willmannik     1     Reconnection Limit:       1     0     willmannik     1     1       Beacon Contriguention     Always (Continuous)     •     1       Braadcast Rule:     Marce (Continuous)     •     Beacon End Time:       1000     mill     90     mannik     60       Genter(UtStatus Response Qod     WIU Timed Beacon Qod     WIU Timed Beacon Qod                                                                                                    | Log Traffic        | M D        | P Data ACK ENd  | Pott                |           | (AG)       | Remote Address: 0   |
| Data ACK Treenad:     Keep Alore ACK Treenad:     Connection Delay:       15000     enfinements     15000     millmemets       15000     enfinements     10000     millmemets       10000     enfinements     10000     enfinements       10000     enfinements     1     Connection Retry Linkt;       10000     enfinements     1     Reconnection Retry Linkt;       1     0     enfinements     1       Data NMK Retry Linkt;     6     enfinements     1       1     0     enfinements     1       Beacon Configuration     Advary (Continuous)     •     •       Brandcart Futer     Mara Internat; (1 + dwales);     Beacon End Ten     Beacon End Ten       1000     re     60     month     60     month       0     month     60     month     60     month                                                                                                    |                    |            |                 |                     |           |            | 10.230.102.234      |
| 15000     willwards     15000     willwards     60000       Keep Alive Interval:     Connection Attempt Timesch:     Connection Rely Linit:       30000     willwards     30000     willwards       1     Data Nick Rely Linit:     Reconsection Linit:     8       3     0     willwards     1       Beacon Configuration       Beacon Configuration     Advers:     Continuous:       XLLX.X000000.tbsc:     Alversit (0 = dwales)     Beacon End Time:       1000     will be indexes     Beacon End Time:     Beacon End Time:       1000     will be indexes     60     will be indexes       ContRUIDStatus Response Qol     WILU Timed Beacon Qols     Gas:                                                                                                    | action Delay:      | Connection | ent             | Keep Alse ACK Tim   |           | t:         | Data ACK Timeout    |
| Korey Allow Interval:     Connection Attings Timesoriti     Connection Retry Lint);       30000     onlineworki     30000     onlineworki       Data Nak Retry Lint);     Brancon Configuration     entimesorki     1       Beacon Configuration     Brancon Destriction Address:     Continuous);     1       SXLLX.000000.tbc;     Always (Continuous);     •     1       Brancon Destrictions Address:     Continuous);     •     Beacon End Time;       1000     rei     60     worki     60       Generations Response Qoli     WIUI Tened Beacon Qolis     Generation Special Handling;                                                                                                    | 0 milano           | 60000      | nillacards      | 15000               | flueisrds |            | 15000               |
| 30000     willwareh     30000     willwareh     1       Data Nak Reity Lindt     Antransmit Delay     Reconnection Lindt       3     0     willwareh     1       Beacon Configuration     0     willwareh     1       Beacon Configuration     Enconnection Lindt     4       Braadcad Rute:     Always (Continuous)     •       Braadcad Rute:     Has Interval: (1 + dualise)     Beacon Bet Time:       1000     m     60     mcmit       GerMIUStatus Response Qof     Will Timed Beacon Qof     Will Timed Beacon Qof       Case:     Special Handing     Case     Special Handing                                                                                                    | ction Retry Limit: | Connectio  | Timeout         | Connection Attempt  |           | £          | Keep Alive Interval |
| Data Nak Retry Limit:     Retransmit Data;     Reconnection Limit:       3     0     oriflamonth     -1       Beacon Configuration     Cartinuous:     -1       Beacon Configuration     Always (Continuous)     •       Readout Rube:     Cartinuous:     •       Nota X-X-R000000.tbac     Marcy (Continuous)     •       Braadcast Rube:     Marcy Internation     Beacon Bit Time:       1000     rol     ed/d     month       00     rol     60     month       GerMIUStatus Response QoS     WIUI Timed Beacon QoS       Case:     Special Handing:     Case:                                                                                                    |                    | 4          | relaspede       | 30000               | disecteds |            | 30000               |
| 3 0 millionevents 1 Beacon Configuration Beacon Definition Advisors SXLIX.000000:tbac Million (Continuous)                                                                                                    | nection Limit:     | Reconnect  |                 | Retransmit Delay:   |           | int        | Data NRK Retry Lit  |
| Beacon Configuration Beacon Dedination Address: Cardination Cardination Address: Cardination Adverss: Cardination Adverss: Cardination Adverss: Cardination Broadcard Rate: Broadcard Rate: Br                                                                                                    |                    | -1         | nilseurch       | 0                   |           |            | 3                   |
| Beacon Configurations                                                                                                    |                    |            |                 |                     |           | 1.441.1    |                     |
| Bacon Definition Address: Cardinaus:<br>XXX.X.0000000:bio: Anays (Continuout) •<br>Binadcat Rule: Hax Interval: (1 + Austen)<br>1000 m 60 mmmh 60 mmmh 60<br>GerWIUStatus Response Qu5<br>Class: Special Handing Class Special Handing                                                                                                    |                    |            |                 |                     |           | ration     | Beacon Configur     |
| XXL.X.000000000000000000000000000000000                                                                                                    |                    |            |                 | Continuous:         |           | n Address: | Beacon Destination  |
| Braadcast Rute:         Max Interval: (s = dwalked);         Beacon Bit Time:         Beacon Bit Time:         Beacon                                                                                                    |                    |            | a •             | Always (Continuou   |           | tex        | XX1.X.0000001       |
| 1000         m         60         month         60         60           GetWIUStatus Response Qu5         WIU Timed Beacon Qu5         Gas:         Special Handling         Gas:         Special Handling                                                                                                    | Beacon End Time:   |            | Reacon Br Tome: | ternal: in a dealer | Max Int   |            | Broadcast Rates     |
| GertWIUStatus Response Quố WIU Timed Beacon Quố<br>Class: Special Handing Class: Special Handing                                                                                                    | 60                 | acceds [   | 60              | month               | 60        | 14         | 1000                |
| GerMIUSRahs Response Quố WIU Timed Beacon Quố<br>Class: Special Handing Class: Special Handing                                                                                                    |                    |            |                 |                     |           |            |                     |
| Class: Special Handling: Class: Special Handling                                                                                                    |                    | con QoS    | WIU Timed Bea   |                     | Q05       | Response   | GetWIUStatus R      |
| Contraction of the second second seco                                                                                                    | Search Handlers    |            | Class.          | andre .             | Sec. 1    |            | Case                |
| 7 3 7 3                                                                                                    | 3                  |            | 7               |                     | 3         |            | 7                   |
| Proster Natural Defenses Printer Retard Paler                                                                                                    | Refund Professory  |            | Printer.        | Disfarance:         | Sec.      |            | Direte              |
| 0 1 0 1                                                                                                    | 1                  |            | 0               |                     | 1         |            | 0                   |
| Testile                                                                                                    |                    |            | Time to Liver   |                     |           |            | Time In Lines       |

**Class D Tab** 

|                |                            |                  |                  | Updated: 10/06 |
|----------------|----------------------------|------------------|------------------|----------------|
|                |                            |                  |                  |                |
|                |                            |                  |                  |                |
| oplication Upl | and Configuration Event Lo | <b>9</b> 5       |                  |                |
| CSES SNMP      | NTP TTC Time and Location  | Operating Values | ITCSM            |                |
|                | NTP Configuration          |                  |                  |                |
|                | NTP Server:                |                  | Update Interval: |                |
|                | 10.255.102.254             |                  | 30               | accede         |
|                |                            |                  |                  | Too the second |

NTP Tab

## 8.2.1. ACSES Configuration

Select the ACSES tab. If your unit is configured for Advanced Civil Speed Enforcement System, ACSES, you can view some ACSES configuration settings in this window.

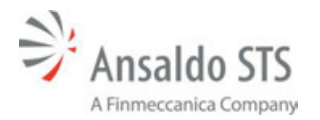

| Commission ( | Applicat | Son Upload | 1 00             | diguration                    | EventLog   |     |                |       |  |  |
|--------------|----------|------------|------------------|-------------------------------|------------|-----|----------------|-------|--|--|
| Class D      | ACSES    | SNMP       | NTP              | ITC Time an                   | d Location | Ope | erating Values | TICSM |  |  |
|              |          | ^          | CSES (           | onfiguratio                   | 0          |     |                |       |  |  |
|              |          |            | Acses A<br>Antra | pplication Typ<br>Application | e          |     |                |       |  |  |
|              |          |            | Amtrai           | Configurati                   | on         |     |                |       |  |  |
|              |          |            | Encode           | Address:                      |            |     |                |       |  |  |
|              |          |            | 7.888            | AA1.AAA.AA                    | A1         |     |                |       |  |  |
|              |          |            | 809.00           | P Address:                    |            |     | Port           |       |  |  |
|              |          |            | 169.2            | 4.1.20                        |            | 7   | 8092           |       |  |  |
|              |          |            | BCP De           | n IP Address                  |            |     | Port:          |       |  |  |
|              |          |            | 169.2            | 4.2.20                        |            |     | 8094           |       |  |  |

It allows you to see the application type and Encoder Address. This screen allows you to change these addresses and ports without having to build and upload a new application.

## 8.2.2. SNMP Configuration

Select the SNMP tab. This opens the SNMP Configuration window.

|                                  | K II<br>ROL INTERFACE     |                             |                              |                                 | linden) 20/1 | <b>6/14 22:43:15</b> Devis | - bed look and 1 | (andres Defail (analysis | i Coglish Y askess Y |
|----------------------------------|---------------------------|-----------------------------|------------------------------|---------------------------------|--------------|----------------------------|------------------|--------------------------|----------------------|
| Field Devices System Information | Locomotive Command V App  | deater lipbal Configeration | Destlogs                     |                                 |              |                            |                  |                          | Advanced             |
| Import/Export * Location Netw    | rork Class C Class D ACSE | IS SAMP MIP ITC Time.       | and Location Operating Value | IS DOM                          |              |                            |                  |                          | Upload Firmware      |
| SNMP Configuration               |                           |                             |                              |                                 |              |                            |                  |                          |                      |
| Community Name:<br>Avsaldo515    | Select Presary 30         |                             |                              |                                 |              |                            |                  |                          |                      |
| Syn Carefact:                    | Description 1             |                             | Description 2                |                                 | Priority     | Reportable                 | Occurrences      | Tiese Period             | Delay<br>(month)     |
| DefaultContact                   |                           |                             |                              |                                 |              |                            |                  |                          |                      |
| Destination IP Address 1:        |                           |                             |                              |                                 |              |                            |                  |                          |                      |
| 169.254.2.12                     |                           |                             |                              |                                 |              |                            |                  |                          |                      |
| Destruction IP Address 2:        |                           |                             |                              | Please select primary event 22. |              |                            |                  |                          |                      |
| 109.254.1.12                     |                           |                             |                              |                                 |              |                            |                  |                          |                      |
| Re-enable traps in:              |                           |                             |                              |                                 |              |                            |                  |                          |                      |
| 30 minutes                       |                           |                             |                              |                                 |              |                            |                  |                          |                      |
| Traps are enabled                |                           |                             |                              |                                 |              |                            |                  |                          |                      |
| Enable Traps Disable Traps       |                           |                             |                              |                                 |              |                            |                  |                          |                      |
|                                  |                           |                             |                              |                                 |              |                            |                  |                          |                      |

Click the Select Primary ID dropdown menu and select Vital.

| Field Devices System Information         | Locomotive Command V Application Splits Comfigurations Event Log               |                  |          |              |             |                         | ~                    | wanced. |
|------------------------------------------|--------------------------------------------------------------------------------|------------------|----------|--------------|-------------|-------------------------|----------------------|---------|
| Import/Export * Location Bet             | twork Class C Class D ACSES SHATP NTP TIC Tase and Location                    | Operating Values |          |              |             |                         | Optrad Fit           | moure   |
| SIBMP Configuration                      |                                                                                |                  |          |              |             |                         |                      |         |
| Community Name:                          | Via D                                                                          |                  |          |              |             |                         |                      |         |
| AnnakduSTS<br>Sex Contact:               | Description 1                                                                  | Descriptions     | Priority | C Reportable | Occurrences | Time Period<br>(second) | Entiry<br>(consents) |         |
| Destruction IP Address 1                 | The application installed,                                                     |                  | 4        |              | 1           | a                       | 1                    | 0       |
| 169.254.2.12                             | Application CRC & Incoment,                                                    |                  | 4        | 60           | 1           | 4                       | 1                    |         |
| Destrution IF Address 2:<br>169.254.1.12 | Stale bata han pinton.                                                         | 1                | 1 9 1    |              | 1           | (1                      | 1                    |         |
| Q                                        | Text ARMA register (logical 1) to let MUK know it is on to write to DPRAM      |                  |          |              | 1           | 1                       |                      |         |
| 30 model                                 | (Set AMA register (logical 0) to let MUX know the PTC coprocessor is not avail |                  |          | R            | 1000        | 1                       |                      |         |
| Traps are enabled                        | COM software started.                                                          |                  | 1 1      | ä            | 1           | 1.000                   | 1                    |         |
| Enable Traps Deable Traps                | COM Hardware Erra.                                                             | a (              | 1 4 1    |              | 1           | 1                       | 1                    |         |
|                                          | COM Application Software Error                                                 |                  | 1 1      |              | 1           | 4                       | 1                    |         |

Here you can select which event you want to be reported by SNMP by clicking the check boxes under the Reportable column.

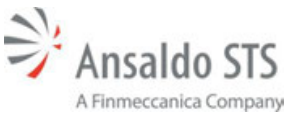

#### WIU Application Upload Through A WEB Interface

All of this SNMP data is stored on the unit. The left panel with Server information is set up in the app builder under the SNMP field. These servers are typically located in the Central Office. You can select which messages are to be sent to Central office from the right side of the page by checking the Reportable box.

Select the Save Changes button at the bottom right of the page. This will save all changes you have made in the interface.

Any items with checked boxes will be reportable by SNMP to the destination IP address specified on the left of the interface.

The Disable Traps button disables all the SNMP traps for a specified period of time. In this case, the traps would be re-enabled in 30 minutes.

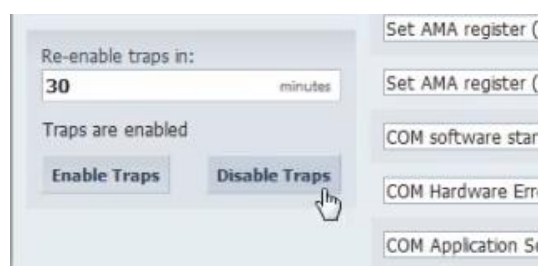

## 8.2.3. ITC Time and Location

Select the ITC Time and Location tab.

| SNMP        | NTP TIC Time and Location     | Operating Values ITCSM |       |
|-------------|-------------------------------|------------------------|-------|
|             | ITC Time and Location Configu | ration                 |       |
|             | ITC Time Server:              | Periodicity:           |       |
|             | 239.255.0.5                   | 4095                   |       |
|             | UDP Port:                     | Timeout:               |       |
|             | 32700                         | 30                     | sconh |
| COLORADO IN |                               |                        | -     |

This tab allows you to check and modify the IP address of the ITC time server and the Periodicity. It also shows the UDP port and timeout in seconds.

# 8.2.4. Operating Values

Select the Operating Values tab.

|                                            |                          | tpdated 10/06/14    | 22:45 |
|--------------------------------------------|--------------------------|---------------------|-------|
|                                            |                          |                     |       |
| Upload Configuration Event Logs            |                          |                     |       |
| PHP NTP TTC Time and Location Operating Va | TICSM                    |                     |       |
| Operating Values                           |                          |                     |       |
| HMAC Key OIC                               | Last Updated             |                     |       |
| FF339643                                   | 06-10-2014 02:17:44      | Optional HPMAC Kery |       |
| RC2 Key ORC:                               | Last Updated:            |                     |       |
|                                            | and the best should be a | TABLE AND DECIMAL   |       |

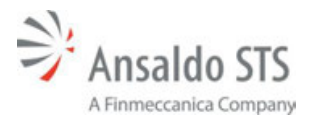

Here you can upload HMAC and RC2 keys directly to the unit via the web interface without having to build another application with the application builder. These would be changed for security purposes and it is much easier to update the values via the web interface rather than building and uploading a new application with the new HMAC and RC2 keys. For security purposes these keys are only visible to the administrator user. To change these keys click the Upload HMAC key or click the Upload RC2 key.

| Path to .hmac file:  |                                  |  |
|----------------------|----------------------------------|--|
| (Exported from Ansak | do WIU Application Builder tool) |  |
|                      | Browse                           |  |
|                      | biowse                           |  |
|                      | urowse                           |  |
|                      | urowse                           |  |

The HMAC key must be input in its encrypted form as it would be in the app builder. Once the key is in select Upload HMAC Key. A successfully uploaded box will appear. The RC2 key will be uploaded in the same manner, although it does not have to be encrypted.

Select the Upload Firmware tab.

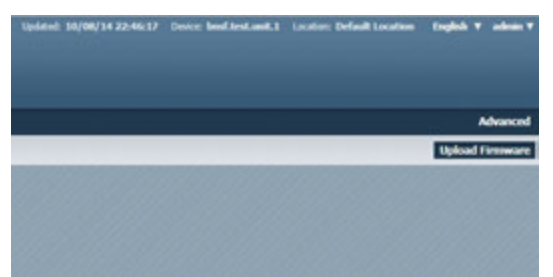

This tab is only visible if you are an administrator user. It allows you to update your unit's firmware by uploading a tar package specifically made for the WIU. A tar package is a software upgrade for the processors in the WIU. These updates are necessary to keep the unit running up to par.

## 8.2.5. Events Log

Select the Event Logs tab.

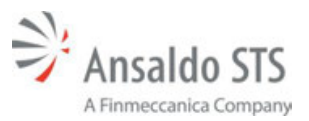

WIU Application Upload Through A WEB Interface

| Field Devices             | System Inform | nation L | ocomotive Com | mand 🔻 | Application Upload | Configuration | Event Logs |
|---------------------------|---------------|----------|---------------|--------|--------------------|---------------|------------|
| Source:<br>Vital - Altera |               | Source   | Event ID      | Level  | Туре               | Message       |            |
| Event Descript            | ion/ID:       |          |               |        |                    | L3            |            |
| From Date:                | Clear         |          |               |        |                    |               |            |
| To Date:                  | Clear         |          |               |        |                    |               |            |
|                           | Filter        |          |               |        |                    |               |            |
| Download Cla              | ass D Log     |          |               |        |                    |               |            |
|                           |               |          |               |        |                    |               |            |

This will display a live view of what events the unit is reporting. If an event occurs, it will be displayed in the log.

Select the Source dropdown menu on the left of the interface to filter which event sources are displayed

| 1000   |
|--------|
| Source |
|        |
| ear    |
| 63f    |
|        |

Select the Event Description ID dropdown menu to filter events by their description.

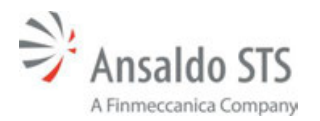

#### WIU Application Upload Through A WEB Interface

| ield Devices    | System Info         | rmation Lo       | comotive Con       | nmand <b>v</b> | Applicat |
|-----------------|---------------------|------------------|--------------------|----------------|----------|
| Source:         |                     | Source           | Event ID           | Level          |          |
| Vital - Altera  |                     |                  |                    |                |          |
| Funnt Descrip   | tion /ID:           |                  |                    |                |          |
| Event Descrip   | 001/10:             | _                |                    |                | _        |
| All Events      | installed S         |                  |                    |                |          |
| No application  | n installed. w      |                  |                    |                | -        |
| Stale Data fr   | DDRAM               |                  |                    |                |          |
| Set AMA reg     | ister (logical 1) t | o let MIK know   | it is ok to write  | to DPRAM       |          |
| Set AMA reg     | ister (logical 0) t | o let MLK know   | the PTC conro      | cessor is no   | t avail  |
| COM softwar     | e started.          | o let ment haron | r cile r r c copro | cessor is no   | ic avan  |
| COM Hardwa      | re Error.           |                  |                    |                |          |
| COM Applicat    | ion Software Er     | ror.             |                    |                |          |
| HTTP server     | not operational     | Error.           |                    |                |          |
| SNMP Agent      | not running.        |                  |                    |                |          |
| DNS server n    | ot running.         |                  |                    |                |          |
| DHCP server     | not running.        |                  |                    |                |          |
| SLP server is   | not running.        |                  |                    |                |          |
| Vital software  | e is not running.   |                  |                    |                |          |
| Vital Xiinx NC  | OR Hash Read Er     | ror.             |                    |                |          |
| Vital XIInx NC  | OR Flash Write E    | rror             |                    |                |          |
| Vital Altera N  | OR Flash Kead E     | rror             |                    |                |          |
| Vital Altera N  | OK Fidsh while i    | EITOF            |                    |                |          |
| Vital can't pa  | ree DTC applicat    | ion              |                    |                |          |
| Xiliny Vital DP | RAM read error      |                  |                    |                |          |
| Xilinx Vital DP | RAM write error     | 4                |                    |                |          |
| Altera Vital D  | PRAM read error     |                  |                    |                |          |
| Altera Vital D  | PRAM write erro     | or.              |                    |                |          |
| Vital unable t  | o complete PTC      | application pro  | cessing.           |                |          |

Select the From Date and To Date items to select a period of time to display only those events that occurred during the selected period.

| Field Devices System Info | ormation  |
|---------------------------|-----------|
| Source:                   | Source    |
| Vital - Altera            | vital-al  |
| Event Description/ID:     | i deal ad |
| All Events                | Vical-al  |
| From Date:                | vital-al  |
| Clear                     | vital-ał  |
| To Date:                  | vital     |
| Clear                     | vital-al  |
| Filter                    | vital-al  |
| Titter                    | vital-al  |
| Download Class D Log      | vital-ał  |
|                           | vital-al  |

Use the green arrows at the bottom of the screen to navigate through the pages of event.

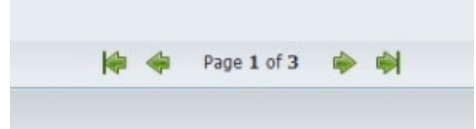

To download the class D log, click the Download Class D log button in the left panel. This feature allows you to download a .txt file of the traffic logs for all the class D messages.

Select the Export to File button at the bottom right of the interface. The Export Events window will appear.

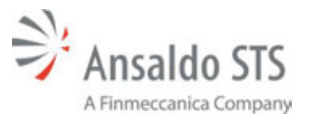

| 5 | records |
|---|---------|

The number of events that you wish to export and download can be entered in this window. To export all of the records, enter -1 and select the Download button.

A Success window will appear where you can download these records. Select the Download Records button to download the records.

| Success           |           |                  |
|-------------------|-----------|------------------|
| Your event record | is ready. |                  |
|                   | Dismiss   | Download records |

This will create a csv file containing however many logs you have specified to export. This file will open with Microsoft excel. The file can then be printed, if necessary. When done with the file, save and close the excel document and to return to the PTC web interface.

## 8.2.6. Advanced Screen Displays

Select the Advanced tab at the upper right side of the screen. This tab is only visible if you are an administrator user.

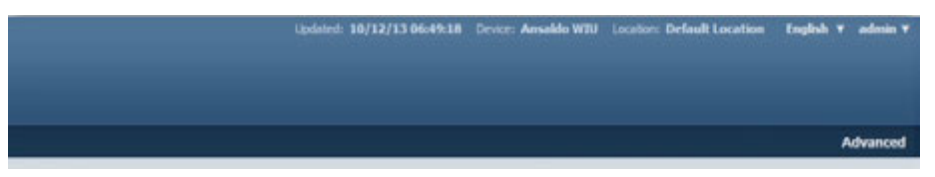

The first tab shown is Services.

| MICROLOK II<br>Positive train control interface                  | Updated: 02/23/31 23:10:17 Device:                                                | Ansakio WTU Location: Default Location English ¥ admin ¥ |
|------------------------------------------------------------------|-----------------------------------------------------------------------------------|----------------------------------------------------------|
| Field Devices System Information Locomotive Command $\mathbf{v}$ | Application Upload Configuration Event Logs                                       | Advanced                                                 |
| Services Local Presence User Certificates                        |                                                                                   |                                                          |
|                                                                  | Services                                                                          |                                                          |
|                                                                  | P SNMP Service                                                                    |                                                          |
|                                                                  | P Class D Service                                                                 |                                                          |
|                                                                  | Class C                                                                           |                                                          |
|                                                                  | NTP Clent                                                                         |                                                          |
|                                                                  | SLP Service                                                                       |                                                          |
|                                                                  | TLS Service                                                                       |                                                          |
|                                                                  | Note:<br>Class C and NTP services are controlled by the<br>Time Source parameter. |                                                          |
|                                                                  | Save Changes                                                                      |                                                          |

Here you can start and stop different services that are running on the device. If the box next to a service is checked, the service is running. If it is not, the service is not currently running.

Select the Local Presence tab.
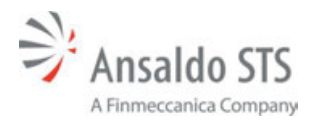

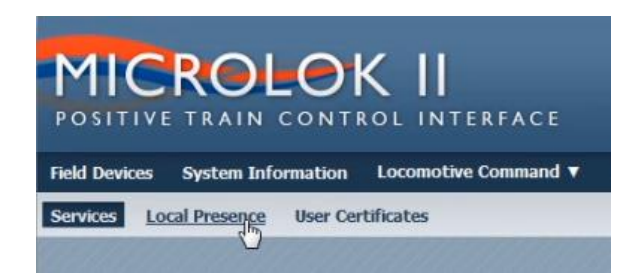

All vital parameters require local presence at the unit. You can configure non-vital parameters to require local presence also.

| Local Presence Configuration |                         |
|------------------------------|-------------------------|
| Configuration Parameter      | Local Presence Required |
| DeviceName                   |                         |
| Communication Type           |                         |
| TmeSource                    | 0                       |
| SCAC                         |                         |
| LocalID                      | 0                       |
| TmeZone                      |                         |
| ACSES.AcsesApp Type          | 0                       |
| ACSES.Amtrak.BCPDownAddress  |                         |
| ACSES.Amtrak.BCPDownPort     |                         |
| ACSES.Amtrak.BCPUpAddress    |                         |

If the box to the right of a parameter is checked, it requires local presence to be configured. This means that to make any change to that specific parameter, you would need to manually press the button on the front panel of the unit to prove you are accessing it locally. If the check box next to a parameter is not checked, it does not require a local presence.

Select the User Certificate tab.

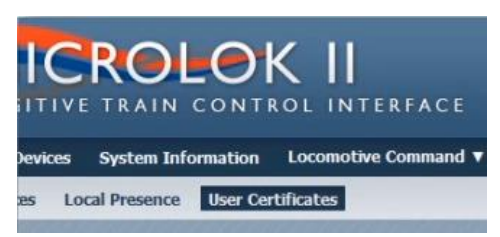

Here you can browse for single sign-on certificates if, for example, you wish for a password to not be necessary when any users are logging on.

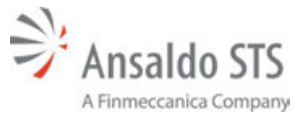

## WIU Application Upload Through A WEB Interface

| Maintainer                          |           | Administrator          |               |
|-------------------------------------|-----------|------------------------|---------------|
| Last Updated: Un                    | available | Last Updated:          | Unavailable   |
| Upload new certificate (PEM format) | );        | Upload new certificate | (PEM format): |
| Bro                                 | owse      |                        | Browse        |

The certificate files are in a PEM format. You can only change the certificates for yourself and any users beneath you.

To browse for a certificate, select the Browse button. Here you can locate and select the PEM file. Once done, select the Open button.

| Organize + New folder        | s · Cl •                            |
|------------------------------|-------------------------------------|
| Favorites                    |                                     |
| Constant Desktop             |                                     |
| Downloads                    |                                     |
| 1 Recent Places              |                                     |
| Jubraries                    |                                     |
| Documents                    |                                     |
| Music                        |                                     |
| Pictures                     |                                     |
| Tideos                       |                                     |
| Scomputer                    |                                     |
| GBTs (\\Projects) (B)        |                                     |
| 👛 os (c)                     |                                     |
| 👝 Local Disk (E)             |                                     |
| 🐨 mechcadd (\\projects) (G   |                                     |
| 🖙 hoffmaic (//mu3.olobal.s * |                                     |
| File name:                   | <ul> <li>All Files (*.*)</li> </ul> |
|                              | Onen Canvel                         |

Select the Upload button to initiate the use of the selected certificate.

After any session in the PTC interface, be sure to sign out before exiting. To do this, select the Admin dropdown at the top right of the screen.

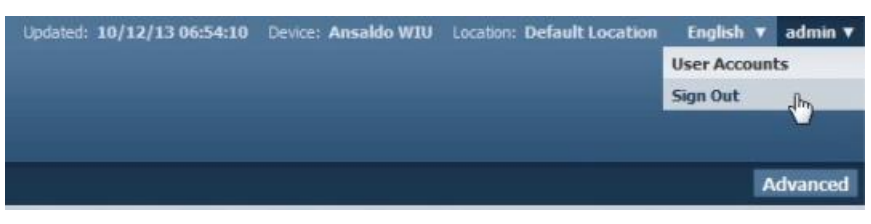

Select the Sign Out link. This may bring you to a Please Sign In window.

| Authorizati<br>sign is as ai | on required to perform<br>authorized user to p | m this function. Please<br>proceed. |
|------------------------------|------------------------------------------------|-------------------------------------|
| gn is as ai                  | authorized user to p                           | roceed.                             |

From this point, you or someone else can sign in, or you can exit out of the interface.

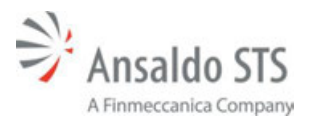

## 9. RAIL TEAM AND TECHNICAL SUPPORT

The Rapid Action Information Link Team (RAIL Team) is a group of experienced product and application engineers ready to assist the user to resolve any technical issues concerning this product. Contact the RAIL Team in the United States at 1-800-652-7276 or by e-mail at railteam@ansaldo-sts.us.

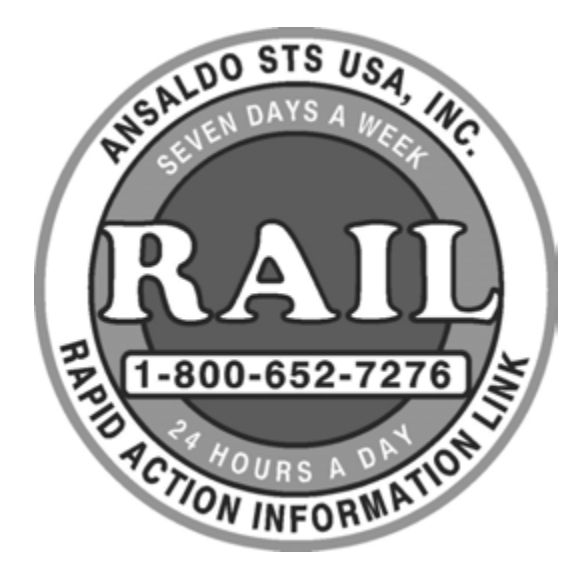

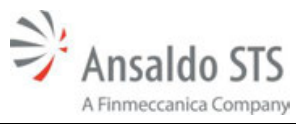

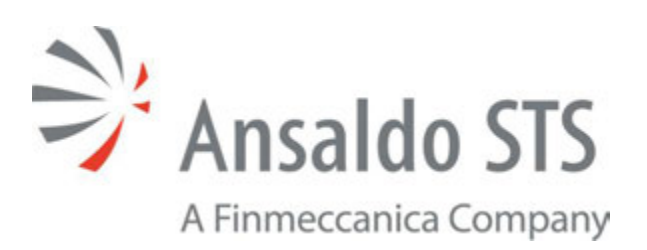

**End of Manual**